# MDS-JE640

## **SERVICE MANUAL**

Self Diagnostics

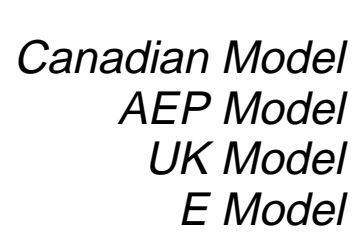

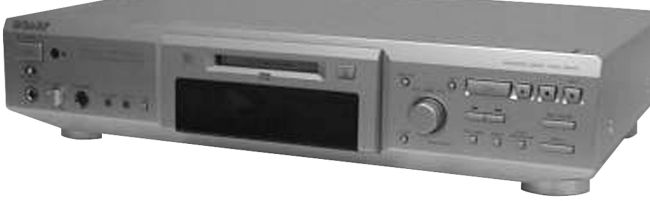

Photo: SILVER

US and foreign patents licensed form Dolby Laboratories Licensing Corporation.

| Model Name Using Similar Mechanism | NEW          |
|------------------------------------|--------------|
| MD Mechanism Type                  | MDM-7A       |
| Optical Pick-up Type               | KMS-260B/J1N |

| Sustam               | MiniDian digital audia ayatam                                                                                 | Innuto                                   |                                                                              |
|----------------------|----------------------------------------------------------------------------------------------------|------------------------------------------|------------------------------------------------------------------------------|
| System<br>D:         |                                                                                                    |                                          |                                                                              |
| Disc<br>Laser        | MINDISC<br>Semiconductor laser ( $\lambda = 780 \text{ nm}$ )<br>Emission duration: continuous                | ANALOG IN                                | Jack type: phono<br>Impedance: 47 k $\Omega$<br>Rated input: 500 mVrms       |
| Laser output         | MAX 44.6 $\mu W^{1)}$                                                                                         |                                          | Minimum input: 125 mVrms                                                     |
|                      | <ol> <li>This output is the value<br/>measured at a distance of<br/>200 mm from the objective lens</li> </ol> | DIGITAL IN                               | Connector type: square optical<br>Impedance: 660 nm (optical wave<br>length) |
|                      | surface on the Optical Pick-up<br>Block with 7 mm aperture.                                                   | DIGITAL OPTICAL IN (AEP, UK, CIS models) | Connector type: square optical<br>Impedance: 660 nm (optical wave            |
| Laser diode          | Material: GaAlAs                                                                                              |                                          | length)                                                                      |
| Revolutions (CLV)    | 400 rpm to 900 rpm                                                                                            | DIGITAL COAXIAL IN                       | Jack type: phono                                                             |
| Error correction     | ACIRC (Advanced Cross Interleave<br>Reed Solomon Code)                                                        | (AEP, UK, CIS models)                    | Impedance: $75 \Omega$<br>Rated input: 0.5 Vp-p, ±20 %                       |
| Sampling frequency   | 44.1 kHz                                                                                                    | Outputs                                  |                                                                              |
| Coding               | ATRAC (Adaptive TRansform<br>Acoustic Coding)/ATRAC 3                                                         | PHONES (MDS-JE640 only)                  | Jack type: stereo phone<br>Rated output: 28 mW                               |
| Modulation system    | EFM (Eight-to-Fourteen                                                                                        |                                          | Load impedance: $32 \Omega$                                                  |
| Number of channels   | 2 starse sharnels                                                                                             | ANALOG OUT                               | Jack type: phono                                                             |
| Number of channels   | 2 stereo channels                                                                                             |                                          | Rated output: $2 \text{ vrms}$ (at 50                                        |
| Frequency response   | 5 to 20,000 Hz $\pm 0.3$ dB                                                                                   |                                          | L ord impedance: over 10 kO                                                  |
| Signal-to-noiseratio | Over 98 dB during play                                                                                        |                                          | Load Impedance. Over 10 KS2                                                  |
| Wow and flutter      | Below measurable limit                                                                                        |                                          | — Continued on next page -                                                   |

## **MINIDISC DECK**

SONY

Download from Www.Somanuals.com. All Manuals Search And Download.

#### **SPECIFICATIONS**

| DIGITAL OUT                                  | Connector type: square optical<br>Rated output: -18 dBm<br>Load impedance: 660 nm (optical<br>wave length) |
|----------------------------------------------|----------------------------------------------------------------------------------------------------|
| DIGITAL OPTICAL OUT<br>(AEP, UK, CIS models) | Connector type: square optical<br>Rated output: -18 dBm<br>Load impedance: 660 nm (optical<br>wave length) |

#### General

Power requirements

| Where purchased     | Power requirements                                  |
|---------------------|-----------------------------------------------------|
| Canadian            | 120 V AC, 60 Hz                                     |
| AEP, UK, CIS        | 220 – 230 V AC, 50/60 Hz                            |
| Singapore, Malaysia | 110 – 120 or 220 – 240 V AC<br>selectable, 50/60 Hz |

| Power consumption    | 15 W                                                            |
|----------------------|-----------------------------------------------------------------|
| Dimensions (approx.) | $430 \times 95 \times 285 \text{ mm} (17 \times 3^{3}/4 \times$ |
|                      | 11 <sup>1/4</sup> in.) (w/h/d) incl. projecting                 |
|                      | parts and controls                                              |
| Mass (approx.)       | 3.1 kg (6 lbs 14 oz)                                            |

#### Supplied accessories

- Audio connecting cords (2)
- Optical cable (1)
- Remote commander (remote) (1)
- R6 (size-AA) batteries (2)

US and foreign patents licensed from Dolby Laboratories.

Design and specifications are subject to change without notice.

#### **SELF-DIAGNOSIS FUNCTION**

The self-diagnosis function consists of error codes for customers which are displayed automatically when errors occur, and error codes which show the error history in the test mode during servicing. For details on how to view error codes for the customer, refer to the following box in the instruction manual. For details on how to check error codes during servicing, refer to the following "Procedure for using the Self-Diagnosis Function (Error History Display Mode)".

## Self-diagnosis function

The deck's self-diagnosis function automatically checks the condition of the MD deck when an error occurs, then issues a three- or five-digit code and an error message on the display. If the code and message alternate, find them in the following table and perform the indicated

countermeasure. Should the problem persist, consult your nearest Sony dealer.

| Three- or five-<br>digit code/<br>Message | Cause/Remedy                                                                                                    |
|-------------------------------------------|----------------------------------------------------------------------------------------------------|
| C11/Protected                             | <ul> <li>The inserted MD is record-protected.</li> <li>→ Take out the MD and close the record-protect slot (page 14).</li> </ul>                                                            |
| C12/Cannot Copy                           | You tried to record a CD with a format<br>that the external device connected to the<br>deck does not support, such as CD-ROM<br>or video CD.<br>→ Remove the disc and insert a music<br>CD. |
|                                           | <ul> <li>The recording was not made properly.</li> <li>→ Set the deck in a stable surface, and repeat the recording procedure.</li> </ul>                                                   |
| C13/REC Error                             | The inserted MD is dirty (with smudges, fingerprints, etc.), scratched, or substandard in quality. → Replace the disc and repeat the recording procedure.                                   |
| C13/Read Error                            | The deck could not read the TOC on the MD properly.<br>→ Take out the MD and insert it again.                                                                                               |

| Three- or five-<br>digit code/<br>Message | Cause/Remedy                                                                                                    |
|-------------------------------------------|----------------------------------------------------------------------------------------------------|
| C14/Toc Error                             | <ul> <li>The deck could not read the TOC on the MD properly.</li> <li>→ Insert another disc.</li> <li>→ If possible, erase all the tracks on the MD (page 32).</li> </ul>                                                                                    |
| C41/Cannot Copy                           | <ul> <li>The sound source is a copy of commercially available music software, or you tried to record a CD-R (Recordable CD).</li> <li>→ The Serial Copy Management System prevents making a digital copy (page 52). You cannot record a CD-R.</li> </ul>     |
|                                           | The sporadic appearance of this message<br>is caused by the digital signal being<br>recorded. This will not affect the<br>recording.                                                                                                    |
| C71/Din Unlock                            | <ul> <li>While recording from a digital component connected through the DIGITAL IN connector, the digital connecting cable was unplugged or the digital component turned off.</li> <li>→ Connect the cable or turn the digital component back on.</li> </ul> |
| E0001/<br>MEMORY NG                       | There is an error in the internal data that<br>the deck needs in order to operate.<br>→ Consult your nearest Sony dealer.                                                                                                    |
| E0101/<br>LASER NG                        | There is a problem with the optical<br>pickup.<br>→ The optical pick-up may have failed.<br>Consult your nearest Sony dealer.                                                                                                    |

#### Procedure for using the Self-Diagnosis Function (Error History Display Mode).

**Note:** Perform the self-diagnosis function in the "error history display mode" in the test mode. The following describes the least required procedure. Be careful not to enter other modes by mistake. If you set other modes accidentally, press the MENU/NO button to exit the mode.

- 1. While pressing the AMS knob and button, connect the power plug to the outlet, and release the AMS knob and button. When the test mode is set, "[Check]" will be displayed.
- 2. Rotate the AMS knob and when "[Service]" is displayed, press the YES button.
- 3. Rotate the  $\overline{\text{AMS}}$  knob and display "Err Display".
- 4. Pressing the YES button sets the error history mode and displays "op rec tm".
- 5. Select the contents to be displayed or executed using the AMS knob.
- 6. Pressing the AMS knob will display or execute the contents selected.
- 7. Pressing the AMS knob another time returns to step 4.
- 8. Pressing the MENU/NO button displays "Err Display" and exits the error history mode.
- 9. To exit the test mode, press the **REPEAT** button. The unit sets into the STANDBY state, the disc is ejected, and the test mode ends.

## ITEMS OF ERROR HISTORY MODE ITEMS AND CONTENTS Selecting the Test Mode

| Display     | History                                                                                                    |
|-------------|----------------------------------------------------------------------------------------------------|
| op rec tm   | Displays the total recording time.<br>When the total recording time is more than 1 minute, displays the hour and minute<br>When less than 1 minute, displays "Under 1 min"<br>The display time is the time the laser is set to high power, which is about 1/4 of the actual recording time.                                                                                                    |
| op play tm  | Displays the total playback time.<br>When the total playback time is more than 1 minute, displays the hour and minute<br>When less than 1 minute, displays "Under 1 min"                                                                                                    |
| spdl rp tm  | Displays the total rotating time of the spindle motor.<br>When the total rotating time is more than 1 minute, displays the hour and minute<br>When less than 1 minute, displays "Under 1 min"                                                                                                    |
| retry err   | Displays the total number of retry errors during recording and playback<br>Displays "r xx p yy". xx is the number of errors during recording. yy is the number of errors during playback.<br>This is displayed in hexadecimal from 00 to FF.                                                                                                    |
| total err   | Displays the total number of errors<br>Displays "total xx". This is displayed in hexadecimal from 00 to FF.                                                                                                    |
| err history | Displays the past ten errors.<br>Displays "0x ErrCd@@".<br>X is the history number. The younger the number, the more recent is the history (00 is the latest). @@ is the error<br>code.<br>Select the error history number using the AMS knob.                                                                                                    |
| retry adrs  | Displays the past five retry addresses.<br>Displays "xx ADRS yyyy", xx is the history number, yyyy is the cluster with the retry error.<br>Select the error history number using the AMS knob.                                                                                                    |
| er refresh  | Mode for erasing the error and retry address histories<br>Procedure<br>1. Press the AMS knob when displayed as "er refresh".<br>2. Press the YES button when the display changes to "er refresh?".<br>When "complete!" is displayed, it means erasure has completed.<br>Be sure to check the following after executing this mode.<br>*Data has been erased.<br>*Perform recording and playback, and check that the mechanism is normal.                                                              |
| op change   | <ul> <li>Mode for erasing the total time of op rec tm, op play tm.</li> <li>These histories are based on the time of replacement of the optical pickup. If the optical pick-up has been replaced, perform this procedure and erase the history.</li> <li>Procedure <ol> <li>Press the AMS knob when displayed as "op change".</li> <li>Press the YES button when the display changes to "op change?".</li> </ol> </li> <li>When "Complete!" is displayed, it means erasure has completed.</li> </ul> |
| spdl change | Mode for erasing the total spdl rp tm time         These histories are based on the time of replacement of the spindle motor. If the spindle motor has been replaced, perform this procedure and erase the history.         Procedure         1. Press the AMS knob when displayed as "spdl change"         2. Press the YES button when the display changes to "spdl change?"         When "Complete!" is displayed, it means erasure has completed.                                                |

#### **Table of Error Codes**

| Error Code | Description                                               |
|------------|-----------------------------------------------------------|
| 10         | Could not load                                            |
| 12         | Loading switches combined incorrectly                     |
| 20         | Timed out without reading the top of PTOC                 |
| 21         | Could read top of PTOC, but detected error                |
| 22         | Timed out without accessing UTOC                          |
| 23         | Timed out without reading UTOC                            |
| 24         | Error in UTOC                                             |
| 30         | Could not start playback                                  |
| 31         | Error in sector                                           |
| 40         | Retry cause generated during normal recording             |
| 41         | Retried in DRAM overflow                                  |
| 42         | Retry occurred during TOC writing                         |
| 43         | Retry aborted during S.F editing                          |
| 50         | Other than access processing, and could not read address. |
| 51         | Focus NG occurred and overran.                            |

#### MODEL IDENTIFICATION

- BACK PANEL -

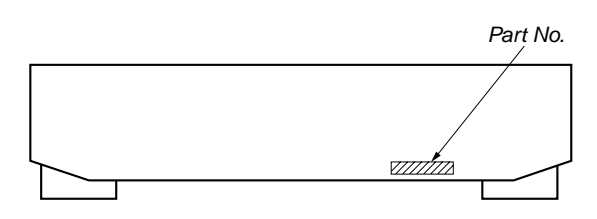

| MODEL               | PARTS No.    |
|---------------------|--------------|
| AEP, UK, CIS models | 4-228-638-0□ |
| Canadian model      | 4-228-638-3□ |
| SP, MY models       | 4-228-638-4□ |

Abbreviation
 SP : Singapore model
 MY : Malaysia model

#### TABLE OF CONTENTS

| 1. SERVICING NOTES 5                                                   |
|------------------------------------------------------------------------|
| <b>2. GENERAL</b>                                                      |
| 3. DISASSEMBLY                                                         |
| 3-1. Upper Case (408226)                                               |
| 3-2. Front Panel Section                                               |
| 3-3. Main Board                                                        |
| 3-4. PT Board, VOL-SEL Board                                           |
| 3-5. Mechanism Deck Section (MDM-7A)                                   |
| 3-6. BD Board                                                          |
|                                                                        |
| 4. ILSI WODL                                                           |
| 5. ELECTRICAL ADJUSTMENTS                                              |
| 6. DIAGRAMS                                                            |
| 6-1. Circuit Boards Location                                           |
| 6-2. Block Diagrams                                                    |
| • BD Section                                                           |
| Main Section                                                           |
| 6-3. Printed Wiring Board – BD Section –                               |
| 6-4. Schematic Diagram – BD Section (1/2) –                            |
| 6-5. Schematic Diagram – BD Section (2/2) –                            |
| 6-6. Printed Wiring Board – Main Section (Side A) –                    |
|                                                                        |
| 6-7. Printed Wiring Board – Main Section (Side B) –                    |
| <ul> <li>6-7. Printed Wiring Board – Main Section (Side B) –</li></ul> |
| <ul> <li>6-7. Printed Wiring Board – Main Section (Side B) –</li></ul> |
| <ul> <li>6-7. Printed Wiring Board – Main Section (Side B) –</li></ul> |
| 6-7. Printed Wiring Board – Main Section (Side B) –                    |
| <ul> <li>6-7. Printed Wiring Board – Main Section (Side B) –</li></ul> |
| 6-7. Printed Wiring Board – Main Section (Side B) –                    |
| 6-7. Printed Wiring Board – Main Section (Side B) –                    |

#### 7. EXPLODED VIEWS

| 8. ELECTRICAL PARTS LIST          | 58 |
|-----------------------------------|----|
| 7-4. Mechanism Section-2 (MDM-7A) | 57 |
| 7-3. Mechanism Section-1 (MDM-7A) |    |
| 7-2. Front Panel Section          | 55 |
| 7-1. Chassis Section              |    |

#### SECTION 1 SERVICE NOTES

#### NOTES ON HANDLING THE OPTICAL PICK-UP **BLOCK OR BASE UNIT**

The laser diode in the optical pick-up block may suffer electrostatic break-down because of the potential difference generated by the charged electrostatic load, etc. on clothing and the human body. During repair, pay attention to electrostatic break-down and also

use the procedure in the printed matter which is included in the repair parts.

The flexible board is easily damaged and should be handled with care.

#### NOTES ON LASER DIODE EMISSION CHECK

Never look into the laser diode emission from right above when checking it for adjustment. It is feared that you will lose your sight.

Laser component in this product is capable of emitting radiation exceeding the limit for Class 1.

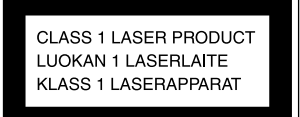

This appliance is classified as a CLASS 1 LASER product. The CLASS 1 LASER PRODUCT MARKING is located on the rear exterior.

label is located

inside the unit.

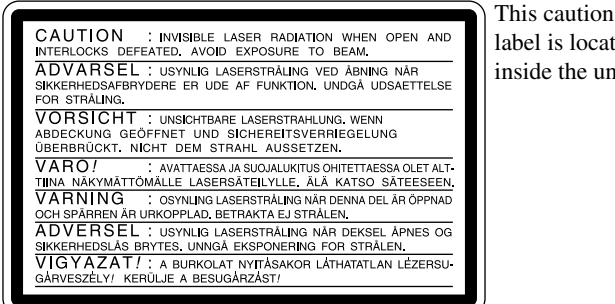

#### CAUTION

Use of controls or adjustments or performance of procedures other than those specified herein may result in hazardous radiation exposure.

#### Notes on chip component replacement

- · Never reuse a disconnected chip component.
- Notice that the minus side of a tantalum capacitor may be damaged by heat.

#### **Flexible Circuit Board Repairing**

- Keep the temperature of soldering iron around 270°C during repairing.
- · Do not touch the soldering iron on the same conductor of the circuit board (within 3 times).
- Be careful not to apply force on the conductor when soldering or unsoldering.

#### SAFETY-RELATED COMPONENT WARNING!!

COMPONENTS IDENTIFIED BY MARK A OR DOTTED LINE WITH MARK A ON THE SCHEMATIC DIAGRAMS AND IN THE PARTS LIST ARE CRITICAL TO SAFE OPERATION. REPLACE THESE COMPONENTS WITH SONY PARTS WHOSE PART NUMBERS APPEAR AS SHOWN IN THIS MANUAL OR IN SUPPLEMENTS PUBLISHED BY SONY.

#### ATTENTION AU COMPOSANT AYANT RAPPORT À LA SÉCURITÉ!

LES COMPOSANTS IDENTIFÉS PAR UNE MARQUE 🛆 SUR LES DIAGRAMMES SCHÉMATIQUES ET LA LISTE DES PIÈCES SONT CRITIQUES POUR LA SÉCURITÉ DE FONCTIONNEMENT. NE **REMPLACER CES COMPOSANTS QUE PAR DES PIÈSES SONY** DONT LES NUMÉROS SONT DONNÉS DANS CE MANUEL OU DANS LES SUPPÉMENTS PUBLIÉS PAR SONY.

#### JIG FOR CHECKING BD BOARD WAVEFORM

The special jig (J-2501-196-A) is useful for checking the waveform of the BD board. The names of terminals and the checking items to be performed are shown as follows.

- GND:Ground
- $I{+}3V$  : For measuring IOP (Check the deterioration of the optical pick-up laser)
- IOP : For measuring IOP (Check the deterioration of the optical pick-up laser)
- TE : TRK error signal (Traverse adjustment)
- VC : Reference level for checking the signal
- RF : RF signal (Check jitter)
- FE : Focus error signal

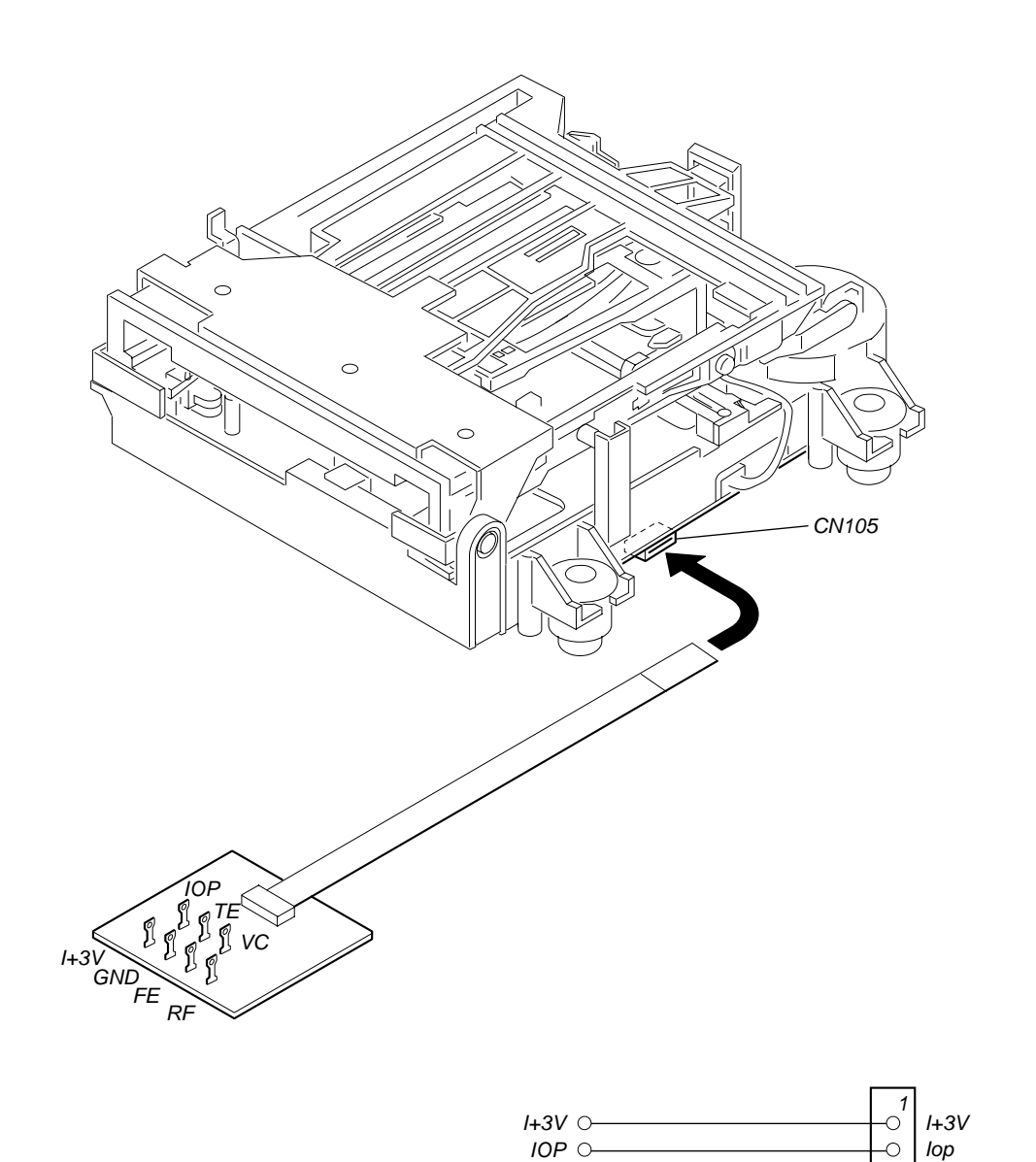

GND O-

TE O-

FE O-

VC O-

RF O

-0

-0 | TE

-0 *FE* -0 *VC* 

-0 | VC -0 | RF

7

GND

for

MDM-7A

## IOP DATA RECORDING AND DISPLAY WHEN OPTICAL PICK-UP AND NON-VOLATILE MEMORY (IC195 OF BD BOARD) ARE REPLACED

The Iop value labeled on the optical pick-up can be recorded in the non-volatile memory. By recording the value, it will eliminate the need to look at the value on the label of the optical pick-up. When replacing the optical pick-up or non-volatile memory (IC195 of BD board), record the Iop value on the optical pick-up according to the following procedure.

#### **Record Precedure:**

- 1. While pressing the AMS >> knob and button, connect the power plug to the outlet, and release the AMS >> knob and button.
- 3. Rotate the AMS AMS AMS AND knob to display "Iop Write" (C05), and press the YES button.
- 4. The display becomes "Ref=@@@.@" (@ is an arbitrary number) and the numbers which can be changed will blink.
- 5. Input the Iop value written on the optical pick-up.
- To select the number : Rotate the  $\boxed{\mathbb{M}}$  AMS  $\boxed{\mathbb{M}}$  knob. To select the digit : Press the  $\boxed{\mathbb{M}}$  AMS  $\boxed{\mathbb{M}}$  knob.
- 6. When the YES button is pressed, the display becomes "Measu=@@@.@" (@ is an arbitrary number).
- 7. As the adjustment results are recorded for the 6 value. Leave it as it is and press the YES button.
- 8. "Complete!" will be displayed momentarily. The value will be recorded in the non-volatile memory and the display will become "Iop Write".
- 9. Press the REPEAT button to complete.

#### **Display Precedure:**

- 2. Rotate the AMS >>> knob to display "[Service]", and press the YES button.
- 3. Rotate the AMS AMS AMS AMS (C26).
- 4. "@@.@/##.#" is displayed and the recorded contents are displayed.
   @@.@ : indicates the Iop value labeled on the pick-up.
  - ##.# : indicates the Iop value after adjustment
- 5. To end, press the AMS bol button or MENU/NO button to display "Iop Read". Then press the REPEAT button.

#### CHECKS PRIOR TO PARTS REPLACEMENT AND ADJUSTMENTS

Before performing repairs, perform the following checks to determine the faulty locations up to a certain extent. Details of the procedures are described in "5 Electrical Adjustments".

• 5-6-2. Laser power check (see page 23)

- 5-6-3. Iop Compare (see page 23)
- 5-6-4. Auto Check (see page 24)

#### Note:

The criteria for determination above is intended merely to determine if satisfactory or not, and does not serve as the specified value for adjustments.

When performing adjustments, use the specified values for adjustments.

#### FORCED RESET

The system microprocessor can be reset in the following procedure.

Use these procedure when the unit cannot be operated normally due to the overrunning of the microprocessor, etc. **Procedure :** 

Remove the short-pin attached to CN420, and then attach it again.

#### [MAIN BOARD] (Component Side)

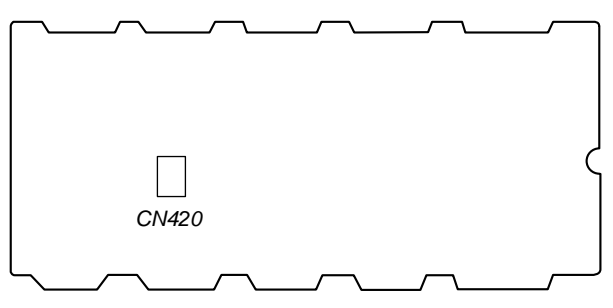

#### **RETRY CAUSE DISPLAY MODE**

- In this test mode, the causes for retry of the unit during recording can be displayed on the fluorescent indicator tube. During playback, the "track mode" for obtaining track information will be set.
- This is useful for locating the faulty part of the unit. • The following will be displayed :

During recording and stop : Retry cause, number of retries, and number of retry errors. During playback : Information such as type of disc played, part played, copyright. These are displayed in hexadecimal.

#### **Procedure:**

- 1. Procedure 1: Press the **b**utton continuously for about 10 seconds.
- Procedure 2: Press the LEVEL/DISPLAY/CHAR button while pressing the 🔳 button and MENU/NO button.
- 2. When the mode is set, "RTs 00c 00e 000" is displayed.
- 3. Press the **REC** button to start recording. Then press the **D** button and start recording.
- 4. To check the "track mode", press the button to start play.
- 5. To exit the test mode, press the 1/0 button, and turn OFF the power. When "TOC" disappears, disconnect the power plug from the outlet. If the test mode cannot be exited, refer to "Forced Reset" on page 8.

## Fig. 1 Reading the Test Mode Display (During recording and stop)

RTs@@c##c\*\*\* Fluorescent display tube display

@@: Cause of retry

- ## : Number of retries
- \*\*\* : Number of retry errors

## Fig. 2 Reading the Test Mode Display (During playback)

@@####\*\*\$\$ Fluorescent display tube display

@@: Parts No. (name of area named on TOC)

- ## : Cluster
  \*\* : Sector
  } Address (Physical address on disc)
- \$\$ : Track mode (Track information such as copyright information of each part)

|             | Н  | ighe | er B | its | L  | owe | er Bi | ts |         |                       |                                                     |  |
|-------------|----|------|------|-----|----|-----|-------|----|---------|-----------------------|-----------------------------------------------------|--|
| Hexadecimal | 8  | 4    | 2    | 1   | 8  | 4   | 2     | 1  | Hexa-   | Cause of Retry        | Occurring conditions                                |  |
| Bit         | b7 | b6   | b5   | b4  | b3 | b2  | b1    | b0 | decimai |                       |                                                     |  |
| Binary      | 0  | 0    | 0    | 0   | 0  | 0   | 0     | 1  | 01      | shock                 | When track jump (shock) is detected                 |  |
|             | 0  | 0    | 0    | 0   | 0  | 0   | 1     | 0  | 02      | ader5                 | When ADER was counted more than five times continu- |  |
|             |    | 0    | 0    |     |    |     | 1     | 0  | 02      | auers                 | ously                                               |  |
|             | 0  | 0    | 0    | 0   | 0  | 1   | 0     | 0  | 04      | Discontinuous address | When ADIP address is not continuous                 |  |
|             | 0  | 0    | 0    | 0   | 1  | 0   | 0     | 0  | 08      | DIN unlock            | When DIN unlock is detected                         |  |
|             | 0  | 0    | 0    | 1   | 0  | 0   | 0     | 0  | 10      | FCS incorrect         | When not in focus                                   |  |
|             | 0  | 0    | 1    | 0   | 0  | 0   | 0     | 0  | 20      | IVR rec error         | When ABCD signal level exceeds the specified range  |  |
|             | 0  | 1    | 0    | 0   | 0  | 0   | 0     | 0  | 40      | CLV unlock            | When CLV is unlocked                                |  |
|             | 1  | 0    | 0    | 0   | 0  | 0   | 0     | 0  | 80      | Access fault          | When access operation is not performed normally     |  |

#### **Reading the Display:**

Convert the hexadecimal display into binary display. If more than two causes, they will be added.

#### Example

When 42 is displayed: Higher bit :  $4 = 0100 \rightarrow b6$ Lower bit :  $2 = 0010 \rightarrow b1$ In this case, the retry cause is combined of "CLV unlock" and "ader5".

When A2 is displayed: Higher bit : A =  $1010 \rightarrow b7+b5$ Lower bit : 2 =  $0010 \rightarrow b2$ The retry cause in this case is combined of "access fault", "IVR rec error", and "ader5".

Reading the Retry Cause Display

Reading the Track Mode Display

|             | Н  | ighe | er B | its | L  | Lower Bits |    | Llawa | Dataila |                                        |               |
|-------------|----|------|------|-----|----|------------|----|-------|---------|----------------------------------------|---------------|
| Hexadecimal | 8  | 4    | 2    | 1   | 8  | 4          | 2  | 1     | Hexa-   | Details                                |               |
| Bit         | b7 | b6   | b5   | b4  | b3 | b2         | b1 | b0    | decimai | When 0                                 | When 1        |
| Binary      | 0  | 0    | 0    | 0   | 0  | 0          | 0  | 1     | 01      | Emphasis OFF                           | Emphasis ON   |
|             | 0  | 0    | 0    | 0   | 0  | 0          | 1  | 0     | 02      | Monaural                               | Stereo        |
|             | 0  | 0    | 0    | 0   | 0  | 1          | 0  | 0     | 04      | 04 This is 2-bit display. Normally 01. |               |
|             | 0  | 0    | 0    | 0   | 1  | 0          | 0  | 0     | 08      | 01:Normal audio. Others:Invalid        |               |
|             | 0  | 0    | 0    | 1   | 0  | 0          | 0  | 0     | 10      | Audio (Normal)                         | Invalid       |
|             | 0  | 0    | 1    | 0   | 0  | 0          | 0  | 0     | 20      | Original                               | Digital copy  |
|             | 0  | 1    | 0    | 0   | 0  | 0          | 0  | 0     | 40      | Copyright                              | No copyright  |
|             | 1  | 0    | 0    | 0   | 0  | 0          | 0  | 0     | 80      | Write prohibited                       | Write allowed |

#### **Reading the Display:**

Convert the hexadecimal display into binary display. If more than two causes, they will be added.

Example When 84 is displayed:

Higher bit :  $8 = 1000 \rightarrow b7$ 

Lower bit :  $4 = 0100 \rightarrow b2$ 

In this case, as b2 and b7 are 1 and others are 0, it can be determined that the retry cause is combined of "emphasis OFF", "monaural", "original", "copyright exists", and "write allowed".

Example When 07 is displayed:

Higher bit :  $0 = 1000 \rightarrow All 0$ 

Lower bit :  $7 = 0111 \rightarrow b0+b1+b2$ 

In this case, as b0, b1, and b2 are 1 and others are 0, it can be determined that the retry cause is combined of "emphasis ON", "stereo", "original", "copyright exists", and "write prohibited".

#### Hexadecimal → Binary Conversion Table

| Hexadecimal | Binary | Hexadecimal | Binary |
|-------------|--------|-------------|--------|
| 0           | 0000   | 8           | 1000   |
| 1           | 0001   | 9           | 1001   |
| 2           | 0010   | А           | 1010   |
| 3           | 0011   | В           | 1011   |
| 4           | 0100   | С           | 1100   |
| 5           | 0101   | D           | 1101   |
| 6           | 0110   | Е           | 1110   |
| 7           | 0111   | F           | 1111   |

#### SECTION 2 GENERAL

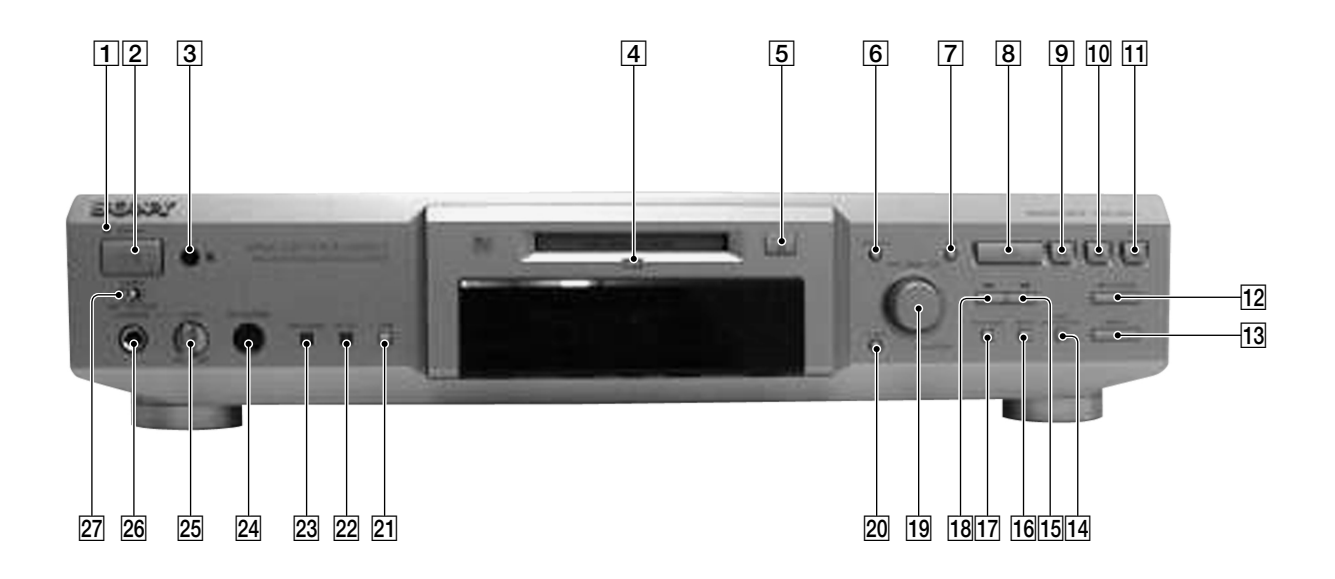

- **1** STANDBY indicator
- **2**  $I/\bigcirc$  (power) button
- **3** Remote sensor
- 4 MDLP indicator
- 6 MENU/NO button
- 7 YES button
- 8 > button
- **9 10** button
- **10** D button
- **11** REC button
- 12 REC MODE button
- **13** INPUT button
- 14 LEVEL/DISPLAY/CHAR button

- **15** ⊳⊳ button
- **16** REPEAT button
- 17 PLAY MODE button
- 18 🗸 button
- 19 MAMS DD /PUSH ENTER button
- 20 CLEAR button
- **21** TIME button
- 22 SF EDIT button and indicator
- **23** PITCH CONTROL button and indicator
- 24 KEYBOARD jack
- 25 LEVEL knob
- **26** PHONES jack

TIMER knob

27

#### SECTION 3 DISASSEMBLY

**Note :** Follow the disassembly procedure in the numerical order given.

#### 3-1. UPPER CASE (408226)

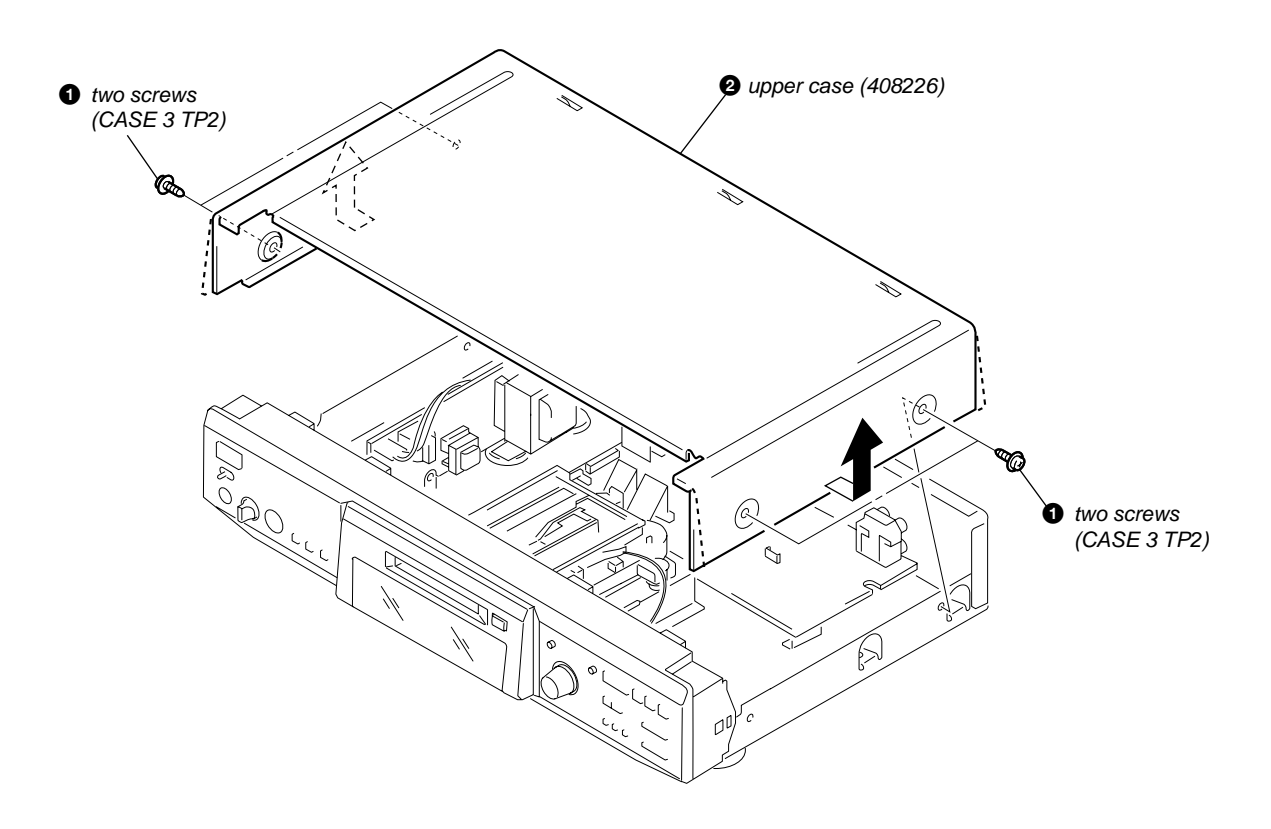

#### **3-2. FRONT PANEL SECTION**

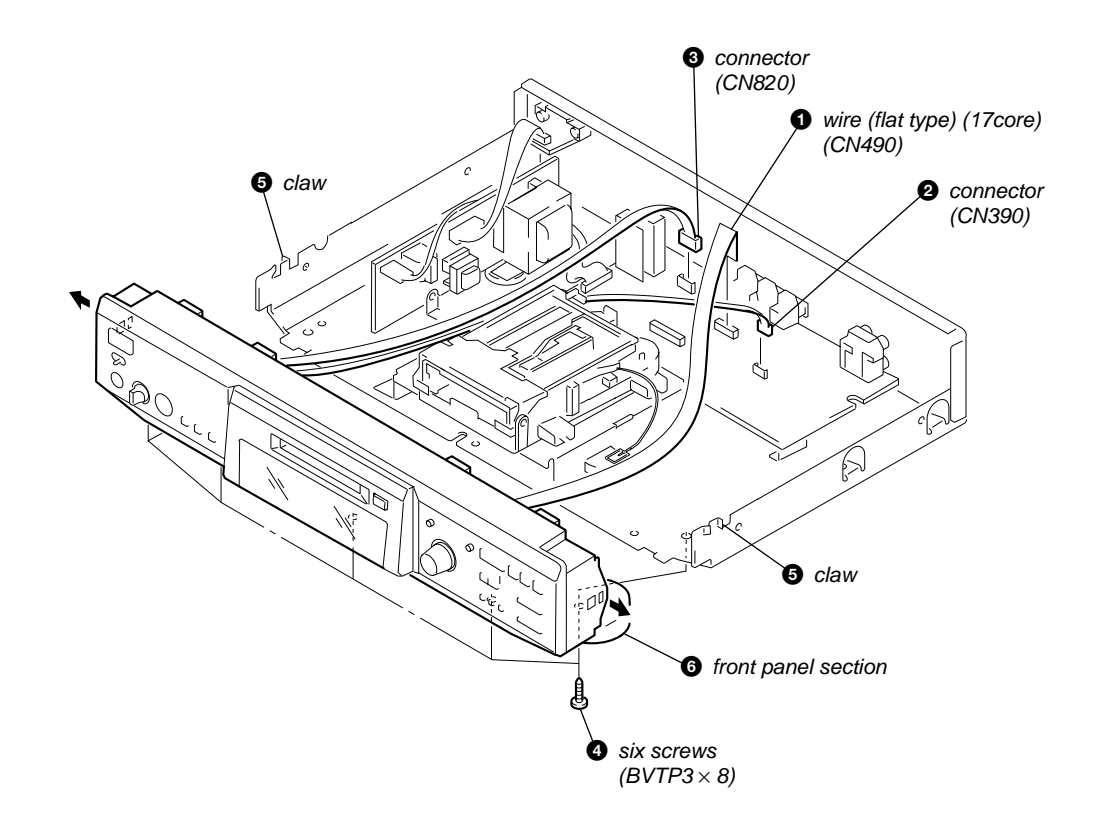

#### 3-3. MAIN BOARD

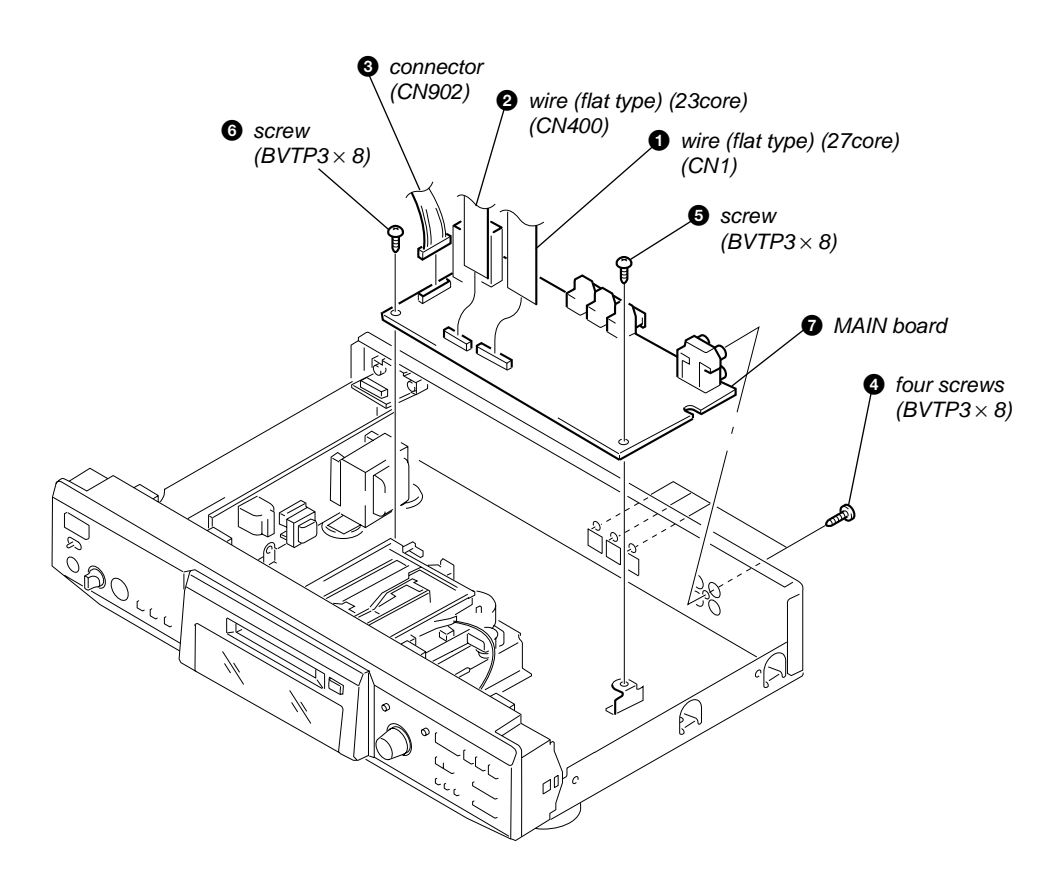

#### 3-4. PT BOARD, VOL-SEL BOARD

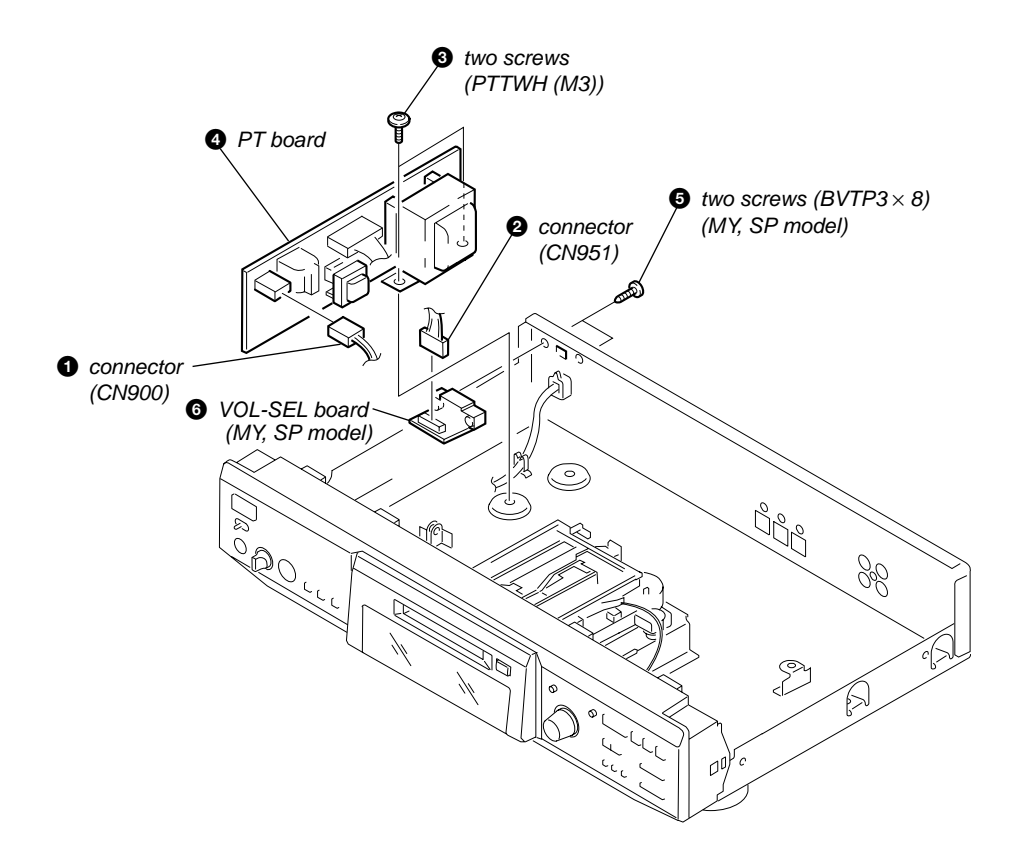

#### 3-5. MECHANISM DECK SECTION (MDM-7A)

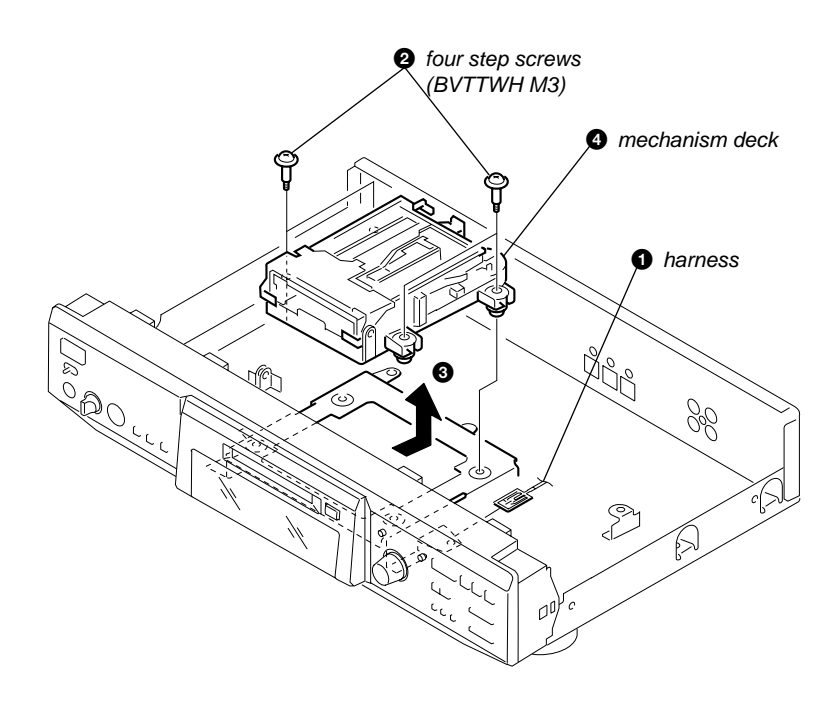

#### 3-6. BD BOARD

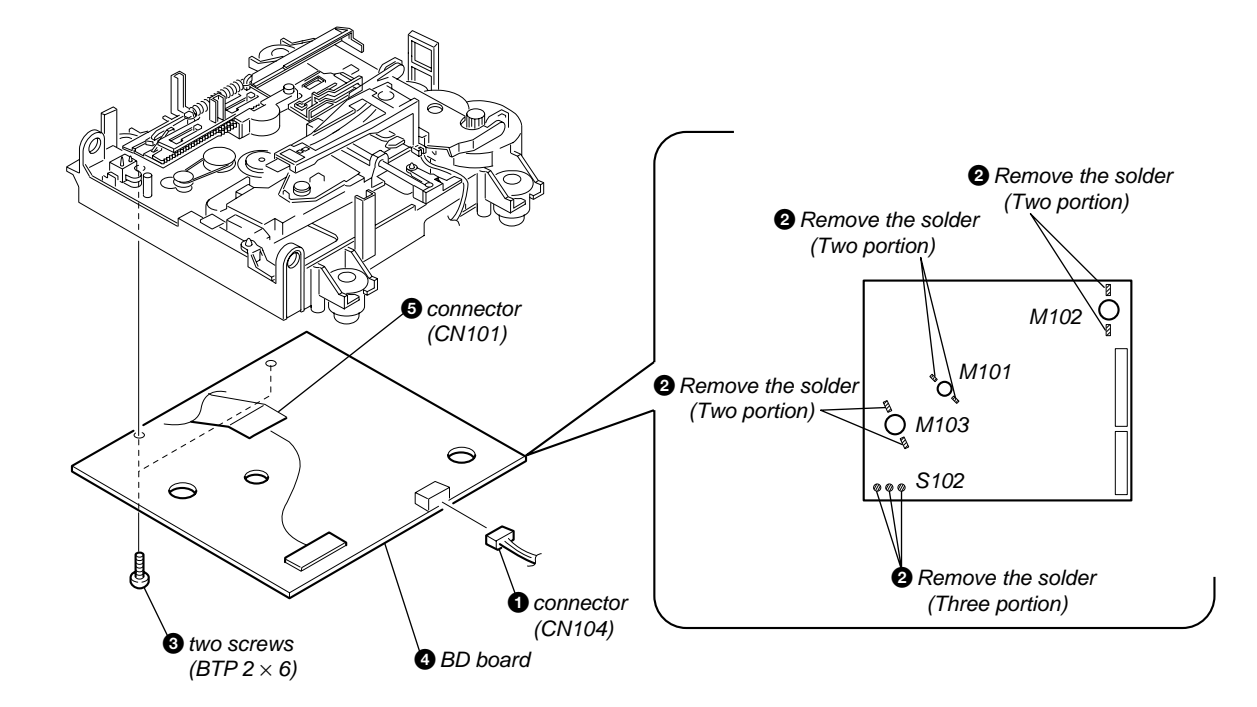

#### SECTION 4 TEST MODE

#### 4-1. PRECAUTIONS FOR USE OF TEST MODE

• As loading related operations will be performed regardless of the test mode operations being performed, be sure to check that the disc is stopped before setting and removing it.

Even if the  $\triangle$  EJECT button is pressed while the disc is rotating during continuous playback, continuous recording, etc., the disc will not stop rotating.

Therefore, it will be ejected while rotating.

Be sure to press the <u>EJECT</u> button after pressing the <u>MENU/NO</u> button and the rotation of disc is stopped.

#### 4-1-1. Recording laser emission mode and operating buttons

- Continuous recording mode (CREC 1MODE)
- Laser power check mode (LDPWR CHECK)
- Laser power adjustment mode (LDPWR ADJUS)
- Iop check (Iop Compare)
- Iop value nonvolatile writing (Iop NV Save)
- Traverse (MO) check (EF MO CHECK)
- Traverse (MO) adjustment (EF MO ADJUS)
- When pressing the  $\bigcirc$  REC button.

#### **4-2. SETTING THE TEST MODE**

The following are two methods of entering the test mode.

Procedure 1: While pressing the AMS knob and ■ button, connect the power plug to an outlet, and release the AMS knob and ■ button. When the test mode is set, "[Check]" will be displayed. Rotating the AMS knob switches between the following three groups; … ↔ Check ↔ Service ↔ Develop ↔ ….

- Procedure 2: While pressing the AMS knob, connect the power plug to the outlet and release the AMS knob.
  - When the test mode is set, "TEMP CHECK" will be displayed. By setting the test mode using this method, only the "Check" group of method 1 can be executed.

NOTE: Do not use the test mode in the [Develop] group.

If used, the unit may not operate normally.

If the [Develop] group is set accidentally, press the MENU/NO button immediately to exit the [Develop] group.

#### 4-3. EXITING THE TEST MODE

Press the REPEAT button. The disc is ejected when loaded, and "Standby" display blinks, and the STANDBY state is set.

#### 4-4. BASIC OPERATIONS OF THE TEST MODE

All operations are performed using the <u>AMS</u> knob, <u>YES</u> button, and <u>MENU/NO</u> button. The functions of these buttons are as follows.

| I           | Function name | Function                        |  |  |
|-------------|---------------|---------------------------------|--|--|
| MENU        | /NO button    | Cancel or move to top hierarchy |  |  |
| YES bu      | tton          | Set                             |  |  |
| AMS<br>knob | Left or Right | Select                          |  |  |
|             | Push          | Set submenu                     |  |  |

#### **4-5. SELECTING THE TEST MODE**

There are 25 types of test modes as shown below. The groups can be switched by rotating the AMS knob. After selecting the group to be used, press the YES button. After setting a certain group, rotating the AMS knob switches between these modes.

Refer to "Group" in the table for details selected.

All adjustments and checks during servicing can be performed in the test mode in the Service group.

**NOTE:** Do not use the test mode in the [Develop] group.

If used, the unit may not operate normally.

If the [Develop] group is set accidentally, press the MENU/NO button immediately to exit the [Develop] group.

| Diamlari    | Na  | Detelle                                                                  | Maula | Group |         |  |
|-------------|-----|--------------------------------------------------------------------------|-------|-------|---------|--|
| Display     | NO. | Details                                                                  | Mark  | Check | Service |  |
| AUTO CHECK  | C01 | Automatic self-diagnosis                                                 |       |       | 0       |  |
| Err Display | C02 | Error history display, clear                                             |       |       | 0       |  |
| TEMP ADJUS  | C03 | Temperature compensation offset adjustment                               |       |       | 0       |  |
| LDPWR ADJUS | C04 | Laser power adjustment                                                   |       |       | 0       |  |
| Iop Write   | C05 | Iop data writing                                                         |       |       | 0       |  |
| Iop NV Save | C06 | Writes current Iop value in read nonvolatile memory using microprocessor |       |       | 0       |  |
| EF MO ADJUS | C07 | Traverse (MO) adjustment                                                 |       |       | 0       |  |
| EF CD ADJUS | C08 | Traverse (CD) adjustment                                                 |       |       | 0       |  |
| FBIAS ADJUS | C09 | Focus bias adjustment                                                    |       |       | 0       |  |
| AG Set (MO) | C10 | Focus, tracking gain adjustment (MO)                                     |       |       | 0       |  |
| AG Set (CD) | C11 | Focus, tracking gain adjustment (CD)                                     |       |       | 0       |  |
| TEMP CHECK  | C12 | Temperature compensation offset check                                    |       | 0     | 0       |  |
| LDPWR CHECK | C13 | Laser power check                                                        |       | 0     | 0       |  |
| EF MO CHECK | C14 | Traverse (MO) check                                                      |       | 0     | 0       |  |
| EF CD CHECK | C15 | Traverse (CD) check                                                      |       | 0     | 0       |  |
| FBIAS CHECK | C16 | Focus bias check                                                         |       | 0     | 0       |  |
| ScurveCHECK | C17 | S-curve check                                                            | X     | 0     |         |  |
| VERIFYMODE  | C18 | Nonvolatile memory check                                                 | X     | 0     |         |  |
| DETRK CHECK | C19 | Detrack check                                                            | X     | 0     |         |  |
| 0920 CHECK  | C25 | Most circumference check                                                 | X     | 0     |         |  |
| Iop Read    | C26 | Iop data display                                                         |       | 0     | 0       |  |
| Iop Compare | C27 | Comparison with initial Iop value written in nonvolatile memory          |       | 0     | 0       |  |
| ADJ CLEAR   | C28 | Initialization of nonvolatile memory for adjustment values               |       |       | 0       |  |
| INFORMATION | C31 | Display of microprocessor version, etc.                                  |       | 0     | 0       |  |
| CPLAY1MODE  | C34 | Continuous playback mode                                                 |       | 0     | 0       |  |
| CREC 1MODE  | C35 | Continuous recording mode                                                |       | 0     | 0       |  |

• For details of each adjustment mode, refer to "5. Electrical Adjustments".

For details of "Err Display", refer to "Self-Diagnosis Function" on page 2.
If a different mode has been selected by mistake, press the <u>MENU/NO</u> button to exit that mode.

• Modes with (X) in the Mark column are not used for servicing and therefore are not described in detail. If these modes are set accidentally, press the MENU/NO button to exit the mode immediately.

#### 4-5-1. Operating the Continuous Playback Mode

- 1. Entering the continuous playback mode
  - ① Set the disc in the unit. (Whichever recordable discs or discs for playback only are available.)
  - (2) Rotate the AMS knob and display "CPLAY1 MODE"(C34).
  - (3) Press the YES button to change the display to "CPLAY1 MID".
  - (4) When access completes, the display changes to "C =  $\bigcirc$  AD =  $\bigcirc$ ".
  - Note : The numbers "[]" displayed show you error rates and ADER.
- 2. Changing the parts to be played back
  - ① Press the YES button during continuous playback to change the display as below. "CPLAY1 MID" → "CPLAY1 OUT" → "CPLAY1 IN" ¬

When pressed another time, the parts to be played back can be moved. (2) When access completes, the display changes to "C = 00000 AD = 00". Note : The numbers "0" displayed show you error rates and ADER.

3. Ending the continuous playback mode

① Press the MENU/NO button. The display will change to "CPLAY1 MODE"(C34).

- ② Press the  $\triangle$ EJECT button to remove the disc.
- Note : The playback start addresses for IN, MID, and OUT are as follows.
  - IN 40h cluster
  - MID 300h cluster
  - OUT 700h cluster

#### 4-5-2. Operating the Continuous Recording Mode (Use only when performing self-recording/palyback check.)

- 1. Entering the continuous recording mode
  - ① Set a recordable disc in the unit.
  - (2) Rotate the <u>AMS</u> knob and display "CREC1 MODE" (C35).
  - ③ Press the YES button to change the display to "CREC1 MID".
  - (4) When access completes, the display changes to "CREC1 (1999)" and **REC** lights up.
  - Note : The numbers "" displayed shows you the recording position addresses.
- 2. Changing the parts to be recorded
  - (1) When the YES button is pressed during continuous recording, the display changes as below. "CREC1 MID" → "CREC1 OUT" → "CREC1 IN" ¬
    - When pressed another time, the parts to be recorded can be changed. **REC** goes off.
  - (2) When access completes, the display changes to "CREC1 (1999)" and **REC** lights up.
  - Note : The numbers "" displayed shows you the recording position addresses.
- 3. Ending the continuous recording mode

(1) Press the <u>MENU/NO</u> button. The display changes to "CREC1 MODE" (C35) and **REC** goes off. (2) Press the ⇒ button to remove the disc.

Note 1: The recording start addresses for IN, MID, and OUT are as follows.

- IN 40h cluster
- MID 300h cluster
- OUT 700h cluster

Note 2 : The MENU/NO button can be used to stop recording anytime.

Note 3 : Do not perform continuous recording for long periods of time above 5 minutes.

Note 4 : During continuous recording, be careful not to apply vibration.

#### 4-6. FUNCTIONS OF OTHER BUTTONS

| Function           | Contents                                                                                |
|--------------------|-----------------------------------------------------------------------------------------|
|                    | Sets continuous playback when pressed in the STOP state. When pressed during continuous |
|                    | playback, the tracking servo turns ON/OFF.                                              |
|                    | Stops continuous playback and continuous recording.                                     |
| ••                 | The sled moves to the outer circumference only when this is pressed.                    |
| ••                 | The sled moves to the inner circumference only when this is pressed.                    |
| REC MODE           | Switches between the pit and groove modes when pressed.                                 |
| PLAY MODE          | Switches the spindle servo mode (CLV S $\leftrightarrow$ CLV A).                        |
| LEVEL/DISPLAY/CHAR | Switches the displayed contents each time the button is pressed.                        |
| 습                  | Ejects the disc.                                                                        |
| REPEAT             | Exits the test mode.                                                                    |

#### 4-7. TEST MODE DISPLAYS

Each time the LEVEL/DISPLAY/CHAR button is pressed, the display changes in the following order. When CPLAY and CREC are started, the display will forcibly be switched to the error rate display as the initial mode.

#### 1. Mode display

Displays "TEMP ADJUST", "CPLAY1MODE", etc.

#### 2. Error rate display

Displays the error rate in the following way.  $C1 = \Box \Box \Box \Delta D = \Box \Box$  C1 = Indicates the C1 error.AD = Indicates ADER.

#### 3. Address display

The address is displayed as follows. (MO:recordable disc, CD:playback only disc) If the LEVEL/DISPLAY/CHAR button is pressed after pressing the PROGRAM button, the display switches from groove to pit or vice versa.  $h = \square \square \square s = \square \square \square (MO \text{ pit and CD})$   $h = \square \square \square a = \square \square \square (MO \text{ groove})$  h = Indicates the header address. s = Indicates the SUBQ address.a = Indicates the ADIP address.

Note: "-" is displayed when the address cannot be read.

Mode display Error rate display Address display Auto gain display (Not used in servicing) Detrack check display (Not used in servicing) IVR display (Not used in servicing) C1 error and Jitter display (Not used in servicing) AD error and Jitter display (Not used in servicing)

#### 4-8. MEANINGS OF OTHER DISPLAYS

| Diamlay                     | Contents                  |                            |  |  |  |  |
|-----------------------------|---------------------------|----------------------------|--|--|--|--|
| Display                     | When Lit                  | When Off                   |  |  |  |  |
| $\triangleright$            | Servo ON                  | Servo OFF                  |  |  |  |  |
| 11                          | Tracking servo OFF        | Tracking servo ON          |  |  |  |  |
| REC                         | Recording mode ON         | Recording mode OFF         |  |  |  |  |
| SYNC                        | CLV low speed mode        | CLV normal mode            |  |  |  |  |
| L.SYNC                      | ABCD adjustment completed |                            |  |  |  |  |
| OVER                        | Tracking offset cancel ON | Tracking offset cancel OFF |  |  |  |  |
| B/1                         | Tracking auto gain OK     |                            |  |  |  |  |
| A-/REP                      | Focus auto gain OK        |                            |  |  |  |  |
| TRACK/(LP) 4/Calendar frame | Pit                       | Groove                     |  |  |  |  |
| DISC/LP2                    | High reflection           | Low reflection             |  |  |  |  |
| SLEEP/SHUF                  | CLV S                     | CLV A                      |  |  |  |  |
| MONO                        | CLV LOCK                  | CLV UNLOCK                 |  |  |  |  |

#### 4-9. AUTOMATIC SELF-DIAGNOSIS FUNCTION

This test mode performs CREC and CPLAY automatically for mainly checking the characteristics of the optical pick-up. To perform this test mode, the laser power must first be checked.

Perform AUTO CHECK after the laser power check and Iop check.

#### Procedure

- 1. Press the YES button. If "LDPWR  $\exists f \pm y \not p$ " is displayed, it means that the laser power check has not been performed. In this case, perform the laser power check and Iop compare, and then repeat from step 1.
- 2. If a disc is in the mechanical deck, it will be ejected forcibly.
- "DISC IN" will be displayed in this case. Load a test disc (MDW-74/GA-1) which can be recorded.
- 3. If a disk is loaded at step 2, the check will start automatically.
- 4. When "XX CHECK" is displayed, the item corresponding to XX will be performed. When "06 CHECK" completes, the disc loaded at step 2 will be ejected. "DISC IN" will be displayed. Load the check disc (MD) TDYS-1.
- 5. When the disc is loaded in step 4, the check will automatically be resumed from "07 CHECK".
- 6. After completing to test item 12, check OK or NG will be displayed. If all items are OK, "CHECK ALL OK" will be displayed. If any item is NG, it will be displayed as "NG:xxxx".

When "CHECK ALL OK" is displayed, it means that the optical pick-up is normal. Check the operations of the other spindle motor, thread motor, etc.

When displayed as "NG:xxxx", it means that the optical pick-up is faulty. In this case, replace the optical pick-up.

#### 4-10. INFORMATION

Display the software version.

#### Procedure

- 1. If displayed as "INFORMATION", press the YES button.
- 2. The software version will be displayed.
- 3. Press the MENW/NO button to end this mode.

#### 4-11. WHEN MEMORY NG IS DISPLAYED

If the nonvolatile memory data is abnormal, "E001"/"MEMORY NG" will be displayed so that the MD deck does not continue operations. In this case, set the test mode promptly and perform the following procedure.

#### Procedure

- 1. Set the test mode. (Refer to 4-2.)
- 2. Normally a message for selecting the test mode will be displayed. However if the nonvolatile memory is abnormal, the following will be displayed. "INIT EEP?"
- 3. Press the STOP button and EJECT button together.
- 4. Rotate the AMS knob and select MDM-7A.
- 5. Press the AMS knob. If the nonvolatile memory is successfully overwritten, the normal test mode will be set and a message to select the test mode will be displayed.

#### SECTION 5 ELECTRICAL ADJUSTMENTS

#### 5-1. PARTS REPLACEMENT AND ADJUSTMENT

If malfunctions caused by Optical pick-up such as sound skipping are suspected, follow the following check.

#### **Check before replacement**

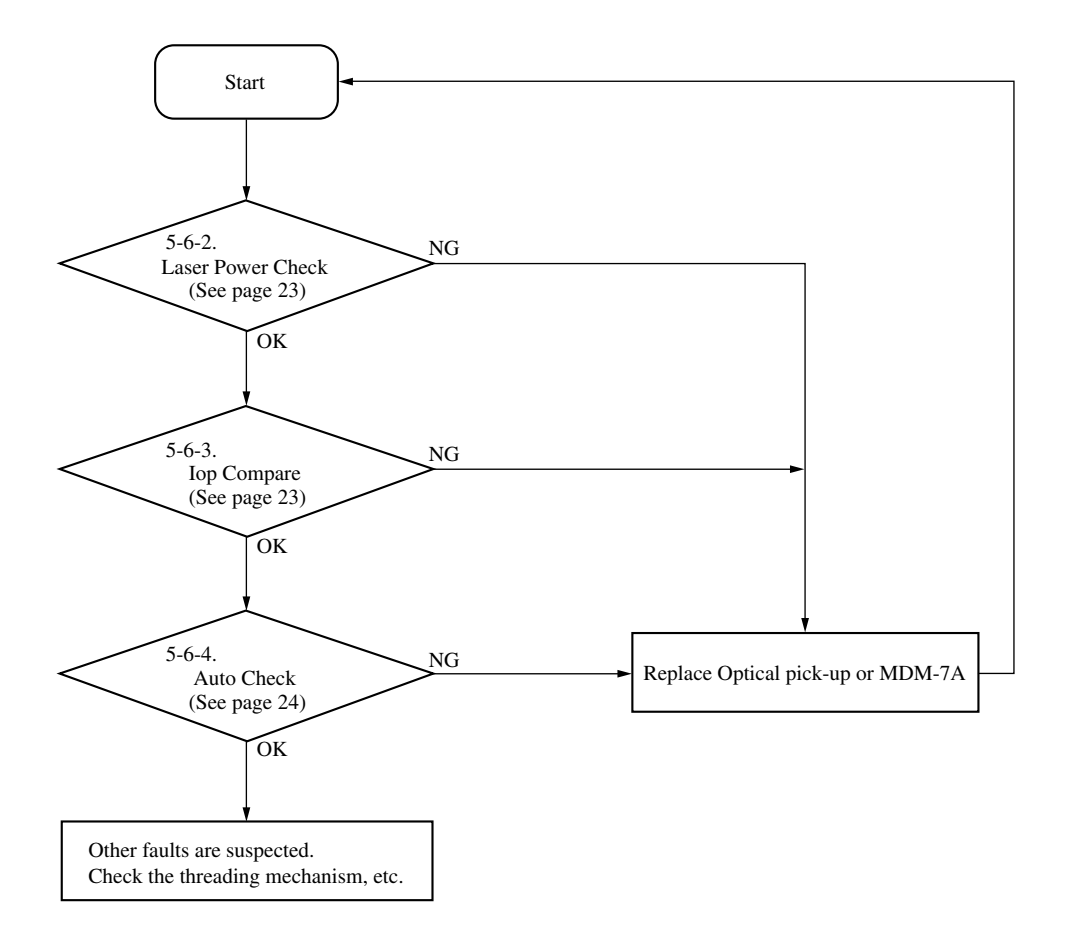

#### Adjustment flow

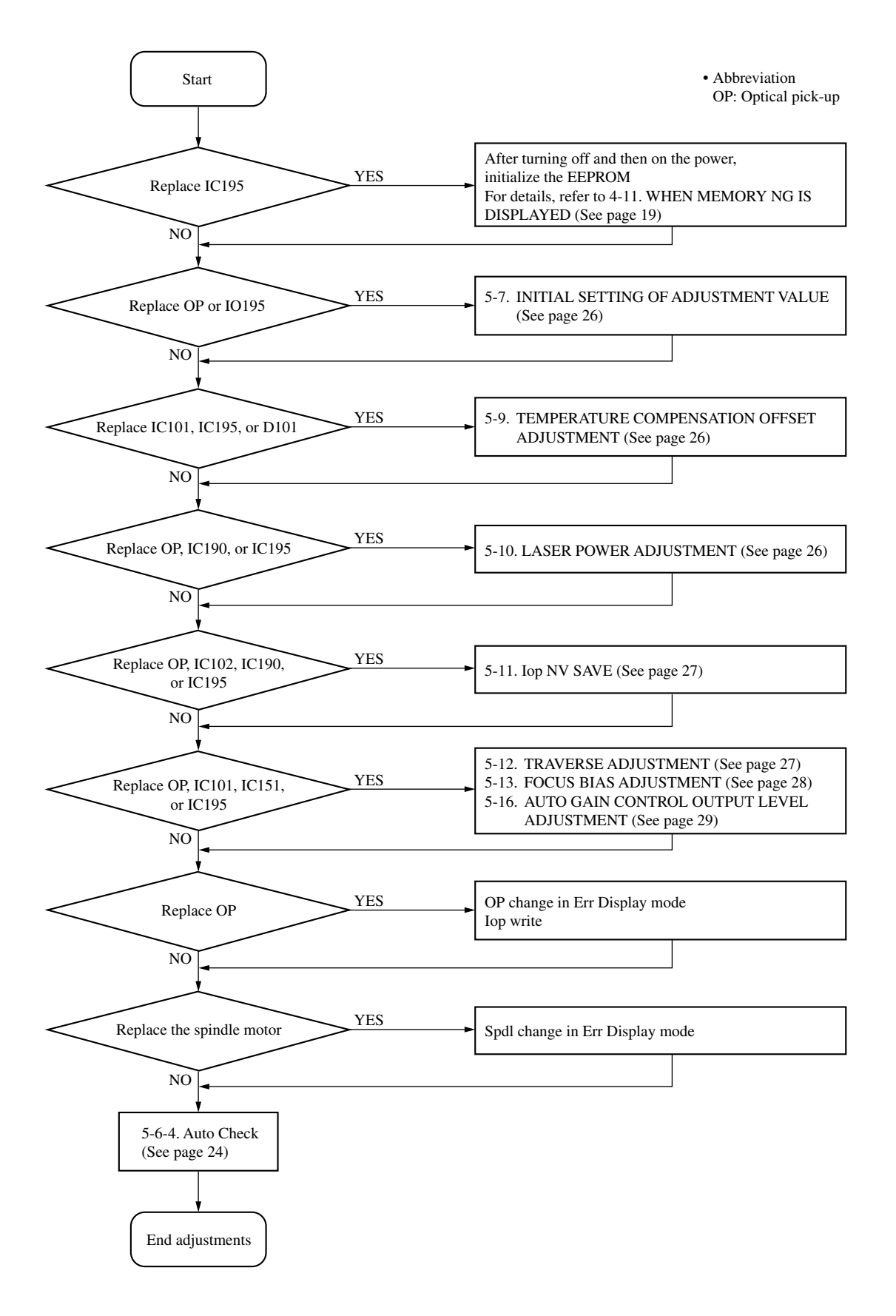

## 5-2. PRECAUTIONS FOR CHECKING LASER DIODE EMISSION

To check the emission of the laser diode during adjustments, never view directly from the top as this may lose your eye-sight.

#### 5-3. PRECAUTIONS FOR USE OF OPTICAL PICK-UP (KMS-260B)

As the laser diode in the optical pick-up is easily damaged by static electricity, solder the laser tap of the flexible board when using it. Before disconnecting the connector, desolder first. Before connecting the connector, be careful not to remove the solder. Also take adequate measures to prevent damage by static electricity. Handle the flexible board with care as it breaks easily.

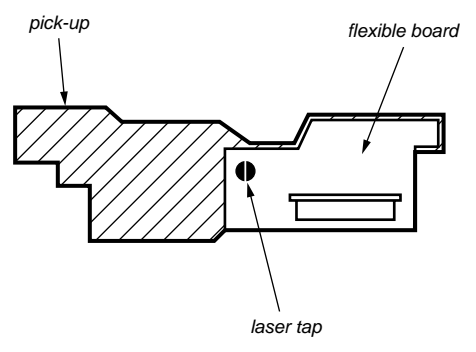

Optical pick-up flexible board

#### 5-4. PRECAUTIONS FOR ADJUSTMENTS

- 1) When replacing the following parts, perform the adjustments and checks with  $\bigcirc$  in the order shown in the following table.
- Set the test mode when performing adjustments. After completing the adjustments, exit the test mode. Perform the adjustments and checks in "group S" of the test mode.
- 3) Perform the adjustments to be needed in the order shown.
- 4) Use the following tools and measuring devices.
  - Check Disc (MD) TDYS-1 (Parts No. 4-963-646-01)
  - Test Disk (MDW-74/GA-1) (Parts No. 4-229-747-01)
  - Laser power meter LPM-8001 (Parts No. J-2501-046-A)
  - or

MD Laser power meter 8010S (Parts No. J-2501-145-A)

- Oscilloscope (Measure after performing CAL of prove.)
- Digital voltmeter
- Thermometer
- Jig for checking BD board waveform (Parts No. : J-2501-196-A)

5) When observing several signals on the oscilloscope, etc., make sure that VC and ground do not connect inside the oscilloscope.

(VC and ground will become short-circuited.)

6) Using the above jig enables the waveform to be checked without the need to solder.

(Refer to Servicing Note on page 6.)

7) As the disc used will affect the adjustment results, make sure that no dusts nor fingerprints are attached to it.

|                                           |                    |       | Pai   | rts to be replac | ed    |       |      |
|-------------------------------------------|--------------------|-------|-------|------------------|-------|-------|------|
| Adjustment                                | Optical<br>Pick-up | IC101 | IC102 | IC151            | IC190 | IC195 | D101 |
| 5-7. Initial setting of adjustment values | $\bigcirc$         | ×     | ×     | ×                | ×     | 0     | ×    |
| 5-8. Recording of Iop information         | 0                  | ×     | ×     | ×                | ×     | 0     | ×    |
| 5-9. TEMP ADJUST                          | ×                  | 0     | ×     | ×                | ×     | 0     | 0    |
| 5-10. Laser power adjustment              | 0                  | ×     | ×     | ×                | 0     | 0     | ×    |
| 5-11. Iop NV Save                         | 0                  | ×     | 0     | ×                | 0     | 0     | ×    |
| 5-12. Traverse adjustment                 | 0                  | 0     | ×     | 0                | ×     | 0     | ×    |
| 5-13. Focus bias adjustment               | 0                  | 0     | ×     | 0                | ×     | 0     | ×    |
| 5-16. Auto gain adjustment                | 0                  | 0     | ×     | 0                | ×     | 0     | ×    |
| 5-6-4. AUTO CHECK                         | 0                  | 0     | X     | 0                | 0     | 0     | X    |

#### 5-5. USING THE CONTINUOUSLY RECORDED DISC

- \* This disc is used in focus bias adjustment and error rate check. The following describes how to create a continuous recording disc.
- 1. Insert a disc (blank disc) commercially available.
- 2. Rotate the AMS knob and display "CREC1 MODE".
- 3. Press the YES button again to display "CREC1 MID". Display "CREC (0300)" and start to recording.
- 4. Complete recording within 5 minutes.
- 5. Press the MENU/NO button and stop recording.
- 6. Press the <u>EJECT</u> button and remove the disc.

The above has been how to create a continuous recorded data for the focus bias adjustment and error rate check.

- Note :
- · Be careful not to apply vibration during continuous recording.

#### **5-6. CHECKS PRIOR TO REPAIRS**

These checks are performed before replacing parts according to "approximate specifications" to determine the faulty locations. For details, refer to "Checks Prior to Parts Replacement and Adjustments" (See page 8).

#### 5-6-1. Temperature Compensation Offset Check

When performing adjustments, set the internal temperature and room temperature to 22 to 28°C.

Checks cannot be performed properly if performed after some time from power ON due to the rise in the temperature of the IC and diode, etc. So, perform the checks again after waiting some time.

#### **Checking Procedure:**

- 1. Rotate the AMS knob to display "TEMP CHECK".
- 2. Press the YES button.
- "T=@@(##) [OK]" should be displayed. If "T=@@ (##) [NG]" is displayed, it means that the results are bad.
   (@@ indicates the current value set, and ## indicates the value

written in the non-volatile memory.)

#### 5-6-2. Laser Power Check

Before checking, check the Iop value of the optical pick-up. (Refer to 5-8. Recording and Displaying Iop Information.)

#### **Connection :**

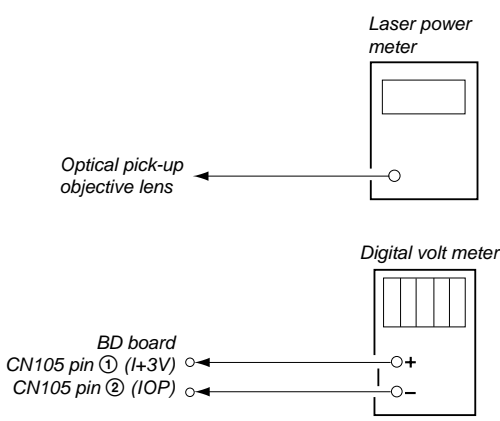

#### **Checking Procedure:**

- 2. Then, rotate the AMS knob and display "LDPWR CHECK".
- 3. Press the <u>YES</u> button once and display "LD 0.9 mW \$ 00". Check that the reading of the laser power meter become 0.84 to 0.92 mW.
- 4. Press the <u>YES</u> button once more and display "LD 7.0 mW \$ UU". Check that the reading the laser power meter and digital volt meter satisfy the specified value.

#### **Specified Value :**

Laser power meter reading :  $7.0 \pm 0.2$  mW Digital voltmeter reading : Optical pick-up displayed value  $\pm 10\%$ 

(Optical pick-up label)

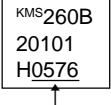

(For details of the method for checking this value, refer to "5-8. Recording and Displaying lop Information".)

lop = 57.6 mA in this case lop (mA) = Digital voltmeter reading (mV)/1 ( $\Omega$ )

 Press the <u>MENU/NO</u> button and display "LDPWR CHECK" and stop the laser emission. (The <u>MENU/NO</u> button is effective at all times to stop the laser

emission.)

Note 1: After step 4, each time the YES button is pressed, the display will be switched between "LD 0.7 mW \$ UU", "LD 6.2 mW \$ UU", and "LD Wp ホセイ \$ UU". Nothing needs to be performed here.

#### 5-6-3. lop Compare

The current Iop value at laser power 7 mw output and reference Iop value (set at shipment) written in the nonvolatile memory are compared, and the rate of increase/decrease will be displayed in percentage.

**Note:** Perform this function with the optical pick-up set at room temperature.

#### Procedure

- 1. Rotate the AMS knob to display "Iop Compare".
- 2. Press the YES button and start measurements.
- 3. When measurements complete, the display changes to "±xx%yy".

xx is the percentage of increase/decrease, and OK or NG is displayed at yy to indicate whether the percentage of increase/ decrease is within the allowable range.

4. Press the MENU/NO button to end.

#### 5-6-4. Auto Check

This test mode performs C-REC and C-PLAY automatically for mainly checking the characteristics of the optical pick-up. To perform this test mode, the laser power must first be checked. Perform Auto Check after the laser power check and Iop compare.

#### Procedure

- 1. Press the YES button. If "LDPWR minicheck" is displayed, it means that the laser power check has not been performed. In this case, perform the laser power check and Iop compare, and then repeat from step 1.
- 2. If a disc is in the mechanical deck, it will be ejected forcibly. "DISC IN" will be displayed in this case. Load a test disc (MDW-74/GA-1) which can be recorded.
- 3. If a disk is loaded at step 2, the check will start automatically.
- 4. When "XX CHECK" is displayed, the item corresponding to XX will be performed. When "06 CHECK" completes, the disc loaded at step 2 will be ejected. "DISC IN" will be displayed. Load the check disc (MD) TDYS-1.
- 5. When the disc is loaded, the check will automatically be resumed from "07 CHECK".
- After completing to test item 12, check OK or NG will be displayed. If all items are OK, "CHECK ALL OK" will be displayed. If any item is NG, it will be displayed as "NG:xxxx".

When "CHECK ALL OK" is displayed, it means that the optical pick-up is normal. Check the operations of the other spindle motor, thread motor, etc.

When displayed as "NG:xxxx", it means that the optical pick-up is faulty. In this case, replace the optical pick-up.

#### 5-6-5. Other Checks

All the following checks are performed by the Auto Check mode. They therefore need not be performed in normal operation.

- 5-6-6. Traverse Check
- 5-6-7. Focus Bias Check
- 5-6-8. C PLAY Check
- 5-6-9. Self-Recording/Playback Check

#### 5-6-6. Traverse Check

Connection :

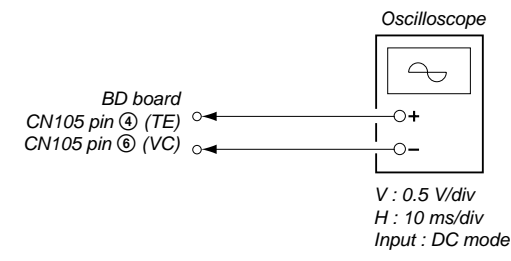

#### **Checking Procedure:**

- Connect an oscilloscope to CN105 pin ④ (TE) and CN105 pin
   (VC) of the BD board.
- 2. Load a test disc (MDW-74/GA-1). (Refer to Note 1.)
- 3. Press the **button** and move the optical pick-up outside the pit.
- 4. Rotate the AMS knob and display "EF MO CHECK".
- Press the YES button and display "EFB = UU MO-R". (Laser power READ power/Focus servo ON/tracking servo OFF/ spindle (S) servo ON)

6. Observe the waveform of the oscilloscope, and check that the specified value is satisfied. Do not rotate the <u>AMS</u> knob. (Read power traverse checking)

(Traverse Waveform)

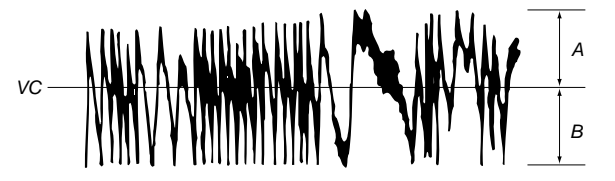

Specified value : Below 10% offset value

Offset value (%) = 
$$\frac{|A - B|}{2(A + B)} \times 100$$

- 7. Press the YES button and display "EFB =  $\bigcirc$  MO-W".
- 8. Observe the waveform of the oscilloscope, and check that the specified value is satisfied. Do not rotate the <u>AMS</u> knob. (Write power traverse checking)

(Traverse Waveform)

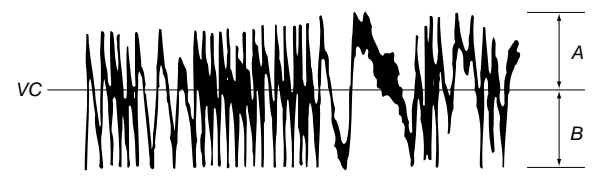

Specified value : Below 10% offset value

Offset value (%) = 
$$\frac{|A - B|}{2(A + B)} \times 100$$

- Press the YES button display "EFB = 00 MO-P". Then, the optical pick-up moves to the pit area automatically and servo is imposed.
- 10. Observe the waveform of the oscilloscope, and check that the specified value is satisfied. Do not rotate the AMS knob.

(Traverse Waveform)

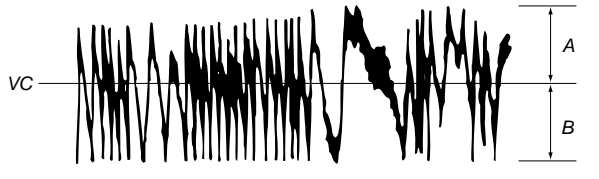

Specified value : Below 10% offset value

Offset value (%) = 
$$\frac{|A - B|}{2(A + B)} \times 100$$

- 11. Press the YES button display "EF MO CHECK" The disc stops rotating automatically.
- 12. Press the  $\triangle$  button and remove the disc.
- 13. Load the check disc (MD) TDYS-1.
- 14. Roteto the AMS knob and display "EF CD CHECK" (C04).
- 15. Press the YES button and display "EFB = 00 CD". Servo is imposed automatically.

16. Observe the waveform of the oscilloscope, and check that the specified value is satisfied. Do not rotate the AMS knob.

(Traverse Waveform)

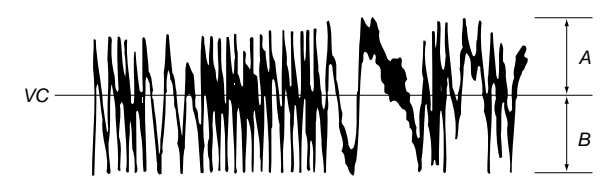

Specified value : Below 10% offset value

Offset value (%) =  $\frac{|A - B|}{2(A + B)} \times 100$ 

- 17. Press the YES button and display "EF CD CHECK".
- 18. Press the button and remove the check disc (MD) TDYS-1.
- **Note 1 :** MO reading data will be erased during if a recorded disc is used in this adjustment.
- **Note 2 :** If the traverse waveform is not clear, connect the oscilloscope as shown in the following figure so that it can be seen more clearly.

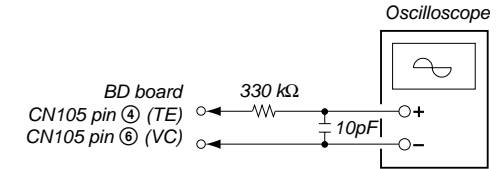

#### 5-6-7. Focus Bias Check

Change the focus bias and check the focus tolerance amount. **Checking Procedure :** 

- 1. Load a continuously recorded test disc (MDW-74/GA-1). (Refer to "5-5. Using the Continuously Recorded Disc".)
- 2. Rotate the AMS knob and display "CPLAY1 MODE".
- 3. Press the YES button and display "CPLAY1 MID".
- 4. Press the <u>MENU/NO</u> button when "C = 0000 AD = 00" is displayed.
- 5. Rotate the AMS knob and display "FBIAS CHECK".
- Press the YES button and display " UCOU/UC c = UC". The first four digits indicate the C1 error rate, the two digits after [/] indicate ADER, and the 2 digits after [c =] indicate the focus bias value.
- Check that the C1 error is below 20 and ADER is below 2.
- 7. Press the YES button and display "0000/00 b = 00".
- Check that the C1 error is below 100 and ADER is below 2. 8. Press the YES button and display " 0000/00 a = 00".
- Check that the C1 error is below 100 and ADER is below 2.
- Press the <u>MENU/NO</u> button, next press the <u></u>button, and remove the test disc.

#### 5-6-8. C PLAY Check

#### **MO Error Rate Check** Checking Procedure :

- Load a continuously recorded test disc (MDW-74/GA-1). (Refer to "5-5. Using the Continuously Recorded Disc".)
- 2. Rotate the AMS knob and display "CPLAY1 MODE".
- 3. Press the YES button and display "CPLAY1 MID".
- 4. The display changes to "C1 =  $\bigcirc \bigcirc \bigcirc \bigcirc$  AD =  $\bigcirc \bigcirc$ ".
- 5. If the C1 error rate is below 20, check that ADER is 00.
- 6. Press the <u>MENU/NO</u> button, stop playback, press the button, and test disc.

#### CD Error Rate Check

- Checking Procedure :
- Load a check disc (MD) TDYS-1.
   Rotate the AMS knob and display "CPLAY1 MODE".
- 3. Press the YES button twice and display "CPLAY1 MDD".
- 4. The display changes to "C1 =  $\bigcirc$   $\bigcirc$  AD =  $\bigcirc$  "."
- 5. Check that the C1 error rate is below 20.
- 6. Press the MENU/NO button, stop playback, press the 🛆 button, and the test disc.

#### 5-6-9. Self-Recording/playback Check

Prepare a continuous recording disc using the unit to be repaired and check the error rate.

#### **Checking Procedure :**

- 1. Insert a recordable test disc (MDW-74/GA-1) into the unit.
- 2. Rotate the AMS knob to display "CREC1 MODE".
- 3. Press the YES button to display the "CREC1 MID".
- 4. When recording starts, " **REC** " is displayed, this becomes "CREC (@@@@)" (@@@@ is the address), and recording starts.
- 5. About 1 minute later, press the <u>MENU/NO</u> button to stop continuous recording.
- 6. Rotate the AMS knob to display "C PLAY1 MODE".
- 7. Press the YES button to display "C PLAY1 MID".
- 8. "C1 =  $\bigcirc \bigcirc \bigcirc \bigcirc$  AD =  $\bigcirc \bigcirc$ " will be displayed.
- 9. Check that the C1 error becomes below 20 and the AD error below 2.
- 10. Press the MENU/NO button to stop playback, and press the button and remove the disc.

#### 5-7. INITIAL SETTING OF ADJUSTMENT VALUE

#### Note:

Mode which sets the adjustment results recorded in the non-volatile memory to the initial setting value. However the results of the temperature compensation offset adjustment will not change to the initial setting value.

If initial setting is performed, perform all adjustments again excluding the temperature compensation offset adjustment.

For details of the initial setting, refer to "5-4. Precautions on Adjustments" and execute the initial setting before the adjustment as required.

#### Setting Procedure :

- 1. Rotate the AMS knob to display "ADJ CLEAR".
- Press the YES button. "Complete!" will be displayed momentarily and initial setting will be executed, after which "ADJ CLEAR" will be displayed.

#### 5-8. RECORDING AND DISPLAYING THE lop INFORMATION

The IOP data can be recorded in the non-volatile memory. The Iop value on the label of the optical pick-up and the Iop value after the adjustment will be recorded. Recording these data eliminates the need to read the label on the optical pick-up.

#### **Recording Procedure :**

- 1. While pressing the <u>AMS</u> knob and <u>button</u>, connect the power plug to the outlet, and release the <u>AMS</u> knob and <u>button</u>.
- 2. Rotate the AMS knob to display "[Service]", and press the YES button.
- 3. Rotate the AMS knob to display "Iop.Write", and press the YES button.
- 4. The display becomes Ref=@@@.@ (@ is an arbitrary number) and the numbers which can be changed will blink.
- 5. Input the Iop value written on the optical pick-up. To select the number : Rotate the <u>AMS</u> knob. To select the digit : Press the <u>AMS</u> knob
- 6. When the YES button is pressed, the display becomes "Measu=@@@.@" (@ is an arbitrary number).
- 7. As the adjustment results are recorded for the 6 value. Leave it as it is and press the  $\underline{YES}$  button.
- 8. "Complete!" will be displayed momentarily. The value will be recorded in the non-volatile memory and the display will become "Iop Write".

#### **Display Procedure :**

- 1. Rotate the AMS knob to display "Iop.Read".
- 2. "@@.@/##.#" is displayed and the recorded contents are displayed.

@@.@ indicates the Iop value labeled on the pick-up. ##.# indicates the Iop value after adjustment\_\_\_\_\_

3. To end, press the <u>AMS</u> button or <u>MENU/NO</u> button to display "Iop Read".

#### 5-9. TEMPERATURE COMPENSATION OFFSET ADJUTMENT

Save the temperature data at that time in the non-volatile memory as 25  $^\circ C$  reference data.

#### Note :

- 1. Usually, do not perform this adjustment.
- 2. Perform this adjustment in an ambient temperature of 22 °C to 28 °C. Perform it immediately after the power is turned on when the internal temperature of the unit is the same as the ambient temperature of 22 °C to 28 °C.
- 3. When D101 has been replaced, perform this adjustment after the temperature of this part has become the ambient temperature.

#### **Adjusting Procedure :**

- 1. Rotate the AMS knob and display "TEMP ADJUST".
- 2. Press the YES button and select the "TEMP ADJUST" mode.
- 3. "TEMP = 00 [OK]" and the current temperature data will be displayed.
- 4. To save the data, press the YES button.
  - When not saving the data, press the MENU/NO button.
- 5. When the YES button is pressed, "TEMP = UU SAVE" will be displayed and turned back to "TEMP ADJUST" display then. When the MENU/NO button is pressed, "TEMP ADJUST" will be displayed immediatelly.

#### **Specified Value :**

The "TEMP = 00" should be within "E0 - EF", "F0 - FF", "00 - 0F", "10 - 1F" and "20 - 2F".

#### 5-10. LASER POWER ADJUSTMENT

Check the Iop value of the optical pick-up before adjustments. (Refer to 5-8. Recording and Displaying Iop Information.)

#### Connection :

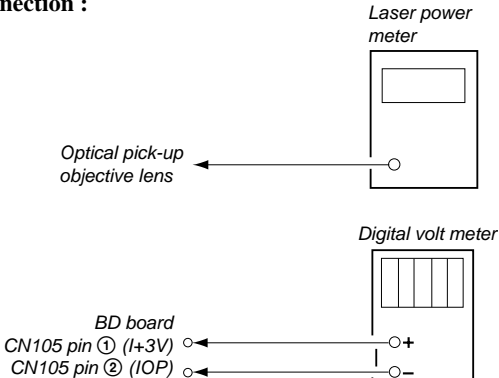

#### **Adjusting Procedure :**

Connect the digital volt meter to CN105 pin 1 (I+3V) and CN105 pin 2 (IOP).

- 2. Rotate the AMS knob and display "LDPWR ADJUST". (Laser power : For adjustment)
- 3. Press the YES button once and display "LD 0.9 mW \$ 00".
- 4. Rotate the <u>AMS</u> knob so that the reading of the laser power meter becomes 0.85 to 0.91 mW. Press the <u>YES</u> button after setting the range knob of the laser power meter, and save the adjustment results. ("LD SAVE \$ 00" will be displayed for a moment.)
- 5. Then "LD 7.0 mW \$ 00" will be displayed.
- 6. Rotate the AMS knob so that the reading of the laser power meter becomes 6.9 to 7.1 mW, press the YES button and save it.
- **Note :** Do not perform the emission with 7.0 mW more than 15 seconds continuously.

- 7. Then, rotate the AMS knob and display "LDPWR CHECK".
- 8. Press the YES button once and display "LD 0.9 mW \$ 00". Check that the reading of the laser power meter become 0.85 to 0.91 mW.
- 9. Press the YES button once more and display "LD 7.0 mW \$ 000". Check that the reading the laser power meter and digital volt meter satisfy the specified value. Note down the digital voltmeter reading value.

#### **Specified Value :**

Laser power meter reading :  $7.0 \pm 0.2$  mW Digital voltmeter reading : Optical pick-up displayed value  $\pm 10\%$ 

(For details of the method for checking

this value, refer to "5-8. Recording and

Displaying IOP Information".)

#### (Optical pick-up label)

<sup>KMS</sup>260B 20101 H<u>0576</u>

lop = 57.6 mA in this case lop (mA) = Digital voltmeter reading (mV)/1 ( $\Omega$ )

 Press the <u>MENU/NO</u> button and display "LDPWR CHECK" and stop the laser emission.

(The <u>MENU/NO</u> button is effective at all times to stop the laser emission.)

- 11. Rotate the AMS knob to display "Iop.Write".
- 12. Press the YES button. When the display becomes Ref=@@@.@ (@ is an arbitrary number), press the YES button to display "Measu=@@@.@" (@ is an arbitrary number).
- 13. The numbers which can be changed will blink. Input the Iop value noted down at step 9. To select the number : Rotate the AMS knob.

To select the digit : Press the AMS knob

- 14. When the <u>YES</u> button is pressed, "Complete!" will be displayed momentarily. The value will be recorded in the non-volatile memory and the display will become "Iop Write".
- Note 1: After step 4, each time the YES button is pressed, the display will be switched between "LD 0.7 mW \$ UU", "LD 6.2 mW \$ UU", and "LD Wp ホセイ \$ UU". Nothing needs to be performed here.

#### 5-11. lop NV SAVE

Write the reference values in the nonvolatile memory to perform "Iop compare". As this involves rewriting the reference values, do not perform this procedure except when adjusting the laser power during replacement of the Optical pick-up and when replacing the IC102. Otherwise the Optical pick-up check may deteriorate.

**Note:** Perform this function with the optical pick-up set at room temperature.

#### Procedure

- 1. Rotate the AMS knob to display "Iop NV Save" (C06).
- 2. Press the YES button and display "Iop [stop]".
- 3. After the display changes to "Iop =xxsave?", press the YES button.
- 4. After "Complete!" is displayed momentarily, the display changes to "Iop 7.0 mW".
- 5. After the display changes to "Iop=yysave?", press the YES button.
- 6. When "Complete!" is displayed, it means that Iop NV saving has been completed.

#### 5-12. TRAVERSE ADJUSTMENT

#### Connection :

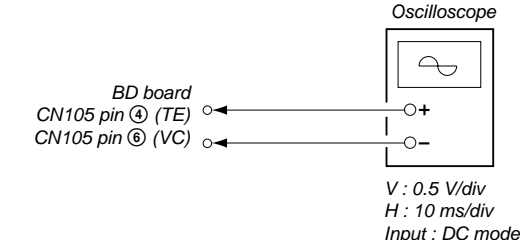

#### Adjusting Procedure :

- Connect an oscilloscope to CN105 pin ④ (TE) and CN105 pin
   (VC) of the BD board.
- 2. Load a test disc (MDW-74/GA-1). (Refer to Note 1.)
- 3. Press the **button** and move the optical pick-up outside the pit.
- 4. Rotate the AMS knob and display "EF MO ADJUST".
- Press the YES button and display "EFB = UU MO-R". (Laser power READ power/Focus servo ON/tracking servo OFF/ spindle (S) servo ON)
- 6. Rotate the <u>AMS</u> knob so that the waveform of the oscilloscope becomes the specified value.

(When the  $\overline{\text{AMS}}$  knob is rotated, the  $\overline{\bigcirc}$  of "EFB=  $\overline{\bigcirc}$ " changes and the waveform changes.) In this adjustment, waveform varies at intervals of approx. 2%. Adjust the waveform so that the specified value is satisfied as much as possible. (Read power traverse adjustment)

(Traverse Waveform)

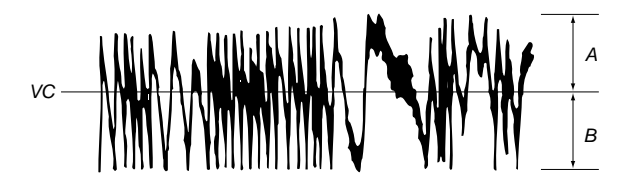

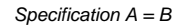

- 7. Press the YES button and save the result of adjustment to the non-volatile memory ("EFB = 00 SAVE" will be displayed for a moment. Then "EFB = 00 MO-W" will be displayed).
- 8. Rotate the AMS knob so that the waveform of the oscilloscope becomes the specified value.

(When the <u>AMS</u> knob is rotated, the 00 of "EFB- 00 MO-W" changes and the waveform changes.) In this adjustment, waveform varies at intervals of approx. 2%. Adjust the waveform so that the specified value is satisfied as much as possible. (Write power traverse adjustment)

(Traverse Waveform)

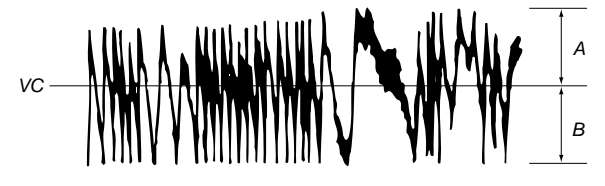

Specification A = B

- 9. Press the YES button, and save the adjustment results in the non-volatile memory. ("EFB = 00 SAVE" will be displayed for a moment.)
- 10. "EFB =  $\bigcirc$  MO-P". will be displayed.

The optical pick-up moves to the pit area automatically and servo is imposed.

11. Rotate the AMS knob until the waveform of the oscilloscope moves closer to the specified value.

In this adjustment, waveform varies at intervals of approx. 2%. Adjust the waveform so that the specified value is satisfied as much as possible.

(Traverse Waveform)

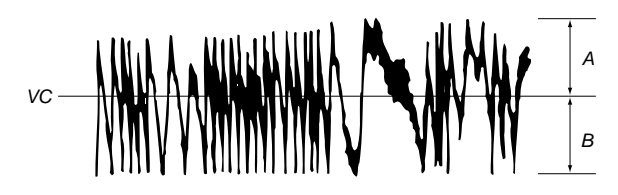

Specification A = B

12. Press the <u>YES</u> button, and save the adjustment results in the non-volatile memory. ("EFB = 00 SAVE" will be displayed for a moment.)

Next "EF MO ADJUS" is displayed. The disc stops rotating automatically.

- 13. Press the  $\bigtriangleup$  button and remove the disc.
- 14. Load the check disc (MD) TDYS-1.
- 15. Roteto AMS knob and display "EF CD ADJUS".
- 16. Press the <u>YES</u> button and display "EFB = <sup>3</sup><sup>(1)</sup> CD". Servo is imposed automatically.
- 17. Rotate the AMS knob so that the waveform of the oscilloscope moves closer to the specified value.

In this adjustment, waveform varies at intervals of approx. 2%. Adjust the waveform so that the specified value is satisfied as much as possible.

#### (Traverse Waveform)

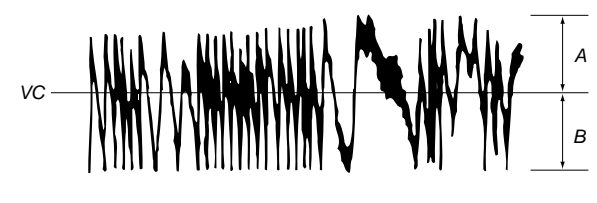

Specification A = B

- Press the YES button, display "EFB = UU SAVE" for a moment and save the adjustment results in the non-volatile memory. Next "EF CD ADJUST" will be displayed.
- 19. Press the  $| \triangleq |$  button and remove the check disc (MD) TDYS-1.
- **Note 1 :** MO reading data will be erased during if a recorded disc is used in this adjustment.
- **Note 2 :** If the traverse waveform is not clear, connect the oscilloscope as shown in the following figure so that it can be seen more clearly.

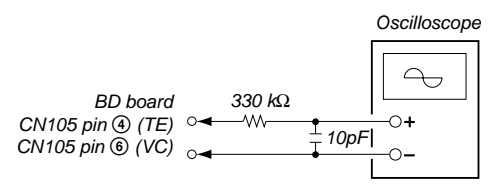

#### 5-13. FOCUS BIAS ADJUSTMENT Adjusting Procedure :

- 1. Load a test disk (MDW-74/GA-1).
- 2. Rotate the AMS knob and display "CPLAY1 MODE".
- 3. Press the YES button and display "CPLAY1 MID".
- 4. Press the <u>MENU/NO</u> button when "C1 = UUUU AD = UU" is displayed.
- 5. Rotate the AMS knob and display "FBIAS ADJUST".
- The first four digits indicate the C1 error rate, the two digits after [/] indicate ADER, and the 2 digits after [a =] indicate the focus bias value.
- 7. Rotate the <u>AMS</u> knob in the clockwise direction and find the focus bias value at which the C1 error rate becomes 220 (Refer to Note 2).
- 8. Press the YES button and display " 0000/00 b = 00".
- 9. Rotate the AMS knob in the counterclockwise direction and find the focus bias value at which the C1 error rate becomes 220.
- 10. Press the YES button and display "0000/00 c = 00".
- 11. Check that the C1 error rate is below 20 and ADER is 00. Then press the YES button.
- 12. If the "(00" in "00 00 00 (00" is above 20, press the YES button.

If below 20, press the <u>MENU/NO</u> button and repeat the adjustment from step 2.

- 13. Press the rightarrow button to remove the test disc.
- **Note 1 :** The relation between the C1 error and focus bias is as shown in the following figure. Find points a and b in the following figure using the above adjustment. The focal point position C is automatically calculated from points a and b.
- **Note 2 :** As the C1 error rate changes, perform the adjustment using the average vale.

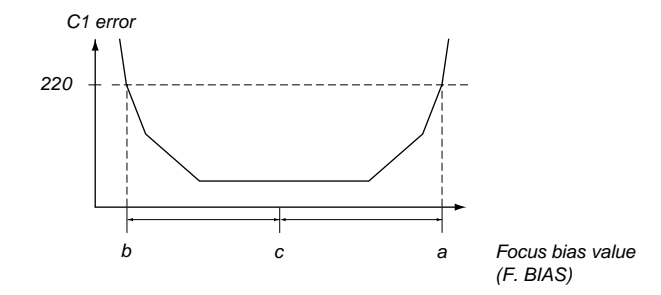

#### 5-14. ERROR RATE CHECK 5-14-1. CD Error Rate Check

#### **Checking Procedure :**

- 1. Load a check disc (MD) TDYS-1.
- 2. Rotate the AMS knob and display "CPLAY1 MODE".
- 3. Press the YES button twice and display "CPLAY1 MID".
- 4. The display changes to "C1 =  $\bigcirc$  AD =  $\bigcirc$ ".
- 5. Check that the C1 error rate is below 20.
- 6. Press the MENU/NO button, stop playback, press the button, and remove the test disc.

#### 5-14-2. MO Error Rate Check

#### **Checking Procedure :**

- 1. Load a continuously recorded test disc (MDW-74/GA-1). (Refer to "5-5. Using the Continuously Recorded Disc".)
- 2. Rotate the AMS knob and display "CPLAY1 MODE".
- 3. Press the YES button and display "CPLAY1 MID".
- 4. The display changes to "C1 =  $\bigcirc \bigcirc \bigcirc$  AD =  $\bigcirc \bigcirc$ ".
- 5. If the C1 error rate is below 20, check that ADER is 00.
- 6. Press the MENU/NO button, stop playback, press the 🛆 button, and remove the test disc.

#### **5-15. FOCUS BIAS CHECK**

Change the focus bias and check the focus tolerance amount. Checking Procedure :

- Load a continuously recorded test disc (MDW-74/GA-1). (Refer to "5-5. Using the Continuously Recorded Disc".)
- 2. Rotate the AMS knob and display "CPLAY1 MODE".
- 3. Press the YES button twice and display "CPLAY1 MID".
- 4. Press the MENU/NO button when "C1 = UUUU AD = UU" is displayed.
- 5. Rotate the AMS knob and display "FBIAS CHECK".
- 6. Press the YES button and display "0000/00 c = 00". The first four digits indicate the C1 error rate, the two digits after [/] indicate ADR, and the 2 digits after [c =] indicate the focus bias value.
- Check that the C1 error is below 20 and ADER is below 2. 7. Press the YES button and display " 0000/00 b = 00".
- Check that the C1 error is below 100 and ADER is below 2.
  8. Press the YES button and display " 0000/00 a = 00".
- Check that the C1 error is below 100 and ADER is below 2
- 9. Press the <u>MENU/NO</u> button, next press the <u>button</u>, and remove the continuously recorded disc.
- **Note 1 :** If the C1 error and ADER are above other than the specified value at points a (step 8. in the above) or b (step 7. in the above), the focus bias adjustment may not have been carried out properly. Adjust perform the beginning again.

#### 5-16. AUTO GAIN CONTROL OUTPUT LEVEL ADJUSTMENT

Be sure to perform this adjustment when the Optical pick-up is replaced.

If the adjustment results becomes "Adjust NG!", the Optical pickup may be faulty or the servo system circuits may be abnormal.

## 5-16-1. CD Auto Gain Control Output Level Adjustment Adjusting Procedure :

- 1. Insert the check disc (MD) TDYS-1.
- 2. Rotate the <u>AMS</u> knob to display "AG Set (CD)".
- When the YES button is pressed, the adjustment will be performed automatically.
   "Complete!!" will then be displayed momentarily when the value is recorded in the non-volatile memory, after which the display
  - changes to "AG Set (CD)".
- 4. Press the  $\bigtriangleup$  button to remove the disc.

#### 5-16-2. MO Auto Gain Control Output Level Adjustment

#### **Adjusting Procedure :**

- 1. Insert the reference disc (MDW-74/GA-1) for recording.
- 2. Rotate the AMS knob to display "AG Set (MO)".
- When the YES button is pressed, the adjustment will be performed automatically.
   "Complete!!" will then be displayed momentarily when the value is recorded in the non-volatile memory, after which the display changes to "AG Set (MO)".
- 4. Press the  $\triangle$  button to remove the disc.

#### 5-17. ADJUSTING POINTS AND CONNECTING POINTS

[BD BOARD] (SIDE A)

| CN101 | ☐ D101 |
|-------|--------|
|       |        |
|       |        |
|       |        |
|       |        |
|       |        |
|       |        |
|       |        |
|       |        |
|       |        |

#### [BD BOARD] (SIDE B)

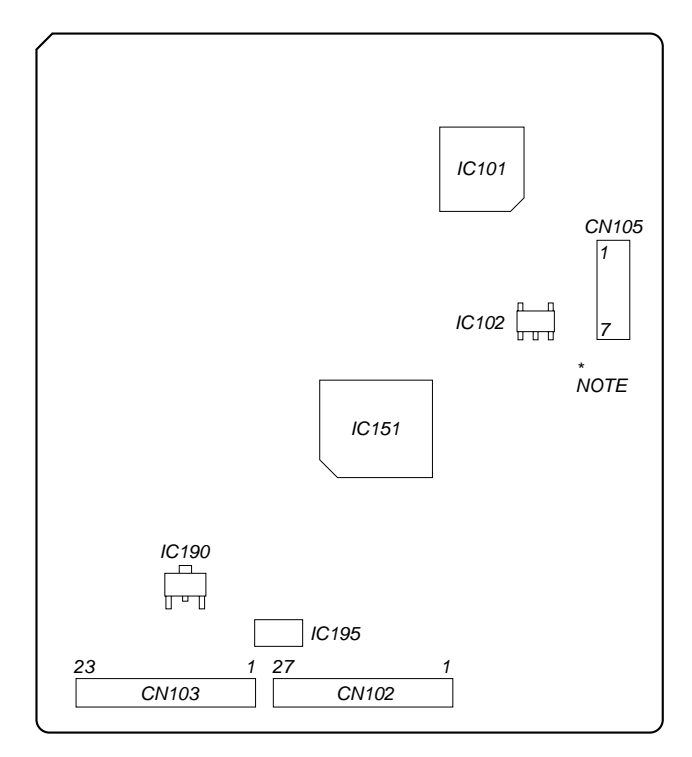

**NOTE:**It is useful to use the jig. for checking the waveform. (Refer to Servicing Note on page 6.)

#### SECTION 6 DIAGRAMS

#### 6-1. CIRCUIT BOARDS LOCATION

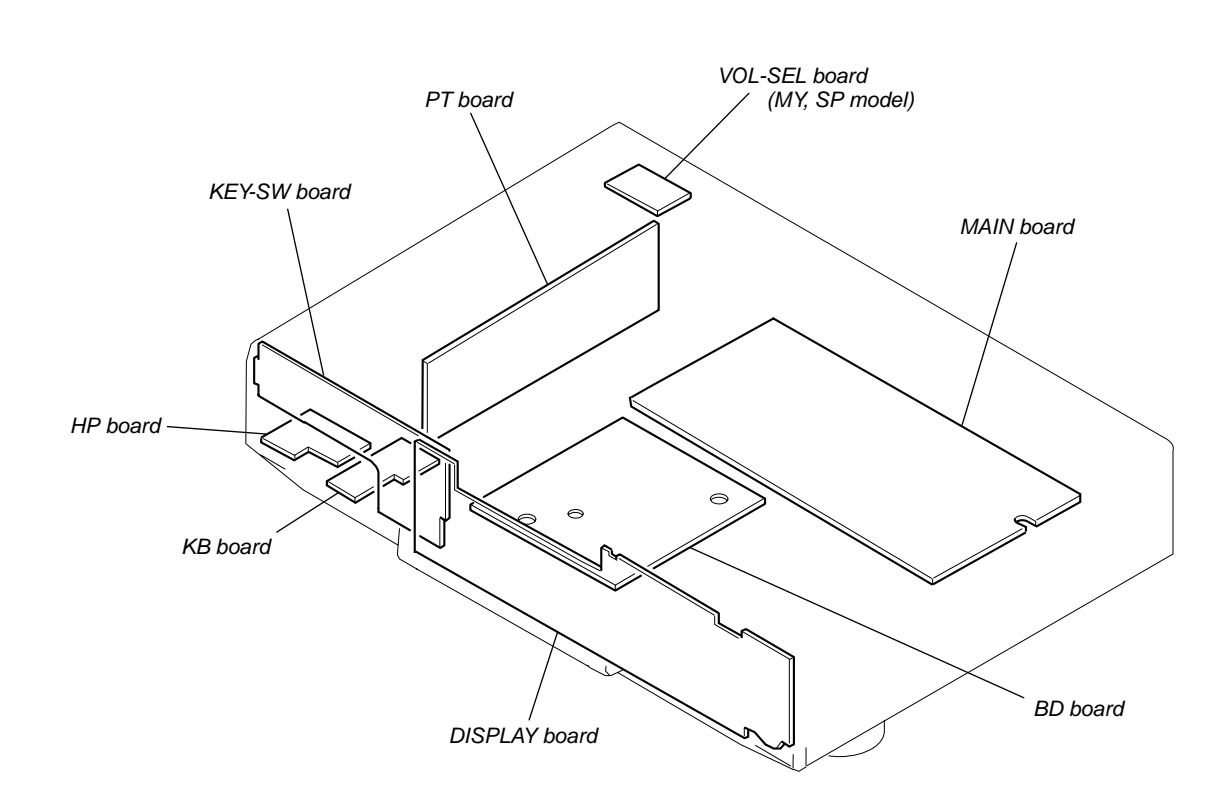

| BOARDS AND SCHEM<br>(In addition to this, the<br>in each block.)                                                                                                    | ATIC DIAGRAMS.<br>necessary note is printed                                                                                                    | o <u>o</u> o<br>₽ ♀ E                                                                                                    |
|----------------------------------------------------------------------------------------------------|----------------------------------------------------------------------------------------------------|----------------------------------------------------------------------------------------------------|
| For schematic diagram                                                                                                    | IS.                                                                                                    | These are omitte                                                                                                    |
| <ul> <li>All capacitors are in μF ur 50 WV or less are not in and tantalums.</li> <li>All resistors are in Ω and specified.</li> <li>Δ : internal comportion</li> </ul>                                                                                                    | nless otherwise noted. pF: µµF<br>dicated except for electrolytics<br>1 1/4 W or less unless otherwise<br>nent.                                                                               | $\circ \bigcirc \circ$<br>$\begin{array}{c} B \\ C \\ E \\ \hline \end{array}$ $\begin{array}{c} C \\ C \\ \end{array}$ $\begin{array}{c} \bullet \\ \end{array}$ $\begin{array}{c} C \\ \bullet \\ \end{array}$ |
| <ul> <li>Image: Investigation of the second second sec</li></ul> | esistor.                                                                                                    | These are omitted                                                                                                    |
| control in the second second sec            | on.                                                                                                    | Å Ë                                                                                                    |
| Note:<br>The components identi-<br>fied by mark ⚠ or dotted<br>line with mark ⚠ are criti-<br>cal for safety.<br>Replace only with part<br>number specified.                                                                                                    | Note:<br>Les composants identifiés par<br>une marque A sont critiques<br>pour la sécurité.<br>Ne les remplacer que par une<br>piéce portant le numéro<br>spécifié.                            |                                                                                                    |
| <ul> <li>B-I: B-Line.</li> <li>adjustment for rivinges and waveforms under no-signal (detuned)</li> <li>Voltages are taken with a Voltage variations may but ton tolerances.</li> <li>Waveforms are taken with Voltage variations may but ton tolerances.</li> <li>Circled numbers refer to signal path.</li> <li>PB</li> <li>REC</li> <li>PB (DIGITAL OU)</li> <li>REC (DIGITAL IN)</li> <li>Abbreviation</li> <li>CND : Canadian model SP : Singapore model MY : Malaysia model</li> </ul>                                                                                                    | epair.<br>are dc with respect to ground<br>) conditions.<br>VOM (Input impedance 10 MΩ).<br>e noted due to normal produc-<br>n a oscilloscope.<br>e noted due to normal produc-<br>waveforms. |                                                                                                    |
| For printed wiring boa<br>Note:<br>• •                                                                                                    | rds.<br>from the component side.<br>from the conductor side.<br>side which enables seeing.<br>are not indicated.)                                                                             |                                                                                                    |
| Caution:<br>Pattern face side: Parts on<br>(Side B) pattern f<br>Parts face side: Parts on<br>(Side A) pattern f                                                                                                    | the pattern face side seen from the<br>face are indicated.<br>the parts face side seen from the                                                                                               |                                                                                                    |

#### MDS-JE640

6-2. BLOCK DIAGRAMS – BD SECTION –

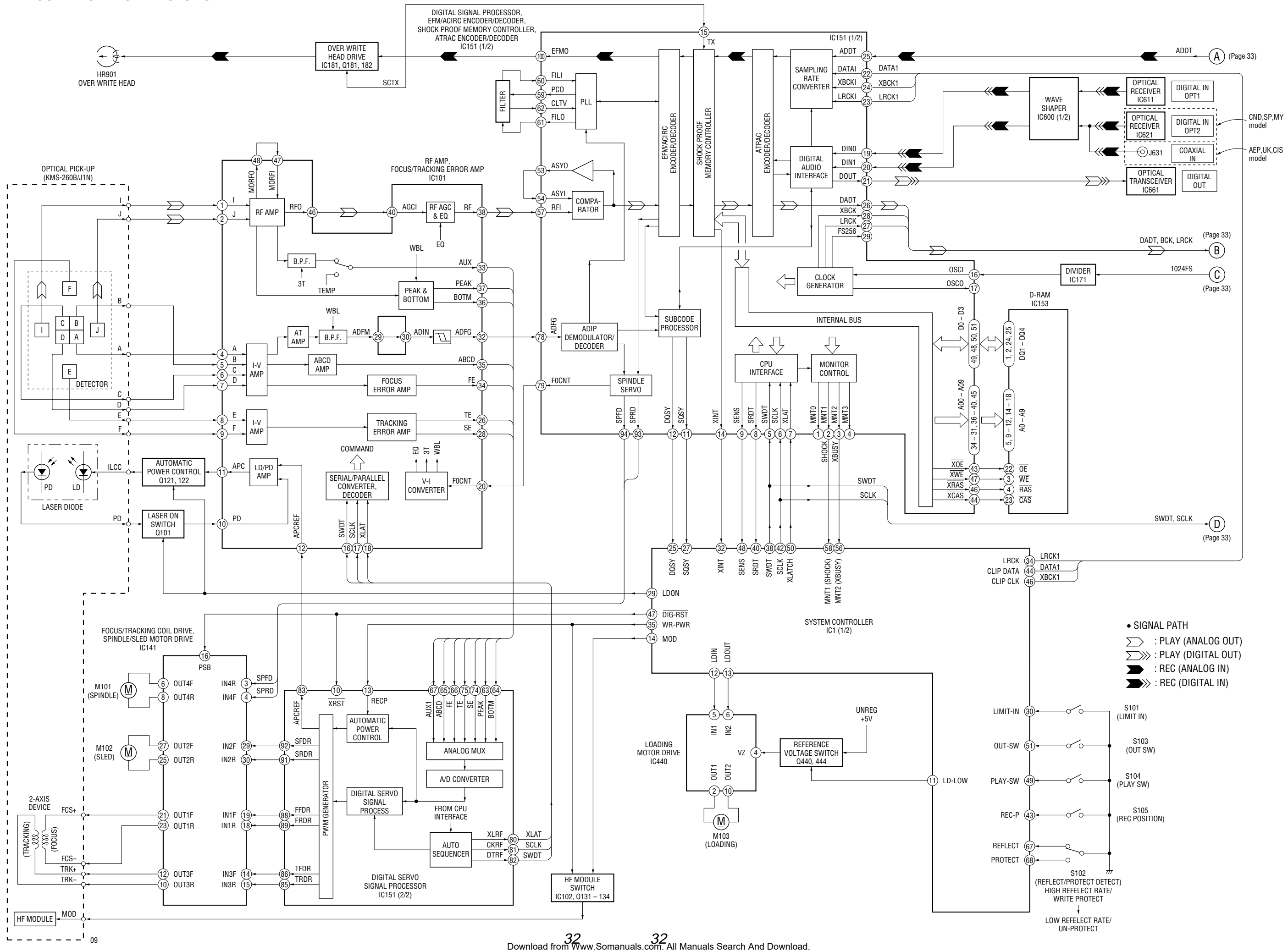

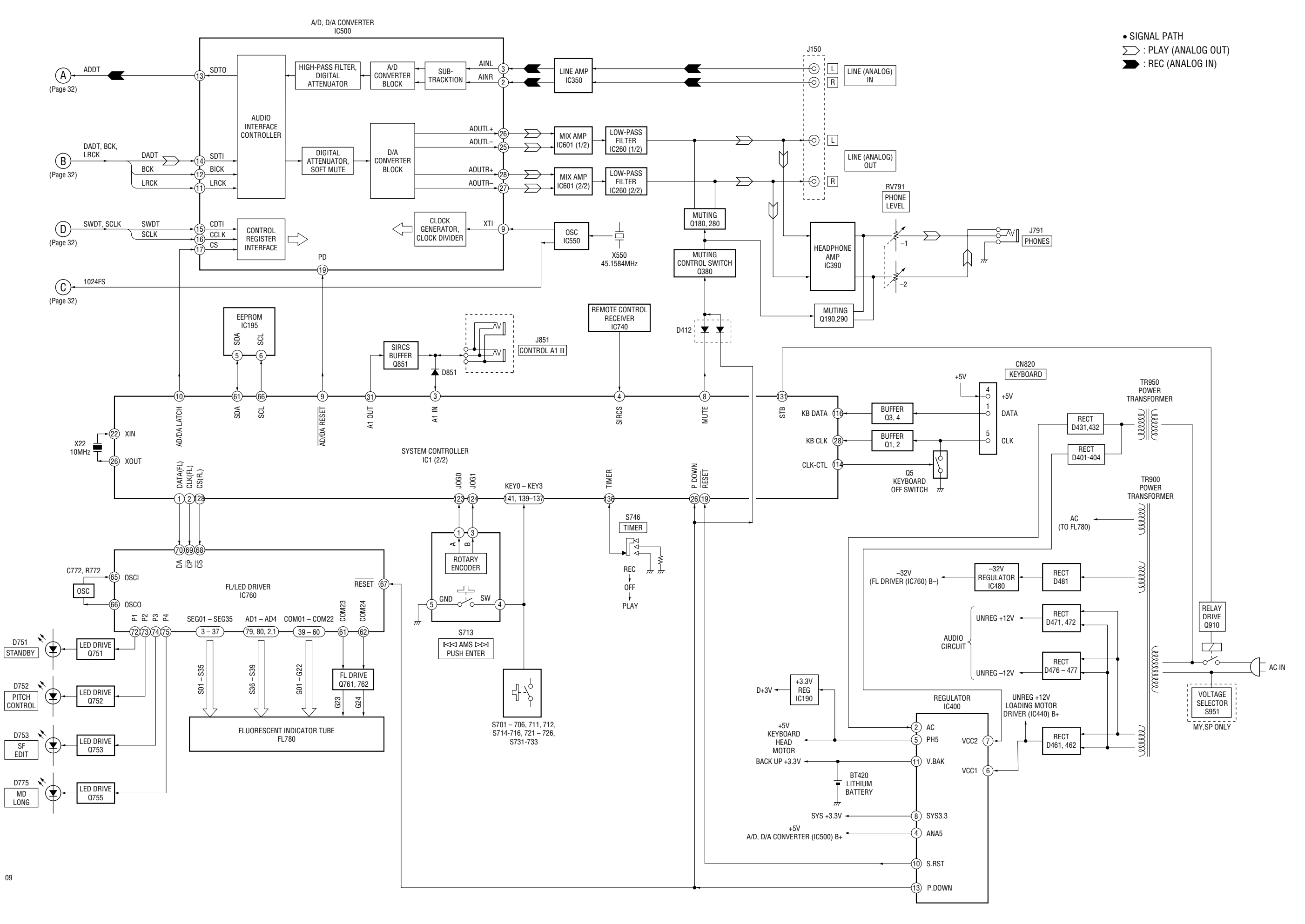

33 Download from Www.Somanuals.com. All Manuals Search And Download.

#### • WAVEFORMS

## – BD Board –

#### iu –

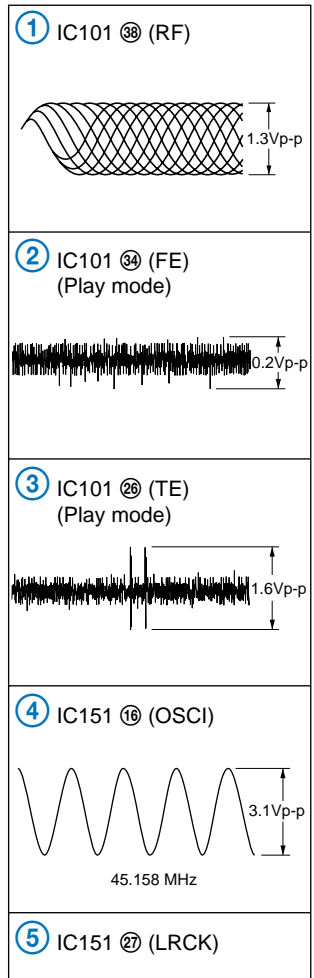

44.1 kHz

M-SHIMAS

2.8224 MHz

176.4kHz

45.158MHz

7 IC151 99 (FS4)

8 IC171 3

6 IC151 @ (XBCK)

<sup>|</sup> 3.2Vp-p \_↓

3.8Vp-p

3.2Vp-p

.0Vp

1<sup>10</sup>1

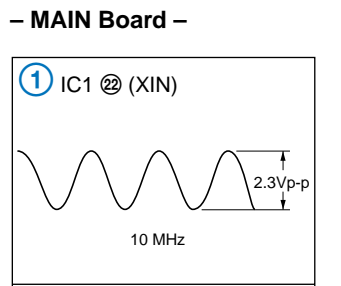

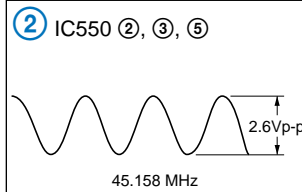

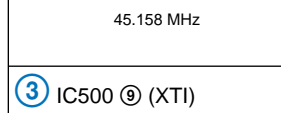

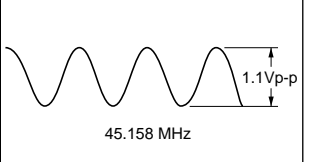

(4) IC500 (1) (LRCK)

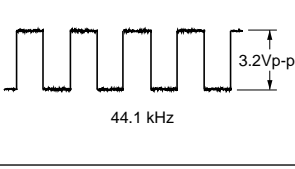

5 IC500 12 (BICK)

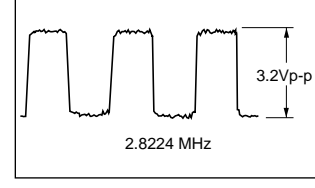

– DISPLAY Board –

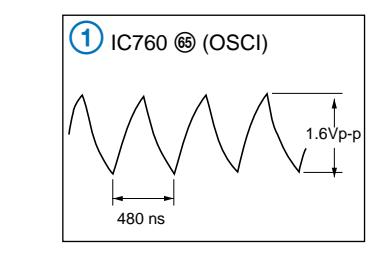

6-3. PRINTED WIRING BOARD - BD SECTION -

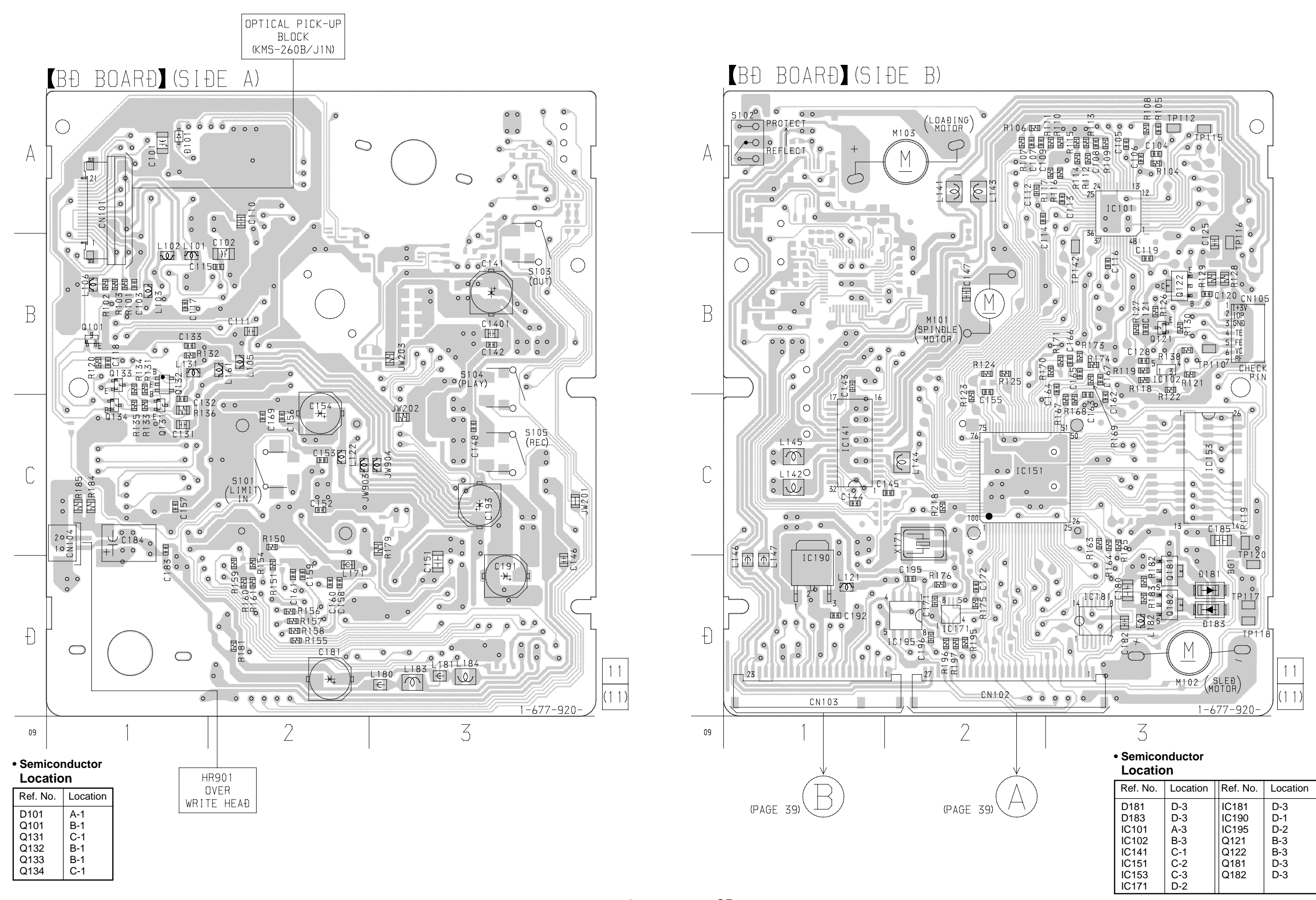

35 Download from Www.Somanuals.com. All Manuals Search And Download.

#### MDS-JE640

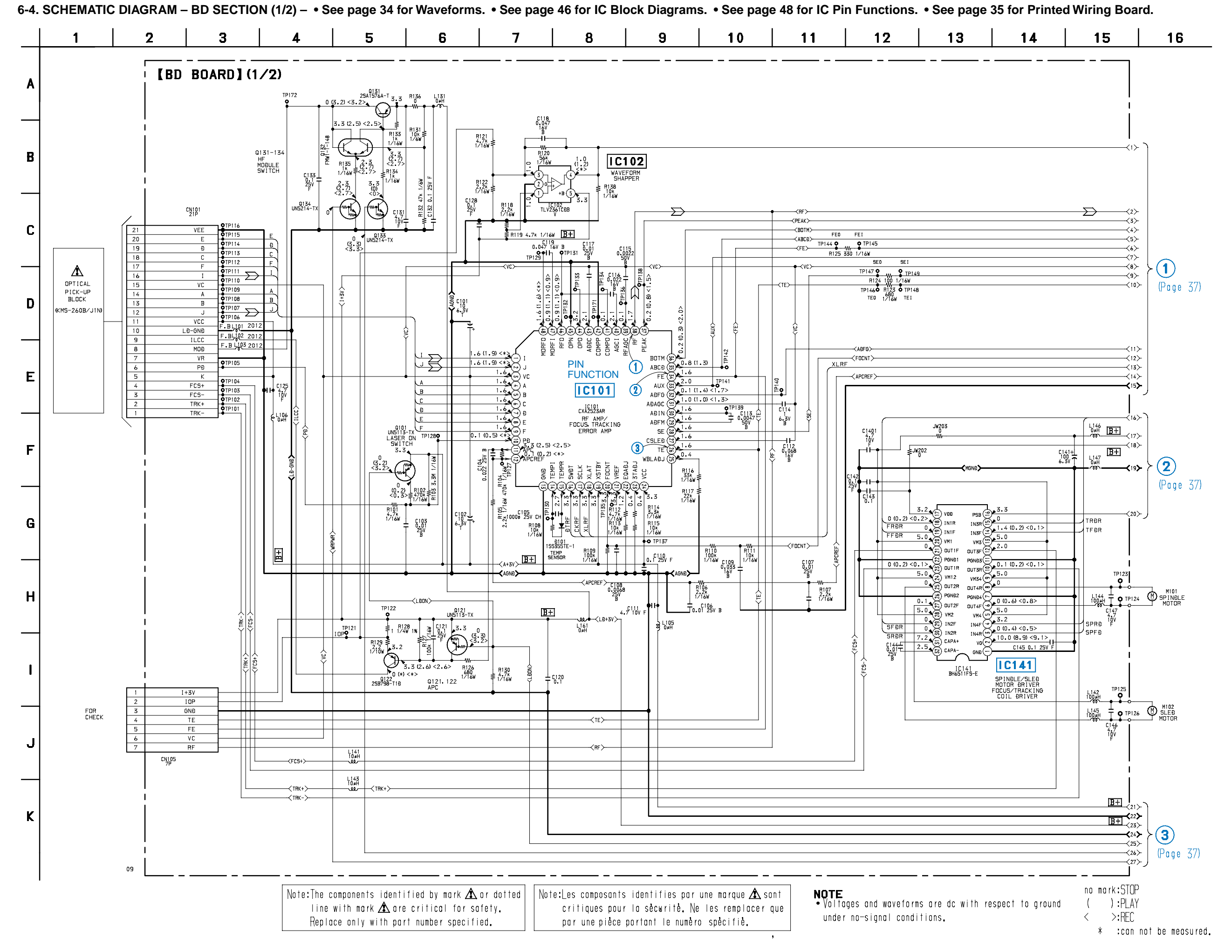

36 Download from Www.Somanuals.com. All Manuals Search And Download.

5 7 10 11 12 1 2 3 4 6 8 9 13 14 15 16 17 18 A [BD BOARD] (2/2) 100 6.3V Q TP160 C164 100p 50V CH L122 0#H <u>∃+</u> <A2+3V>→ (PLAY-SW) 5104 (OUT-SW) S103 JW201 0 **Č** C167 C155 0.1 25V 222 LIMIT-IN-SW 5101 RF I TP164 0.0047 50V R174 150 ≩ 1∕16W , jě IC153  $\langle 2 \rangle \longrightarrow$ В Jz\ Ð RAM S102 -<4> ~5> REFRECT IC153 MSM51V4400 70TS-K <del>~</del>6> CN102 27P 12 0 0 0 PROTECT **≺**7≻ -< 8 \ <vr>> 4 3 **1** C 6 (1.6) < 6 (1.6) < Đ3. MOÐ 1 <del>~</del>9> ≺se≻-Đ2 I OP LÐON <10> С 1.6 XCAS XOE LIMIT-IN XINT XINT 
 TE
 δ

 SE
 SE

 SE
 SE

 ABDT
 ADDT

 ADDT
 ADDT

 ADDT
 VC

 ADDT
 VC

 ADDT
 VC

 ADDT
 VC

 ADDT
 VC

 ADDT
 VC

 ADDT
 VC

 ADDT
 VC

 ADDT
 VC

 ADDT
 VC

 ADDT
 VC

 ADDT
 VC

 ADDT
 VC

 ADDT
 VC

 ADT
 VC

 ADT
 VC

 ADT
 VC

 ADT
 VC

 ADT
 VC

 ADT
 VC

 ADT
 VC

 ADT
 VC

 ADT
 VC

 ADT
 VC

 ADT
 VC

 ADT
 VC

 ADT
 VC

 ADT
 VC

 ADT
 VC</t WRPWR ĐQSY B2 50 0 (+) <0.1> D0 (+) 0 (+) <0.1> D1 (+) 0 (+) (+) (+) (+) D1 (+) 0 (+) (+) (+) XWE (+) 83.2 XRAS (+) 83.2 XRAS (+) 83.2 XCAS (+) 83.2 XCAS (+) 83.2 XDE (+) 83.2 XDE (+) WRPWR (Page 36) 3.3 (i) BCHG 3.3 (i) DCHG 3.3 (ii) TEST4 0.1 (1.4) < (1.7) TEST4 0.8 (1.8) < (0.8) (ii) APEG 3.3 (iii) CKRF 3.3 (iii) CKRF 1.3 (0.2) < 0.2> (iii) DTRF 1.3 (0.2) < 0.2> (iii) APCRET ĐQSY REC-SW  $\begin{array}{c} AB @ \bigcirc 0 (*) <*> \\ A7 @ \bigcirc 0 (*) <*> \\ A6 @ \bigcirc 0 (*) <*> \\ A5 @ \bigcirc 0 (*) <*> \\ A5 @ \bigcirc 0 (*) <>> \\ A4 @ \bigcirc 0 (*) <>> \\ A4 @ \bigcirc$ 8 Ð0 A08 SOSY A07 A06 SQSY ĐIG-RST Ð1 TP154 e XWE. <12> SENS D XLRF TP153 XRAS A05 A04 SENS <u>≺13</u>≻ CKRF TP152 PLAY-SW 13 PIN A09, SRÐT TP151 XCAS XOE ÐTRF SRÐT XLAT SCLK FUNCTION <u>B+</u> XLATCH SCLK TP15 l **≺**15 
 BVSS (4)

 A11 (4)
 0 (4) (4>)

 A08 (4)
 0 (4) (4>)

 A07 (3)
 0 (4) (4>)

 A05 (3)
 0 (4) (4>)

 A05 (3)
 0 (4) (4>)

 A05 (3)
 0 (4) (4>)

 A05 (3)
 0 (4) (4>)

 A05 (3)
 0 (4) (4>)

 A04 (3)
 0 (4) (4>)

 A01 (3)
 0 (4) (4>)

 A02 (3)
 0 (4) (4>)

 A02 (3)
 0 (4) (4>)

 A03 (3)
 0 (4) (4>)

 A02 (3)
 0 (4) (4>)

 A03 (3)
 0 (4) (4>)
 ĐV55 (42) SULK OUT-SW SWÐT MNT2 (XBUSY) MNT1 (SHCK) EEP-WP 0.1 25V F A08 R195 R196 R197 10k 10k 10k 1/16W 1/16W 1/16W TRÐR IC151 B+ 0.1 25V F IC195 (Page 40) SWÐT TFÐR C153 0.1 25V I FFÐR MNT2 MNT1 A07 EEPROM IC151 CXÐ2662R -11-F A06. DIGITAL SSERVO SIGNAL PROCESSOR /DIGITAL SIGNAL PROCESSOR C195 0.1 25V A05 A04 FRÐR 
 EEF-WP
 20

 SĐA
 21

 SCL
 22

 REFRECT SW
 23

 PROTECT SW
 24
 1 SRÐR A10\_ SF DR SPR D A00 A01. A02 A03 Ð-GNÐ SPFÐ 25 IC195 BR24C08F-WE2 LÐ-OUT 26 27 M103 0.1 25V F (LOAÐING MOTOR) F LÐ-IN DVDD (30) F5256(29) -XBCK (28) -LRCK (27) -DADT (26) -🛞 TEST 1 6 -97) TEST2 -98) TEST3 ... R165 100 1/16W XBCK . <9.1> LRCK ĐAĐT 5 W R164 100 1/16W (~16) <18><u>B+</u> 0 (0) <1.6>(0) EFMO L S  $\rightarrow$ (2) CN103 23P 
 1.100
 0.2
 0.3
 0.1
 0.1
 0.1
 0.1
 0.1
 0.1
 0.1
 0.1
 0.1
 0.1
 0.1
 0.1
 0.1
 0.1
 0.1
 0.1
 0.1
 0.1
 0.1
 0.1
 0.1
 0.1
 0.1
 0.1
 0.1
 0.1
 0.1
 0.1
 0.1
 0.1
 0.1
 0.1
 0.1
 0.1
 0.1
 0.1
 0.1
 0.1
 0.1
 0.1
 0.1
 0.1
 0.1
 0.1
 0.1
 0.1
 0.1
 0.1
 0.1
 0.1
 0.1
 0.1
 0.1
 0.1
 0.1
 0.1
 0.1
 0.1
 0.1
 0.1
 0.1
 0.1
 0.1
 0.1
 0.1
 0.1
 0.1
 0.1
 0.1
 0.1
 0.1
 0.1
 0.1
 0.1
 0.1
 0.1
 0.1
 0.1
 0.1
 0.1
 0.1
 0.1
 0.1
 0.1
 0.1
 0.1
 0.1
 0.1
 0.1
 0.1
 0.1
 0.1
 0.1
 0.1</ <20> ≺17> B+ AÐÐT AÐÐT LRCK (Page 36) (<19> IC190 LRCK  $\overline{\Sigma}$ ÐAÐT G ĐAĐT R157 100 1/16W +3.3VREG GNÐ AÐÐT LXBCK BCK MCKGN 6 IC190 BA033FP-E2 0.2 0.2 0.1 0.2 0.2 0.2 0.2 0.2 0.2 0.2 0.1 0.2 0.1 0.2 °∎+ MCLK Ð-GNÐ 8 9 XBCKI XBCKI B+ GNÐ LRCK I LRCKI IP169 C191 100 6.3V н B A2-GNĐ> -≺a2+3V≻ 2+3V> GNÐ ÐAÐTI 3+ JW904 C ÐAÐTI AGNE) JW903 0 \_\_\_\_\_\_V ~A+3V> B+ **≺**22**>** ≺23> **B**+ +5V ĐOUT 14 15 (Page 41) **≺**24≻ B+ H+5V HGNÐ ÐINO ÐINO ~~ (3) MGNÐ ÐIN1 19 20 ÐIN1 MNT1 MNT2 (Page 36) MGNÐ M+5V 22 23 M+5V r≺sctx≻ L171 0#H B+ <u>B+</u> <sup>TP143</sup> B+ <u>B+</u> IC171 B+ IC171 TC7WU04FL ÐIVIÐER 0181 5.0 25J278MYTR R182 47k 1/16W D (0) <1...5> D (0) <1...5> D (0) <2..5> D (0) <2..5> 5.0 (0) (5.0) (5.0 R175 1M 1∕16W Q181.182 OVER WRITE HEAÐ ÐRIVE C171 0.1 25V R184 33 1/4W 9 0#H IC181 C172 0.1 25V F CN10 Û-Û 1 HR901 OVER WRITE HEAÐ OVER WRITE HEAD DRIVE Ă NOTE C18 22 10\ -0183 FS1J6 • Voltages and waveforms are dc with respect to ground C185 5.0 (5.0) <\*> 16 0182 25K1764KYTR under no-signal conditions. -W-R176 100 1/16W 3216 8 no mark:STOP F + C181 100 3216 R183 47k 1∕16W ():PLAY 0.1 25V I R181 47k 1/16W € L182 0#H L180 L183 0#H 0#H >:REC < 09 \* :can not be measured.

6-5. SCHEMATIC DIAGRAM – BD SECTION (2/2) – • See page 34 for Waveforms. • See page 46 for IC Block Diagrams. • See page 49 for IC Pin Functions. • See page 35 for Printed Wiring Board.

37 37 37 37 Download from Www.Somanuals.com. All Manuals Search And Download.

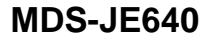

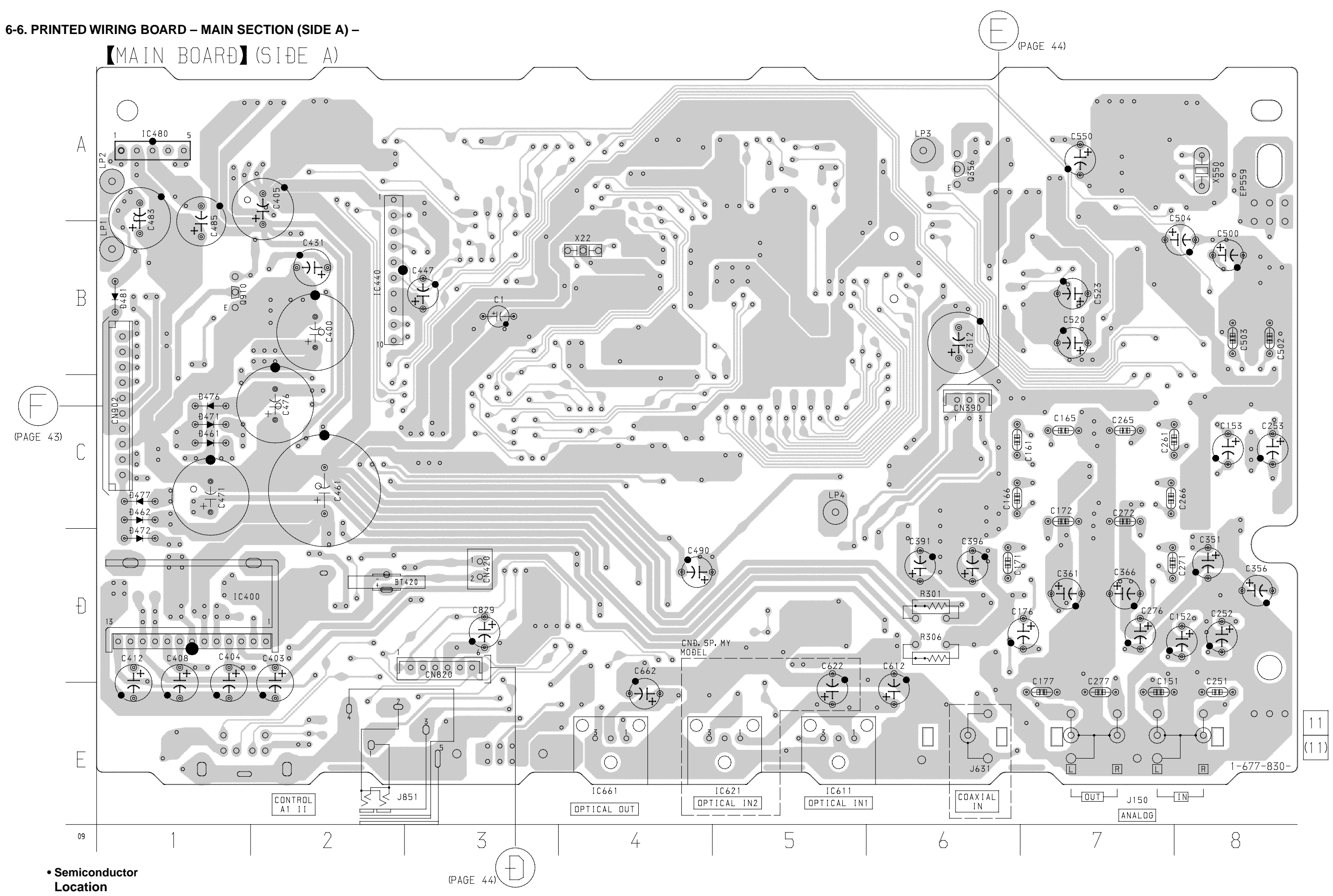

#### Ref. No. Location Ref. No. Location D461 IC440 C-1 B-2 D462 D471 D472 A-1 E-5 E-5 C-1 C-1 D-1 C-1 C-1 B-1 D-1 IC480 IC611 IC621 D476 IC661 E-4 Q356 Q910 A-6 B-1 D477 D481 IC400

38 38 Download from Www.Somanuals.com. All Manuals Search And Download.

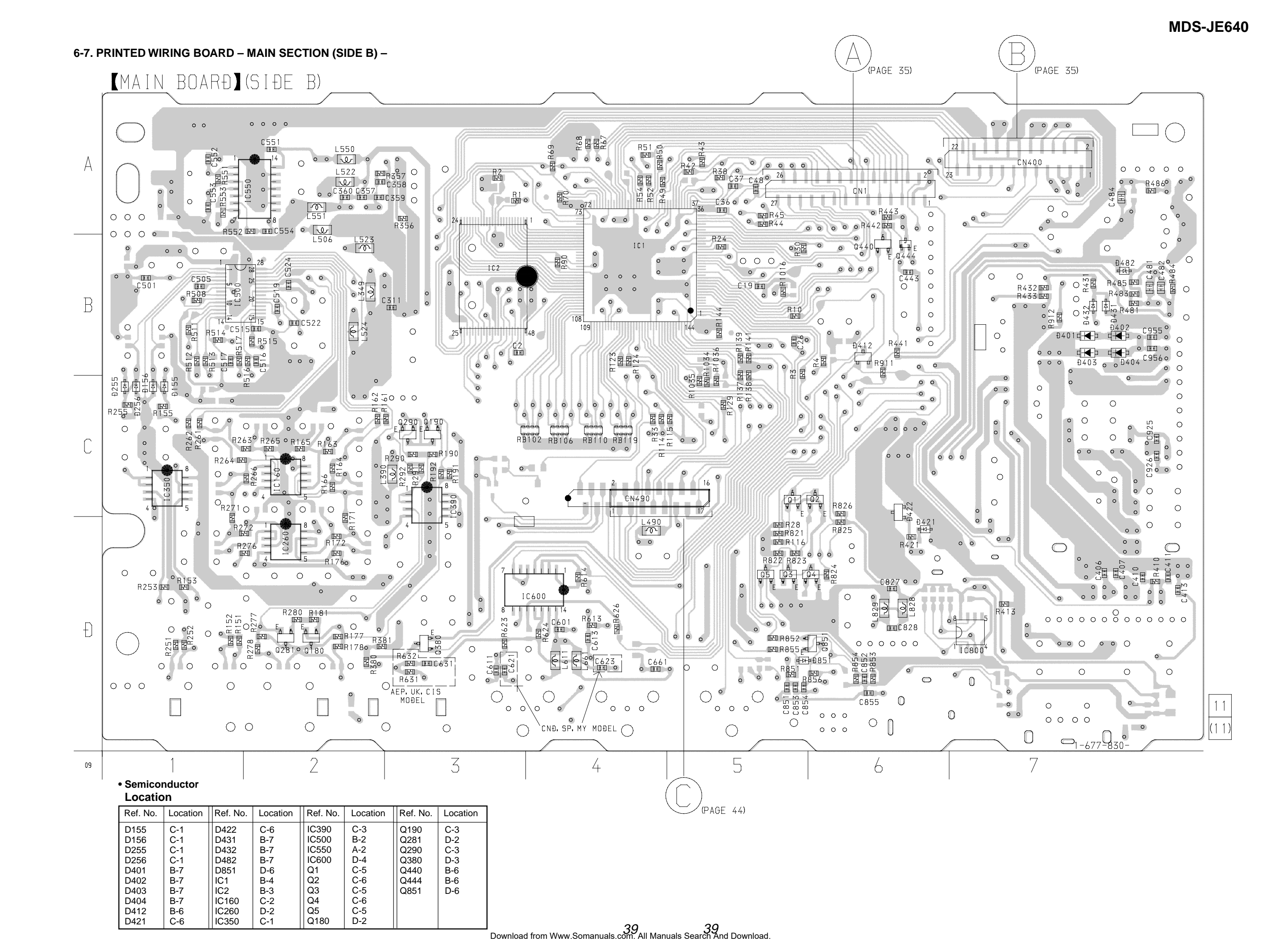

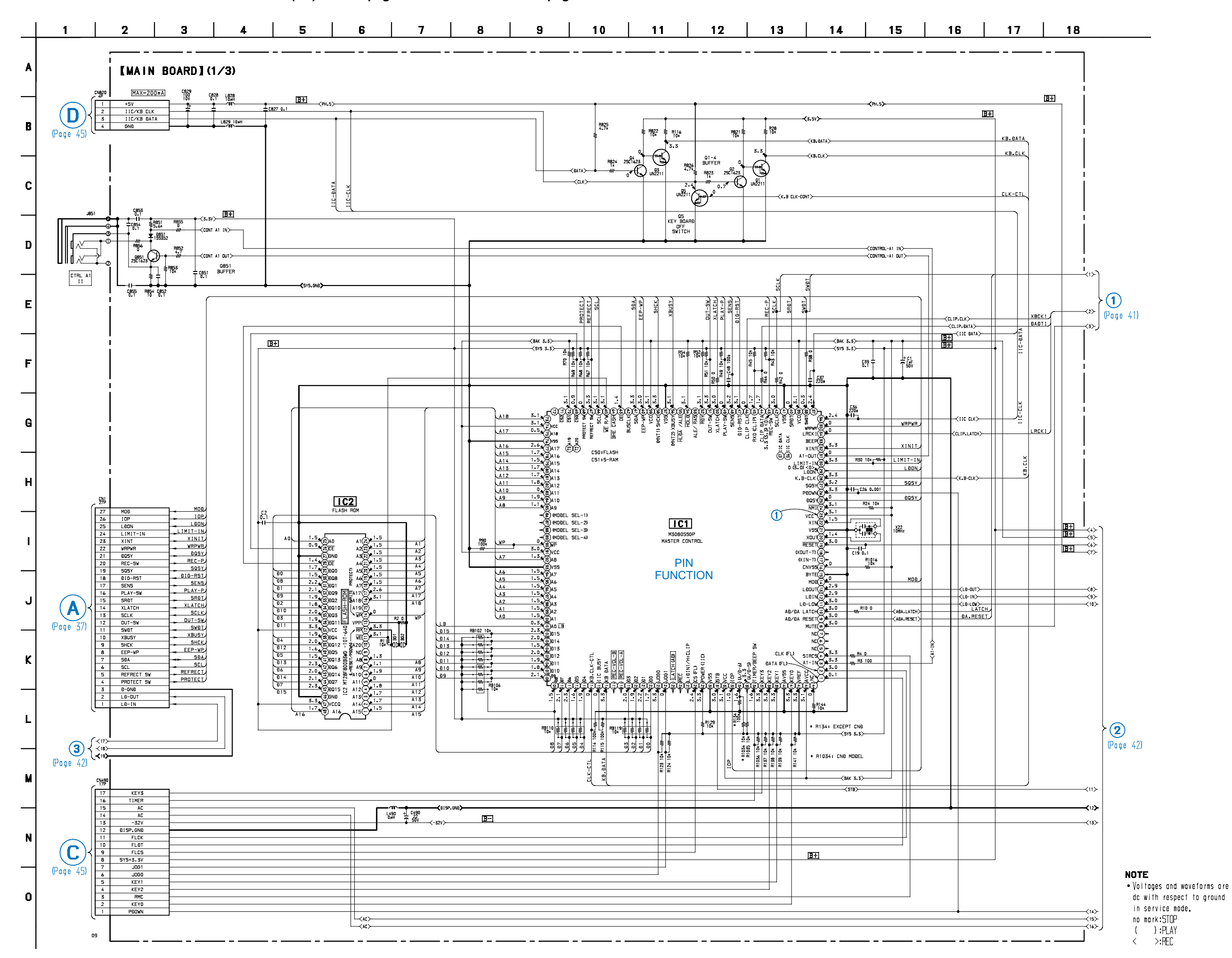

6-8. SCHEMATIC DIAGRAM – MAIN SECTION (1/3) – • See page 34 for Waveforms. • See page 52 for IC Pin Functions.

<sup>40 40</sup> Download from Www.Somanuals.com. All Manuals Search And Download.

MDS-JE640

6-9. SCHEMATIC DIAGRAM – MAIN SECTION (2/3) – • See page 34 for Waveforms. • See page 47 for IC Block Diagrams.

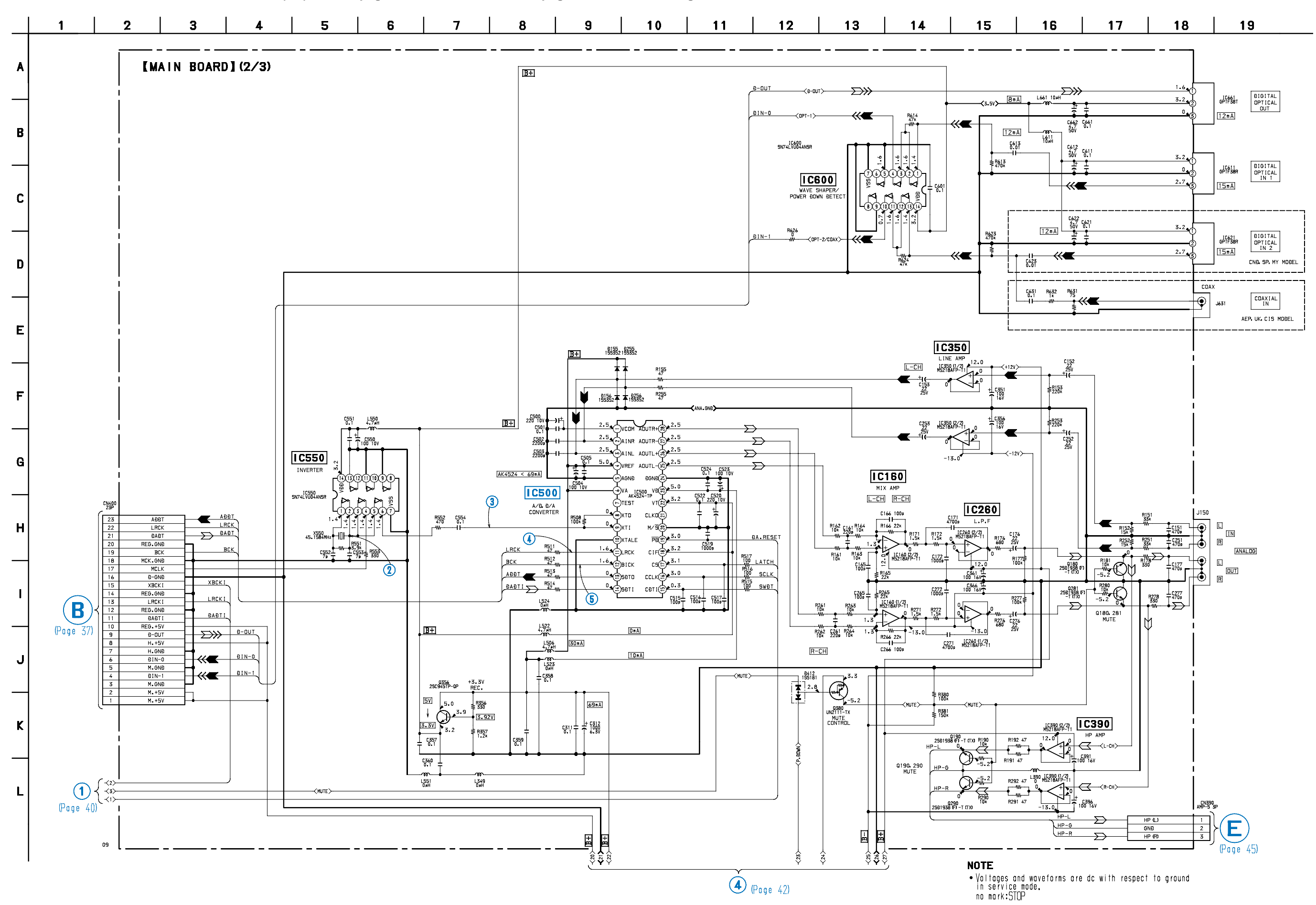

41 41 Download from Www.Somanuals.com. All Manuals Search And Download.

6-10. SCHEMATIC DIAGRAM – MAIN SECTION (3/3) – • See page 47 for IC Block Diagrams.

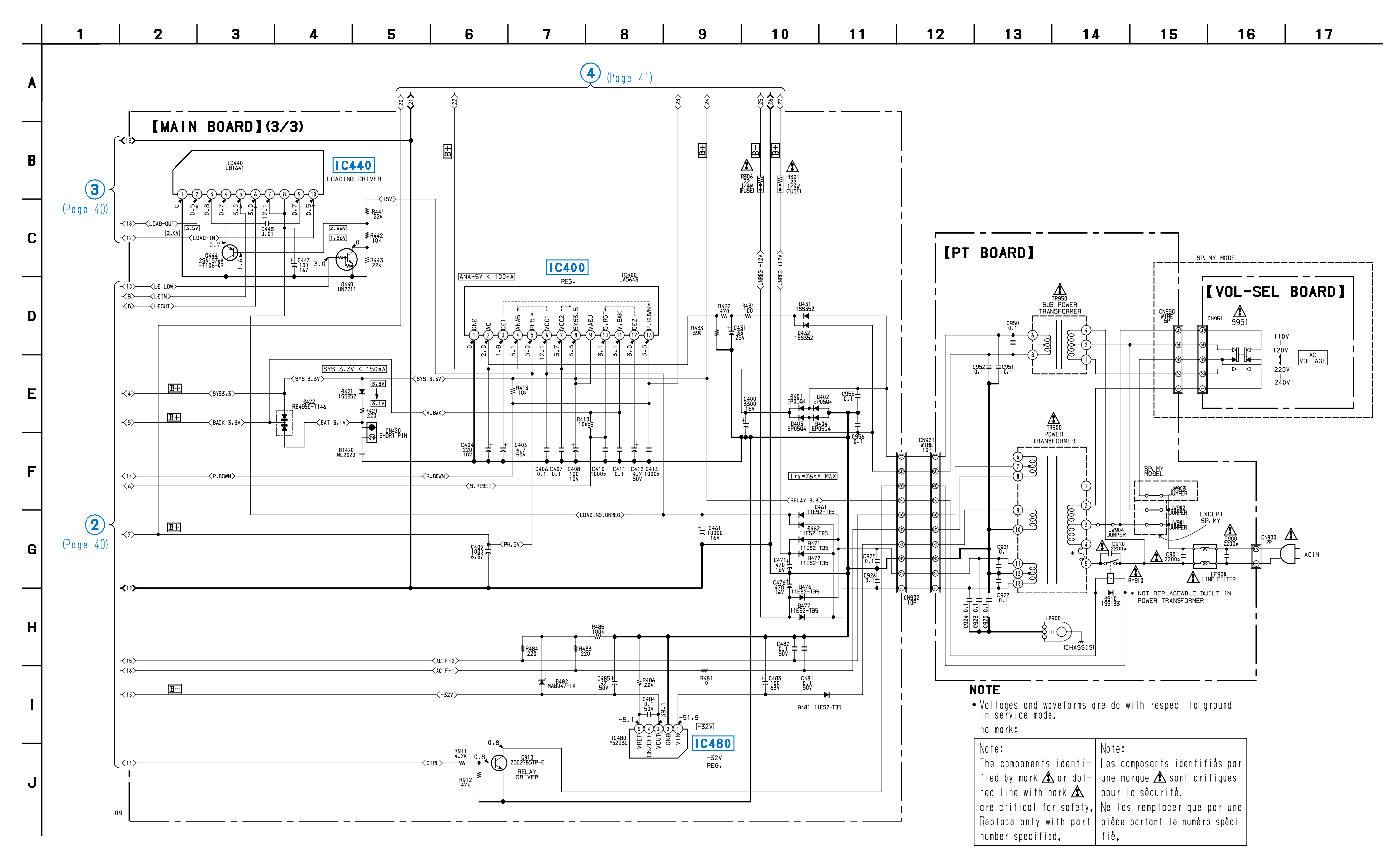

42 Download from Www.Somanuals.com. All Manuals Search And Download.

#### 6-11. PRINTED WIRING BOARD – POWER SECTION –

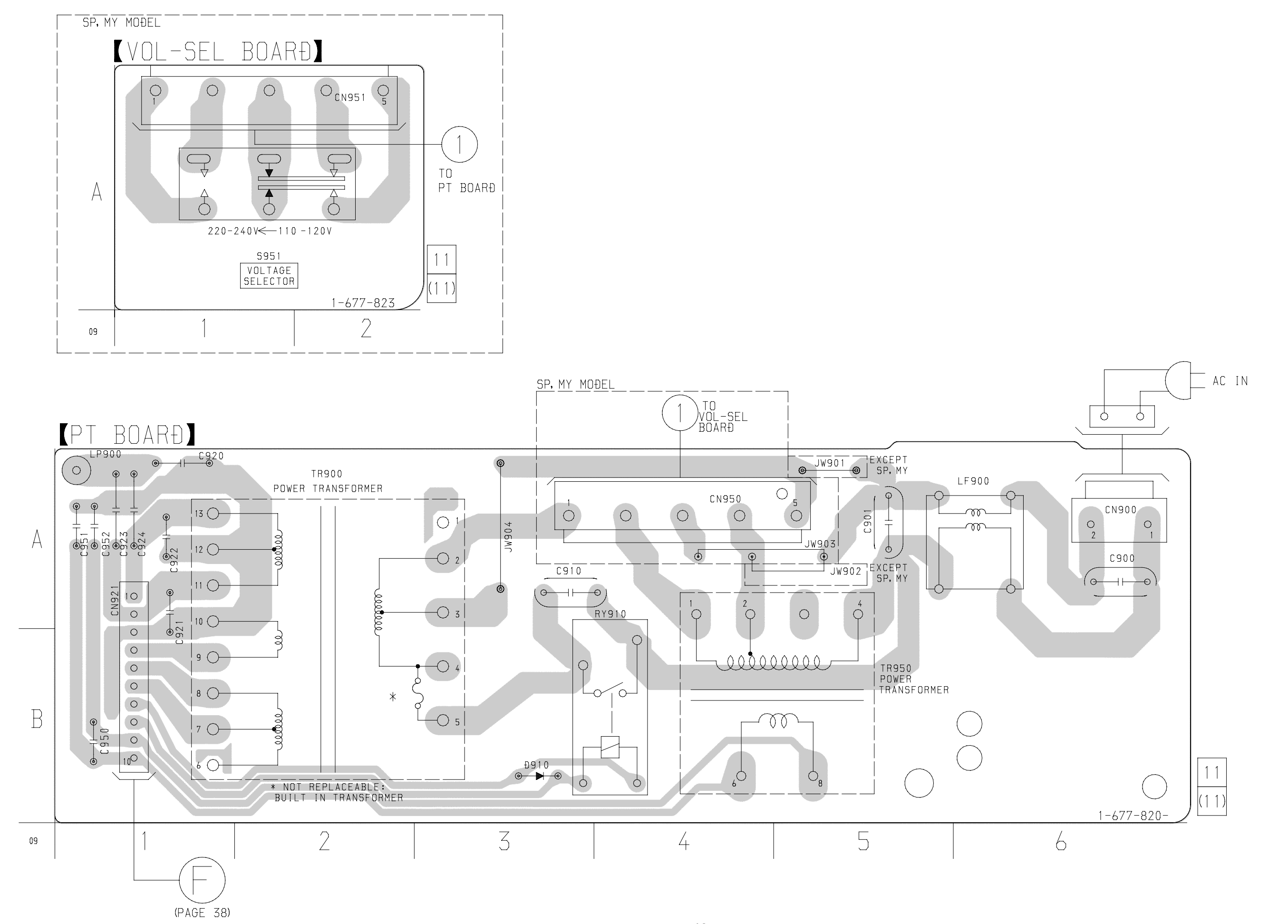

43 43 Download from Www.Somanuals.com. All Manuals Search And Download.

#### 6-12. PRINTED WIRING BOARD - DISPLAY SECTION -

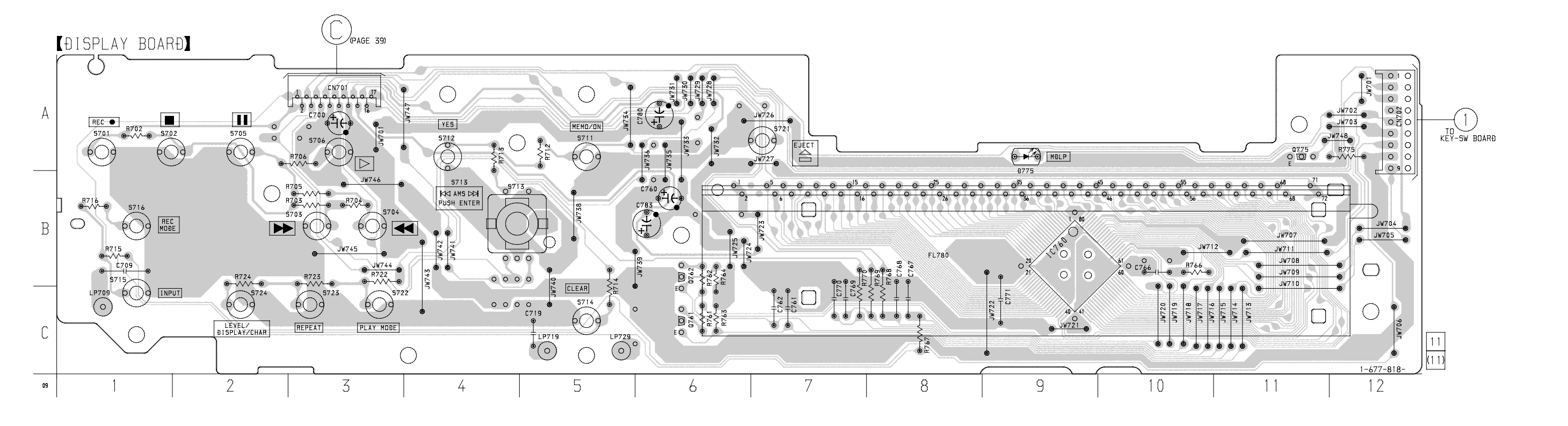

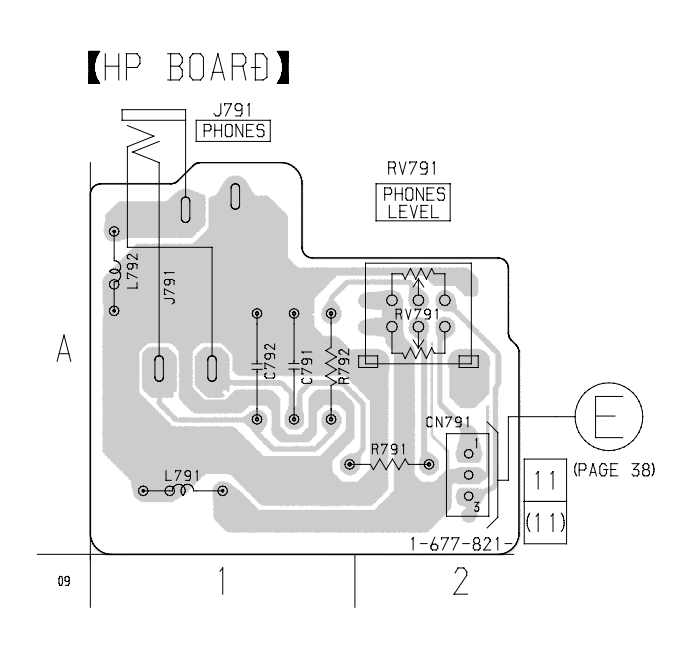

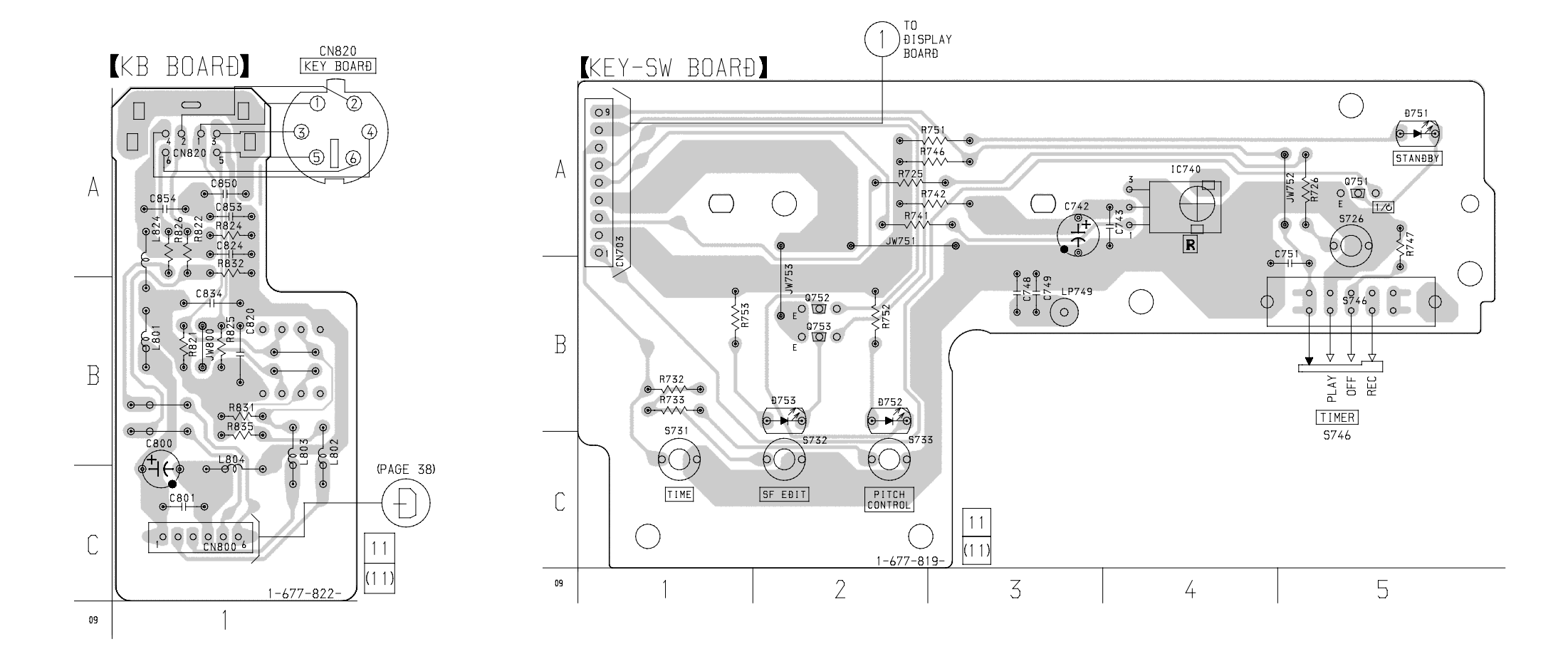

44. 44. Download from Www.Somanuals.com. All Manuals Search And Download.

6-13. SCHEMATIC DIAGRAM - DISPLAY SECTION - • See page 34 for Waveforms.

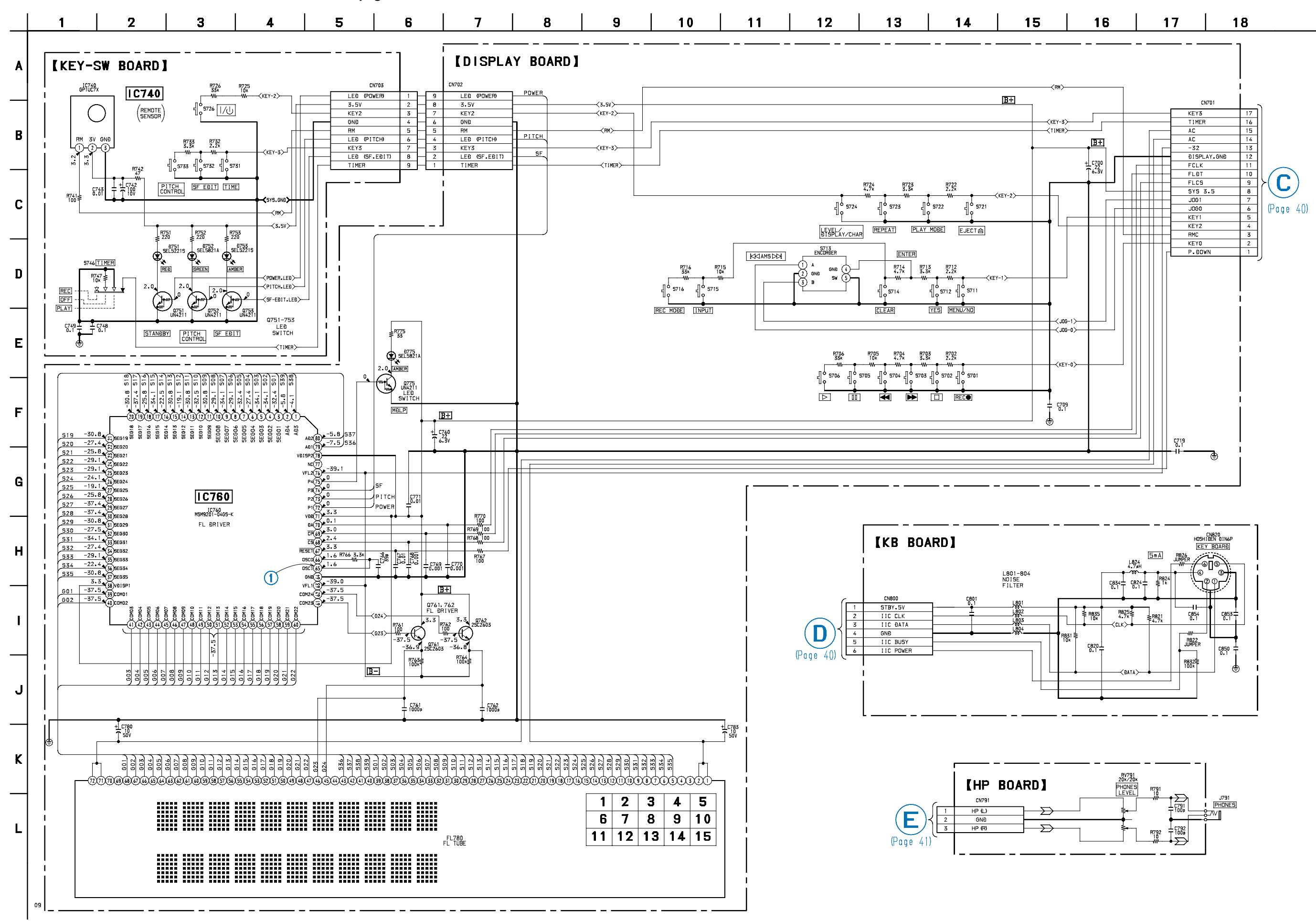

45 45 45 Download from Www.Somanuals.com. All Manuals Search And Download.

MDS-JE640

IC101 CXA2523AR (BD BOARD)

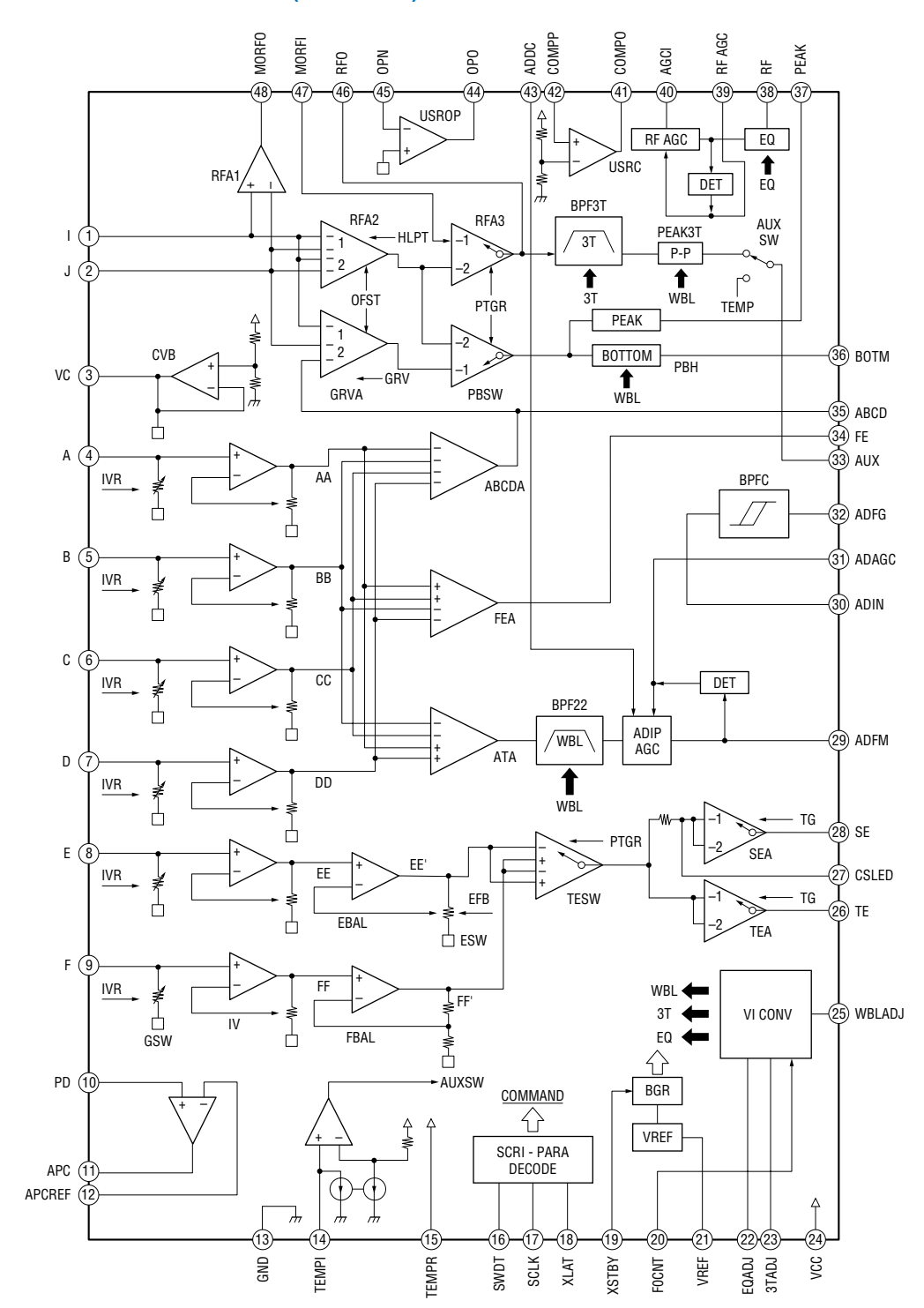

#### IC151 CXD2662R (BD BOARD)

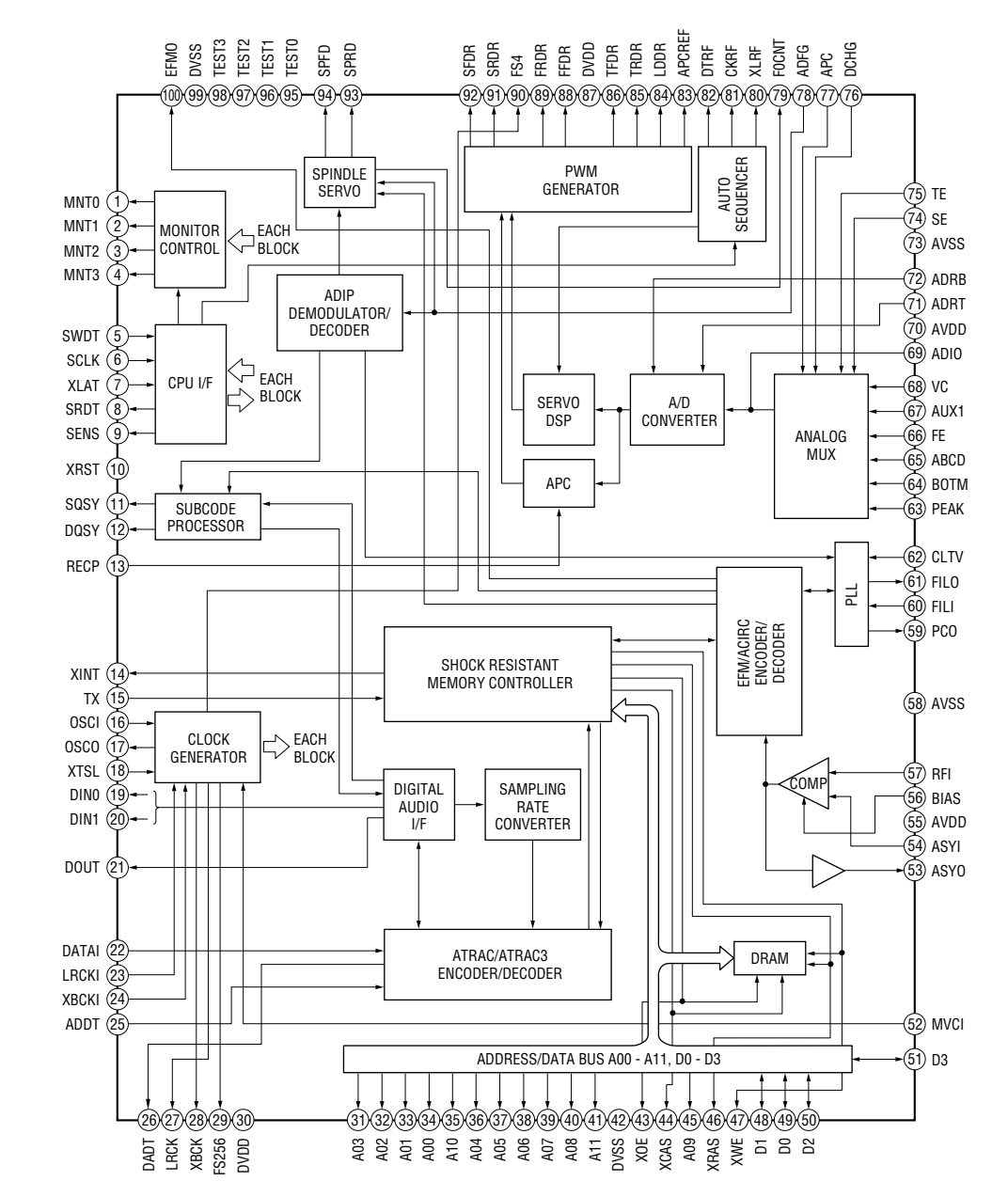

#### IC141 BH6511FS (BD BOARD)

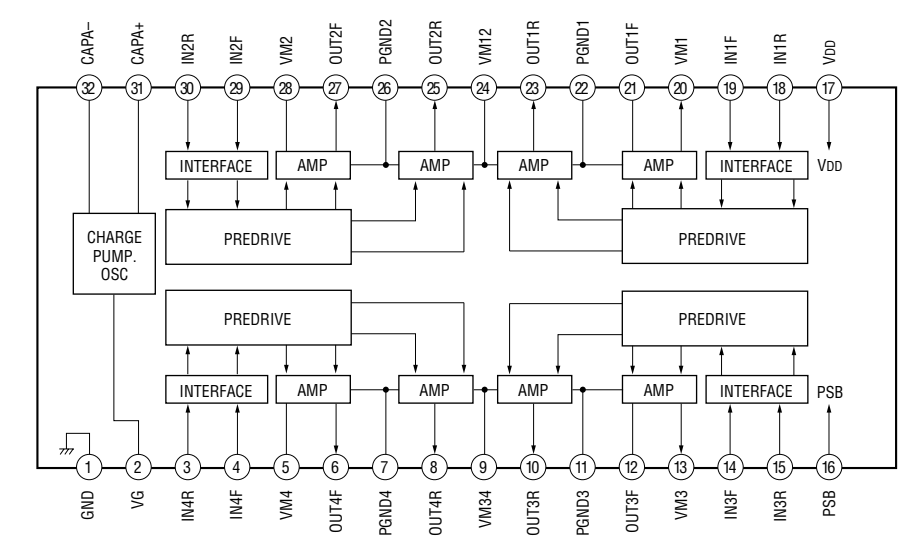

46 46 Download from Www.Somanuals.com. All Manuals Search And Download.

#### IC400 LA5643 (MAIN BOARD)

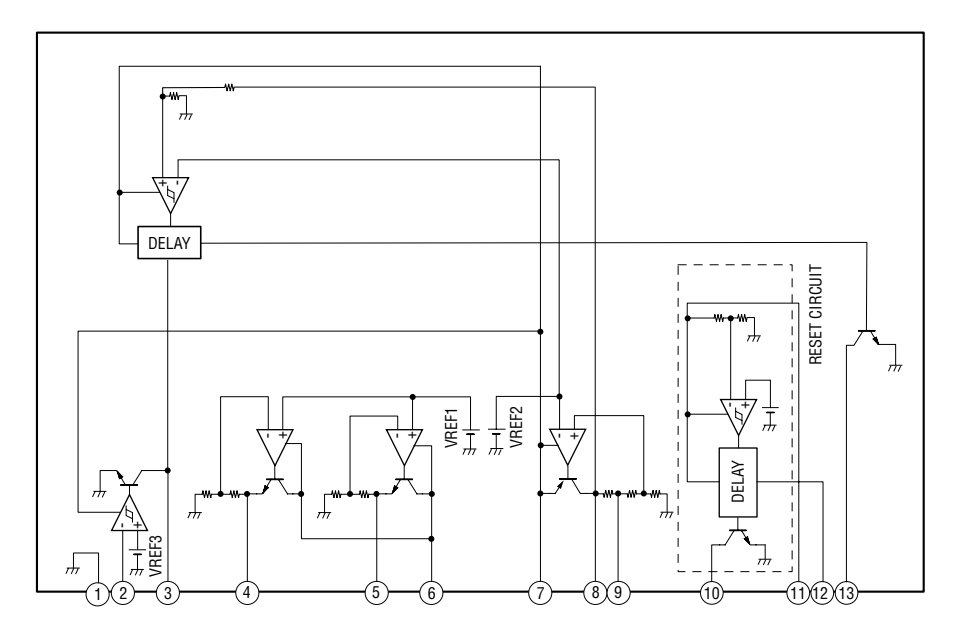

#### IC440 LB1641 (MAIN BOARD)

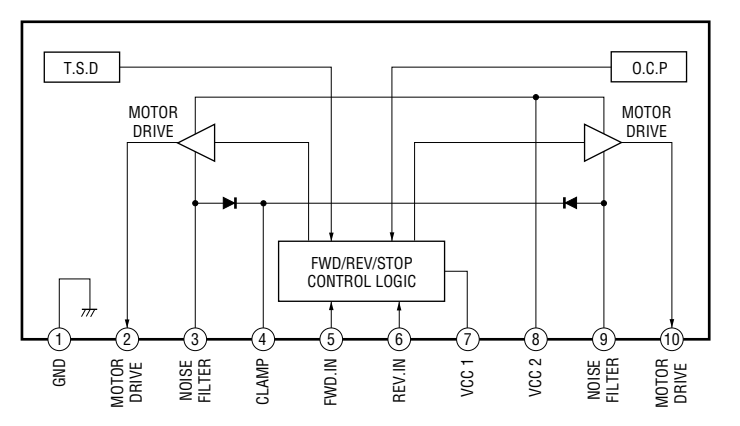

IC480 M5293L (MAIN BOARD)

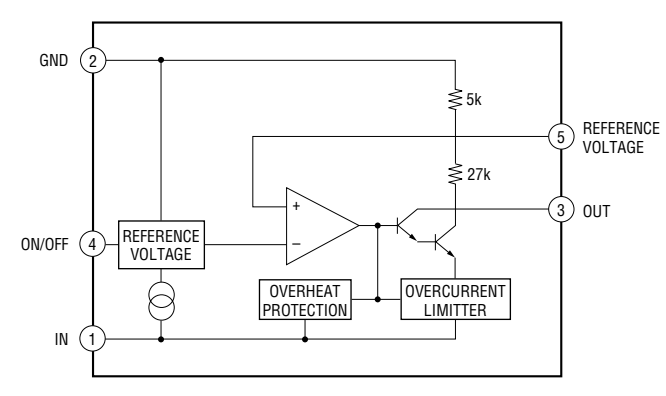

#### IC500 AK4524-TP (MAIN BOARD)

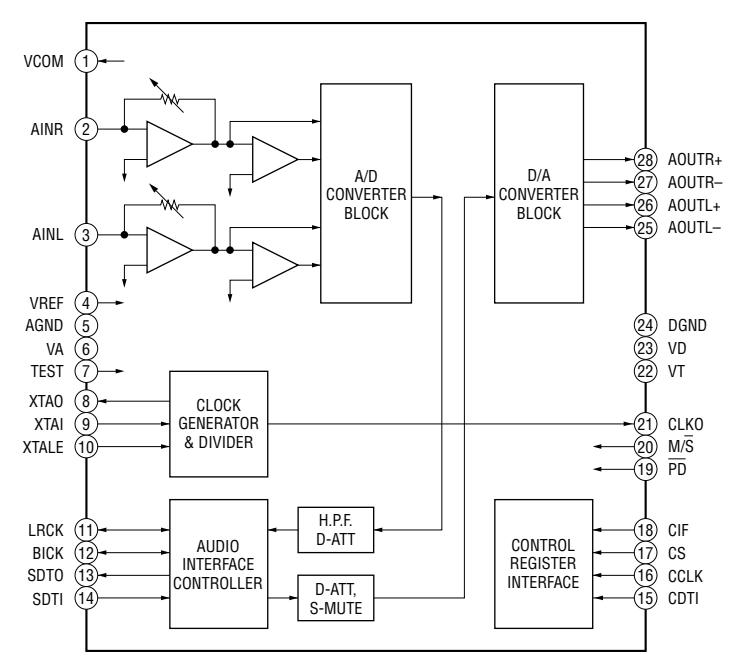

#### 6-15. IC PIN FUNCTIONS • IC101 CXA2523AR RF Amplifier (BD BOARD)

| Pin No. | Pin Name | I/O | Function                                                                      |
|---------|----------|-----|-------------------------------------------------------------------------------|
| 1       | Ι        | Ι   | I-V converted RF signal I input                                               |
| 2       | J        | Ι   | I-V converted RF signal J input                                               |
| 3       | VC       | 0   | Middle point voltage (+1.5V) generation output                                |
| 4 to 9  | A to F   | Ι   | Signal input from the optical pick-up detector                                |
| 10      | PD       | Ι   | Light amount monitor input                                                    |
| 11      | APC      | 0   | Laser APC output                                                              |
| 12      | APCREF   | Ι   | Reference voltage input for setting laser power                               |
| 13      | GND      |     | Ground                                                                        |
| 14      | TEMPI    | Ι   | Temperature sensor connection                                                 |
| 15      | TEMPR    | 0   | Reference voltage output for the temperature sensor                           |
| 16      | SWDT     | Ι   | Serial data input from the CXD2662R                                           |
| 17      | SCLK     | Ι   | Serial clock input from the CXD2662R                                          |
| 18      | XLAT     | Ι   | Latch signal input from the CXD2662R "L": Latch                               |
| 19      | XSTBY    | Ι   | Stand by signal input "L": Stand by                                           |
| 20      | F0CNT    | Ι   | Center frequency control voltage input of BPF22, BPF3T, EQ from the CXD2662R  |
| 21      | VREF     | 0   | Reference voltage output (Not used)                                           |
| 22      | EQADJ    | I/O | Center frequency setting pin for the internal circuit EQ                      |
| 23      | 3TADJ    | I/O | Center frequency setting pin for the internal circuit BPF3T                   |
| 24      | Vcc      |     | +3V power supply                                                              |
| 25      | WBLADJ   | I/O | Center frequency setting pin for the internal circuit BPF22                   |
| 26      | ТЕ       | 0   | Tracking error signal output to the CXD2662R                                  |
| 27      | CSLED    | —   | External capacitor connection pin for the sled error signal LPF               |
| 28      | SE       | 0   | Sled error signal output to the CXD2662R                                      |
| 29      | ADFM     | 0   | FM signal output of ADIP                                                      |
| 30      | ADIN     | Ι   | ADIP signal comparator input ADFM is connected with AC coupling               |
| 31      | ADAGC    | _   | External capacitor connection pin for AGC of ADIP                             |
| 32      | ADFG     | 0   | ADIP duplex signal output to the CXD2662R                                     |
| 22      | A T 137  | 0   | I3 signal/temperature signal output to the CXD2662R                           |
| 33      | AUX      | 0   | (Switching with a serial command)                                             |
| 34      | FE       | 0   | Focus error signal output to the CXD2662R                                     |
| 35      | ABCD     | 0   | Light amount signal output to the CXD2662R                                    |
| 36      | BOTM     | 0   | RF/ABCD bottom hold signal output to the CXD2662R                             |
| 37      | PEAK     | 0   | RF/ABCD peak hold signal output to the CXD2662R                               |
| 38      | RF       | 0   | RF equalizer output to the CXD2662R                                           |
| 39      | RFAGC    | _   | External capacitor connection pin for the RF AGC circuit                      |
| 40      | AGCI     | Ι   | Input to the RF AGC circuit The RF amplifier output is input with AC coupling |
| 41      | СОМРО    | 0   | User comparator output (Not used)                                             |
| 42      | СОМРР    | Ι   | User comparator input (Fixed at "L")                                          |
| 43      | ADDC     | I/O | External capacitor pin for cutting the low band of the ADIP amplifier         |
| 44      | OPO      | 0   | User operation amplifier output (Not used)                                    |
| 45      | OPN      | Ι   | User operation amplifier inversion input (Fixed at "L")                       |
| 46      | RFO      | 0   | RF amplifier output                                                           |
| 47      | MORFI    | Ι   | Groove RF signal is input with AC coupling                                    |
| 48      | MORFO    | 0   | Groove RF signal output                                                       |

• Abbreviation APC: Auto Power Control AGC: Auto Gain Control

| Pin No.  | Pin Name     | I/O   | Function                                                                           |
|----------|--------------|-------|------------------------------------------------------------------------------------|
|          |              |       | FOK signal output to the system control (monitor output)                           |
| 1        | MN10 (FOK)   | 0     | "H" is output when focus is on                                                     |
| 2        | MNT1 (SHCK)  | 0     | Track jump detection signal output to the system control (monitor output)          |
| 3        | MNT2 (XBUSY) | 0     | Monitor 2 output to the system control (monitor output)                            |
| 4        | MNT3 (SLOC)  | 0     | Monitor 3 output to the system control (monitor output)                            |
| 5        | SWDT         | Ι     | Writing data signal input from the system control                                  |
| 6        | SCLK         | I (S) | Serial clock signal input from the system control                                  |
| 7        | XLAT         | I (S) | Serial latch signal input from the system control                                  |
| 8        | SRDT         | O (3) | Reading data signal output to the system control                                   |
| 9        | SENS         | O (3) | Internal status (SENSE) output to the system control                               |
| 10       | XRST         | I (S) | Reset signal input from the system control "L": Reset                              |
| 11       | COEV         |       | Subcode Q sync (SCOR) output to the system control                                 |
|          | SQSY         | 0     | "L" is output every 13.3 msec. Almost all, "H" is output                           |
| 10       | DOGV         |       | Digital In U-bit CD format or MD format subcode Q sync (SCOR) output to the system |
| 12       | DQSY         | 0     | control                                                                            |
| 13       | RECP         | Ι     | Laser power switching input from the system control "H": Recording, "L": Playback  |
| 14       | XINT         | 0     | Interrupt status output to the system control                                      |
| 15       | TX           | Ι     | Recording data output enable input from the system control                         |
| 16       | OSCI         | Ι     | System clock input (512Fs=22.5792 MHz)                                             |
| 17       | OSCO         | 0     | System clock output (512Fs=22.5792 MHz) (Not used)                                 |
| 18       | XTSL         | Ι     | System clock frequency setting "L": 45.1584 MHz, "H": 22.5792 MHz (Fixed at "H")   |
| 19       | DIN0         | Ι     | Digital audio input (Optical input)                                                |
| 20       | DIN1         | Ι     | Digital audio input (Optical input)                                                |
| 21       | DOUT         | 0     | Digital audio output (Optical output)                                              |
| 22       | DADTI        | Ι     | Serial data input                                                                  |
| 23       | LRCKI        | Ι     | LR clock input "H" : Lch, "L" : R ch                                               |
| 24       | XBCKI        | Ι     | Serial data clock input                                                            |
| 25       | ADDT         | Ι     | Data input from the A/D converter                                                  |
| 26       | DADT         | 0     | Data output to the D/A converter                                                   |
| 27       | LRCK         | 0     | LR clock output for the A/D and D/A converter (44.1 kHz)                           |
| 28       | ХВСК         | 0     | Bit clock output to the A/D and D/A converter (2.8224 MHz)                         |
| 29       | FS256        | 0     | 11.2896 MHz clock output (Not used)                                                |
| 30       | DVDD         | _     | +3V power supply (Digital)                                                         |
| 31 to 34 | A03 to A00   | 0     | DRAM address output                                                                |
| 35       | A10          | 0     | DRAM address output (Not used)                                                     |
| 36 to 40 | A04 to A08   | 0     | DRAM address output                                                                |
| 41       | A11          | 0     | DRAM address output (Not used)                                                     |
| 42       | DVSS         | _     | Ground (Digital)                                                                   |
| 43       | XOE          | 0     | Output enable output for DRAM                                                      |
| 44       | XCAS         | 0     | CAS signal output for DRAM                                                         |
| 45       | A09          | 0     | Address output for DRAM                                                            |
| 46       | XRAS         | 0     | RAS signal output for DRAM                                                         |
| 47       | XWE          | 0     | Write enable signal output for DRAM                                                |

#### • IC151 CXD2662R Digital Signal Processor, Digital Servo Signal Processor (BD BOARD)

\* I (S) stands for Schmidt input, I (A) for analog input, O (3) for 3-state output, and O (A) for analog output in the column I/O

| Pin No. | Pin Name | I/O   | Function                                                                     |
|---------|----------|-------|------------------------------------------------------------------------------|
| 48      | D1       | I/O   |                                                                              |
| 49      | D0       | I/O   | Data input/output for DRAM                                                   |
| 50, 51  | D2, D3   | I/O   |                                                                              |
| 52      | MVCI     | I (S) | Clock input from an external VCO (Fixed at "L")                              |
| 53      | ASYO     | 0     | Playback EFM duplex signal output                                            |
| 54      | ASYI     | I(A)  | Playback EFM comparator slice level input                                    |
| 55      | AVDD     | _     | +3V power supply (Analog)                                                    |
| 56      | BIAS     | I(A)  | Playback EFM comparator bias current input                                   |
| 57      | RFI      | I(A)  | Playback EFM RF signal input                                                 |
| 58      | AVSS     | _     | Ground (Analog)                                                              |
| 59      | РСО      | O (3) | Phase comparison output for the recording/playback EFM master PLL            |
| 60      | FILI     | I(A)  | Filter input for the recording/playback EFM master PLL                       |
| 61      | FILO     | 0 (A) | Filter output for the recording/playback EFM master PLL                      |
| 62      | CLTV     | I(A)  | Internal VCO control voltage input for the recording/playback EFM master PLL |
| 63      | PEAK     | I(A)  | Light amount signal peak hold input from the CXA2523AR                       |
| 64      | BOTM     | I(A)  | Light amount signal bottom hold input from the CXA2523AR                     |
| 65      | ABCD     | I(A)  | Light amount signal input from the CXA2523AR                                 |
| 66      | FE       | I(A)  | Focus error signal input from the CXA2523AR                                  |
| 67      | AUX1     | I(A)  | Auxiliary A/D input                                                          |
| 68      | VC       | I(A)  | Middle point voltage (+1.5V) input from the CXA2523AR                        |
| 69      | ADIO     | 0 (A) | Monitor output of the A/D converter input signal (Not used)                  |
| 70      | AVDD     |       | +3V power supply (Analog)                                                    |
| 71      | ADRT     | I (A) | A/D converter operational range upper limit voltage input (Fixed at "H")     |
| 72      | ADRB     | I(A)  | A/D converter operational range lower limit voltage input (Fixed at "L")     |
| 73      | AVSS     |       | Ground (Analog)                                                              |
| 74      | SE       | I (A) | Sled error signal input from the CXA2523AR                                   |
| 75      | TE       | I(A)  | Tracking error signal input from the CXA2523AR                               |
| 76      | DCHG     | I (A) | Connected to +3V power supply                                                |
| 77      | APC      | I(A)  | Error signal input for the laser digital APC (Fixed at "L")                  |
| 78      | ADFG     | I (S) | ADIP duplex FM signal input from the CXA2523AR (22.05 $\pm$ 1 kHz)           |
| 79      | F0CNT    | 0     | Filter fo control output to the CXA2523AR                                    |
| 80      | XLRF     | 0     | Control latch output to the CXA2523AR                                        |
| 81      | CKRF     | 0     | Control clock output to the CXA2523AR                                        |
| 82      | DTRF     | 0     | Control data output to the CXA2523AR                                         |
| 83      | APCREF   | 0     | Reference PWM output for the laser APC                                       |
| 84      | TEST0    | 0     | PWM output for the laser digital APC (Not used)                              |
| 85      | TRDR     | 0     | Tracking servo drive PWM output (-)                                          |

• Abbreviation

EFM: Eight to Fourteen Modulation PLL : Phase Locked Loop VCO: Voltage Controlled Oscillator

| Pin No.  | Pin Name       | I/O   | Function                                         |
|----------|----------------|-------|--------------------------------------------------|
| 86       | TFDR           | 0     | Tracking servo drive PWM output (+)              |
| 87       | DVDD           | -     | +3V power supply (Digital)                       |
| 88       | FFDR           | 0     | Focus servo drive PWM output (+)                 |
| 89       | FRDR           | 0     | Focus servo drive PWM output (-)                 |
| 90       | FS4            | 0     | 176.4 kHz clock signal output (X'tal) (Not used) |
| 91       | SRDR           | 0     | Sled servo drive PWM output (-)                  |
| 92       | SFDR           | 0     | Sled servo drive PWM output (+)                  |
| 93       | SPRD           | 0     | Spindle servo drive PWM output (-)               |
| 94       | SPFD           | 0     | Spindle servo drive PWM output (+)               |
| 95       | FGIN           | I (S) | Test input (Fixed at "I")                        |
| 96 to 98 | TEST1 to TEST3 | Ι     | rest input (Fixed at L)                          |
| 99       | DVSS           | —     | Ground (Digital)                                 |
| 100      | EFMO           | 0     | EFM output when recording                        |

• Abbreviation

EFM: Eight to Fourteen Modulation

#### • IC1 M30805SGP SYSTEM CONTROL (MAIN BOARD)

| Pin No. | Pin Name    | I/O | Function                                                                     |
|---------|-------------|-----|------------------------------------------------------------------------------|
| 1       | DATA(FL)    | 0   | Serial data signal output to the display driver.                             |
| 2       | CLK(FL)     | 0   | Serial clock signal output to the display driver. L: Active                  |
| 3       | A1-IN       | I   | A1 Control input. (Fixed at L)                                               |
| 4       | SIRCS       | I   | Remote control input.                                                        |
| 5 to 7  | NC          | _   | Not used.                                                                    |
| 8       | MUTE        | 0   | Line out muting output. L: Mute                                              |
| 9       | AD/DA RESET | 0   | Reset signal output to the AK4524. L: Active                                 |
| 10      | AD/DA LATCH | 0   | Latch signal output to the AK4524. L: Active                                 |
| 11      | LD-LOW      | 0   | Loading motor voltage control output L: High voltage H: Low voltage          |
| 12      | LDIN        | I   | Loading motor control input. H: IN                                           |
| 13      | LDOUT       | 0   | Loading motor control output. H: OUT                                         |
| 14      | MOD         | 0   | Laser modulation switching signal output. L: OFF H: ON                       |
| 15      | ВҮТЕ        | I   | Data bus changed input. (Connected to ground.)                               |
| 16      | CNVSS       | _   | Ground.                                                                      |
| 17      | XIN-T       | 0   | Not used .                                                                   |
| 18      | XOUT-T      | 0   | Not used .                                                                   |
| 19      | RESET       | I   | System rest input. L : ON                                                    |
| 20      | XOUT        | 0   | Main clock output. (10MHz)                                                   |
| 21      | VSS         | _   | Ground.                                                                      |
| 22      | XIN         | I   | Main clock input. (10MHz)                                                    |
| 23      | VCC         | _   | Power supply. (+3.3V)                                                        |
| 24      | NMI         | I   | Fixed at H. (Pull-up)                                                        |
| 25      | DOSY        | I   | Digital in sync input. (Record system)                                       |
| 26      | PDOWN       | I   | Power down detection input. L: Power down                                    |
| 27      | SOSY        | I   | ADIP (MO) sync or subcode O (PIT) sync input from CXD2662R.(Playback system) |
| 28      | K.B-CLK     | T   | Keyboard clock input.                                                        |
| 29      | LDON        | 0   | Laser ON/OFF control output H: Laser ON                                      |
| 30      | LIMIT-IN    | I   | Detection input from the limit switch. L: Sled limit-In H: Sled limit-Out    |
| 31      | ALOUT       | 0   | A1 Control output.                                                           |
| 32      | XINIT       | I   | Interrupt status input from CXD2662R.                                        |
| 33      | BEEP        | 0   | Been output.                                                                 |
| 34      | LRCKI       | I   | LR clock input.                                                              |
| 35      | WR PWR      | 0   | Write power ON/OFF output L: OFF H: ON                                       |
| 36      | IIC CLK     | 1/0 | IIC serial clock input/output                                                |
| 37      | IIC DATA    | 1/0 | IIC serial data input/output                                                 |
| 38      | SWDT        | 0   | Writing data signal output to the serial bus                                 |
| 39      | VCC         |     | Power supply (+3 3V)                                                         |
| 40      | SRDT        | T   | Reading data signal input from the serial bus                                |
| 41      | VSS         |     | Ground                                                                       |
| 42      | SCLK        | 0   | Clock signal output to the serial bus                                        |
| 43      | REC-SW      | I   | Detection signal input from the recording position detection switch L: RFC   |
| 44      | CLIP DATA   | 0   | CLIP serial data output                                                      |
| 45      | RX0(CLIP)   | I   | CLIP serial data input                                                       |
| 46      |             | 0   | CLIP serial clock output                                                     |
| 47      | DIG-RST     | 0   | Digital rest signal output to the CXD2662R and motor driver L: Reset         |
| 48      | SENS        | I   | Internal status (SENSE) input from the CXD2662R                              |
| 49      | PLAY-SW     | I   | Detection signal input from the playback position detection switch I · PL AV |
| 50      | XIATCH      | 0   | Latch signal output to the serial hus                                        |
| 51      | OUT-SW      | T   | Detection signal input from the loading out detection switch                 |
| 52      | RDY         | T   | Fixed at H (Pull-un)                                                         |
| 53      | ALF/RAS     | 0   | Microprocessor mode output (Not used )                                       |
| 54      | HOLD        | T   | Fixed at H (Pull-un)                                                         |
| 57      | 11000       | 1 1 | 1 mod ut 11. (1 ull up)                                                      |

| 55     HLDA/ALE     O     Microprocessor mode output. (Not used.)       56     MNT2 (XBUSY)     I     In the state of executive command from the CXD2662R       57     VSS     —     Ground.       58     (MNT1) SHCK     I     Track jump signal input from the CXD2662R |                          |
|----------------------------------------------------------------------------------------------------|--------------------------|
| 56     MNT2 (XBUSY)     I     In the state of executive command from the CXD2662R       57     VSS     —     Ground.       58     (MNT1) SHCK     I     Track jump signal input from the CXD2662R                                                                         |                          |
| 57     VSS     —     Ground.       58     (MNT1) SHCK     I     Track jump signal input from the CXD2662R                                                                                                    |                          |
| 58 (MNT1) SHCK I Track iump signal input from the CXD2662R                                                                                                    |                          |
|                                                                                                    |                          |
| 59 VCC — Power supply. (+3.3V)                                                                                                    |                          |
| 60 EEP-WP O EEP-ROM write protect signal output. L: write possibility                                                                                                    |                          |
| 61 SDA I/O Data signal input/output pin with the EEP-ROM.                                                                                                    |                          |
| 62 BUS CLK O Not used.                                                                                                    |                          |
| 63 OE O Read signal output.                                                                                                    |                          |
| 64 BHE CASH O Not used.                                                                                                    |                          |
| 65 WE R/W O Write signal output.                                                                                                    |                          |
| 66 SCL O Clock signal output to the EEP-ROM.                                                                                                    |                          |
| 67 REFLECT-SW I Disk reflection rate detection input from the reflect detection switch. H: Disk w                                                                                                    | vith low reflection rate |
| 68 PROTECT-SW I Recording-protection claw detection input from the protection detection switch.                                                                                                    | . H: Protect             |
| 69 CS0 O Chip select signal output to the Flash ROM.                                                                                                    |                          |
| 70 CS1 O Not used.                                                                                                    |                          |
| 71 CS2 O Not used.                                                                                                    |                          |
| 72 A20 O Not used.                                                                                                    |                          |
| 73 A19 O Address bus signal output to Flash ROM.                                                                                                    |                          |
| 74 VCC — Power supply. (+3.3V)                                                                                                    |                          |
| 75 A18 O Address bus signal output to Flash ROM.                                                                                                    |                          |
| 76 VSS — Ground                                                                                                    |                          |
| 77 to 85 A17 to A9 O Address bus signal output to Flash ROM.                                                                                                    |                          |
| 86 to 89 MODEL SEL 1 to 4 O Not used.                                                                                                    |                          |
| 90 WP O Write protect signal to the Flash ROM.                                                                                                    |                          |
| 91 VCC — Power supply. (+3.3V)                                                                                                    |                          |
| 92 A8 O Address bus signal output to Flash ROM.                                                                                                    |                          |
| 93 VCC — Power supply. (+3.3V)                                                                                                    |                          |
| 94 to 101 A7 to A0 LB O Address bus signal output to Flash ROM.                                                                                                    |                          |
| 102 to 113 D15 to D4 I/O Data bus signal input/output to the Flash ROM.                                                                                                    |                          |
| 114 K.B-CLK-CTRL O Kevboard clock ON/OFF signal output. L: OFF H: ON                                                                                                    |                          |
| 115 IIC BUSY O IIC cable connect check. L: Active                                                                                                    |                          |
| 116     K.B-DATA     O     Kevboard data output.                                                                                                    |                          |
| 117.118 REC-VOL B. A O Not used.                                                                                                    |                          |
| 119 to 122 D3 to D0 I/O Data bus signal input/output to the Flash ROM.                                                                                                    |                          |
| 123, 124 JOG1, JOG0 I Jog dial pulse input from the rotary encoder.                                                                                                    |                          |
| 125 LATCH(DA) O Not used.                                                                                                    |                          |
| 126 REC O Mute signal output when Beep Rec.                                                                                                    |                          |
| 127 NC O Not used.                                                                                                    |                          |
| 128 CS(FL) O Chip select signal output to the display driver.                                                                                                    |                          |
| 129 POWER(IIC) O Media commucator start-up check.                                                                                                    |                          |
| 130 VSS — Ground.                                                                                                    |                          |
| 131 STB O Strobe signal output to the power supply circuit. H: Power supply ON: L: stat                                                                                                    | ndby                     |
| $\frac{1}{132}  \text{VCC} \qquad -  \text{Power supply.} (+3.3\text{V})$                                                                                                    |                          |
| 133 IOP I Optical Pick-up voltage (current) detect signal input.                                                                                                    |                          |
| 134 (A/D-6) I Model discrimination.                                                                                                    |                          |
| 135 (A/D-5) I Model discrimination.                                                                                                    |                          |
| 136 TIMER/BEEP SW I Timer mode select signal input.                                                                                                    |                          |
| 137 to 139 KEY 3 to KEY 1 I Key input pin (A/D input)                                                                                                    |                          |
| 140 AVSS — Ground. (Analog)                                                                                                    |                          |
| 141 KEY0 I A/D reference voltage.                                                                                                    |                          |
| 142 VREF — Power supply. (+3.3V)                                                                                                    |                          |
| 143 AVCC — Power supply. (+3.3V)                                                                                                    |                          |
| 144 NC I Not used.                                                                                                    |                          |

#### SECTION 7 EXPLODED VIEWS

#### NOTE:

- -XX, -X mean standardized parts, so they may have some differences from the original one.
- Items marked "\*" are not stocked since they are seldom required for routine service. Some delay should be anticipated when ordering these items.
- The mechanical parts with no reference number in the exploded views are not supplied.
- Hardware (# mark) list and accessories and packing materials are given in the last of this parts list.
- Color Indication of Appearance Parts Example: KNOB, BALANCE (WHITE)

Υ

Parts color

Abbreviation

- CND : Canadian model SP : Singapore model
- MY : Malaysia model

The components identified by mark  $\triangle$  or dotted line with mark  $\triangle$  are critical for safety. Replace only with part number specified.

Les composants identifiés par une marque  $\triangle$  sont critiques pour la sécurité. Ne les remplacer que par une pièce portant le numéro spécifié.

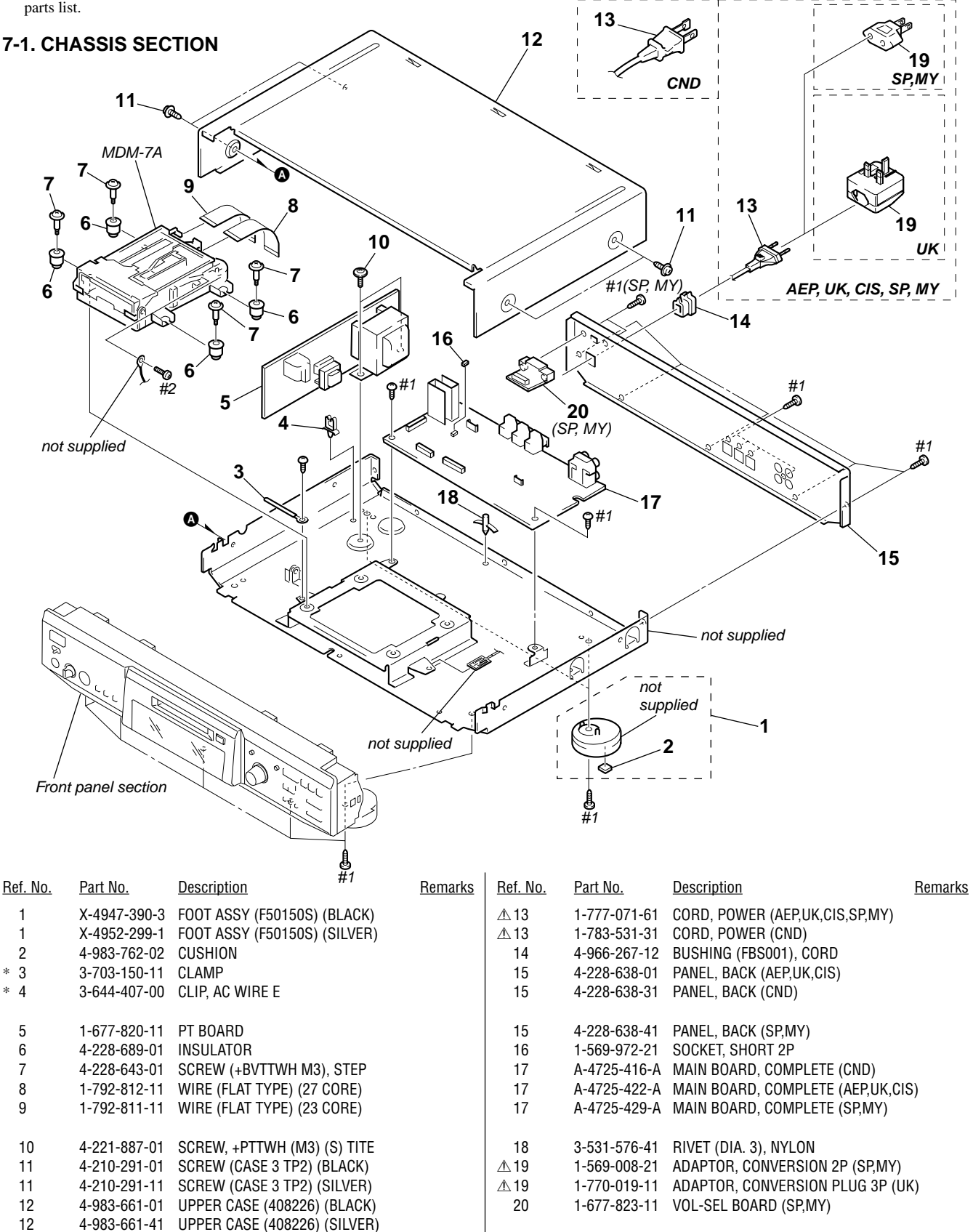

#### 7-2. FRONT PANEL SECTION

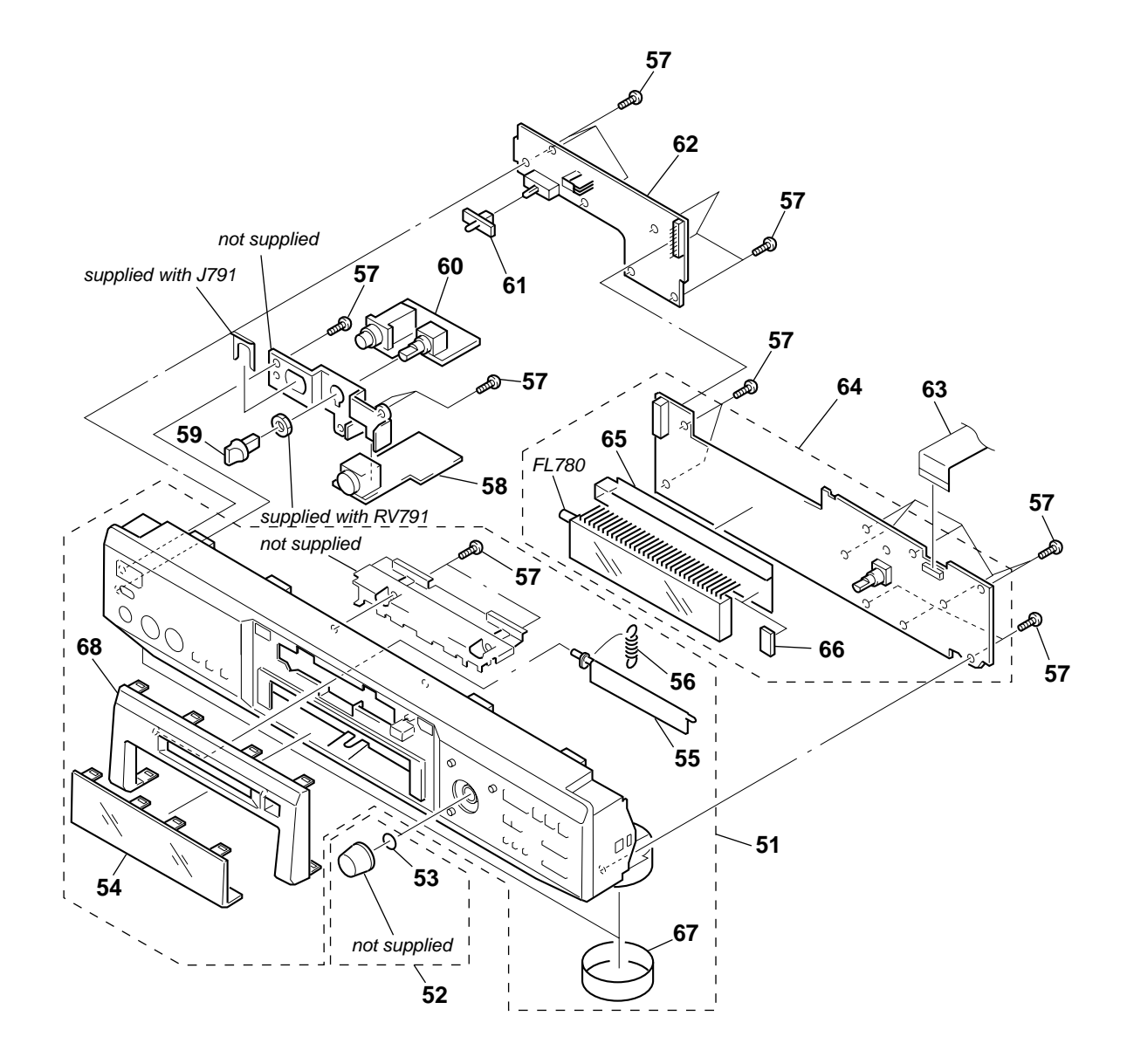

| <u>Ref. No.</u> | <u>Part No.</u> | <u>Description</u>              | <u>Remarks</u> | <u>Ref. No.</u> | <u>Part No.</u> | <u>Description</u>              | <u>Remarks</u> |
|-----------------|-----------------|---------------------------------|----------------|-----------------|-----------------|---------------------------------|----------------|
| 51              | X-4952-917-1    | PANEL ASSY, FRONT (BLACK)       |                | 60              | 1-677-821-11    | HP BOARD                        |                |
|                 |                 | (ÁEP,UK,C                       | CIS,SP,MY)     | 61              | 3-917-216-11    | KNOB (TIMER) (BLACK)            |                |
| 51              | X-4952-918-1    | PANEL ASSY, FRONT (SILVER)      |                | 61              | 3-917-216-71    | KNOB (TIMER) (SILVER)           |                |
| 51              | X-4952-920-1    | PANEL ASSY, FRONT (BLACK) (CND) |                | 62              | 1-677-819-11    | KEY-SW BOARD                    |                |
| 52              | A-4672-928-A    | KNOB (AMS) ASSY (BLACK)         |                | 63              | 1-792-814-11    | WIRE (FLAT TYPE) (17 CORE)      |                |
| 52              | A-4672-929-A    | KNOB (AMS) ASSY (SILVER)        |                |                 |                 |                                 |                |
|                 |                 |                                 |                | 64              | A-4725-412-A    | DISPLAY BOARD, COMPLETE (CND)   |                |
| 53              | 3-354-981-11    | SPRING (SUS), RING              |                | 64              | A-4725-418-A    | DISPLAY BOARD, COMPLETE (AEP,UI | K,CIS)         |
| 54              | 4-228-622-01    | WINDOW (FL)                     |                | 64              | A-4725-424-A    | DISPLAY BOARD, COMPLETE (SP,MY  | )              |
| 55              | 4-228-629-01    | LID(MD) (BLACK)                 |                | * 65            | 4-996-686-11    | HOLDER (FL)                     |                |
| 55              | 4-228-629-21    | LID(MD) (SILVER)                |                | * 66            | 4-949-935-51    | CUSHION (FL)                    |                |
| 56              | 4-228-630-01    | SPRING (LID), TENSION COIL      |                |                 |                 |                                 |                |
|                 |                 |                                 |                | 67              | 4-977-593-11    | RING(DIA. 50), ORNAMENTAL       |                |
| 57              | 4-951-620-01    | SCREW (2.6X8), +BVTP            |                |                 |                 | (AEP,UK,C                       | CIS,SP,MY)     |
| 58              | 1-677-822-11    | KB BOARD                        |                | 68              | X-4952-923-1    | ESCUTCHEON (MD) ASSY (BLACK)    |                |
| 59              | 4-950-189-01    | KNOB (A) (VOL) (BLACK)          |                | 68              | X-4952-925-1    | ESCUTCHEON (MD) ASSY (SILVER)   |                |
| 59              | 4-950-189-71    | KNOB (A) (VOL) (SILVER)         |                | FL780           | 1-517-987-11    | INDICATOR TUBE, FLUORESCENT     |                |
|                 |                 |                                 |                |                 |                 |                                 |                |

#### 7-3. MECHANISM SECTION-1 (MDM-7A)

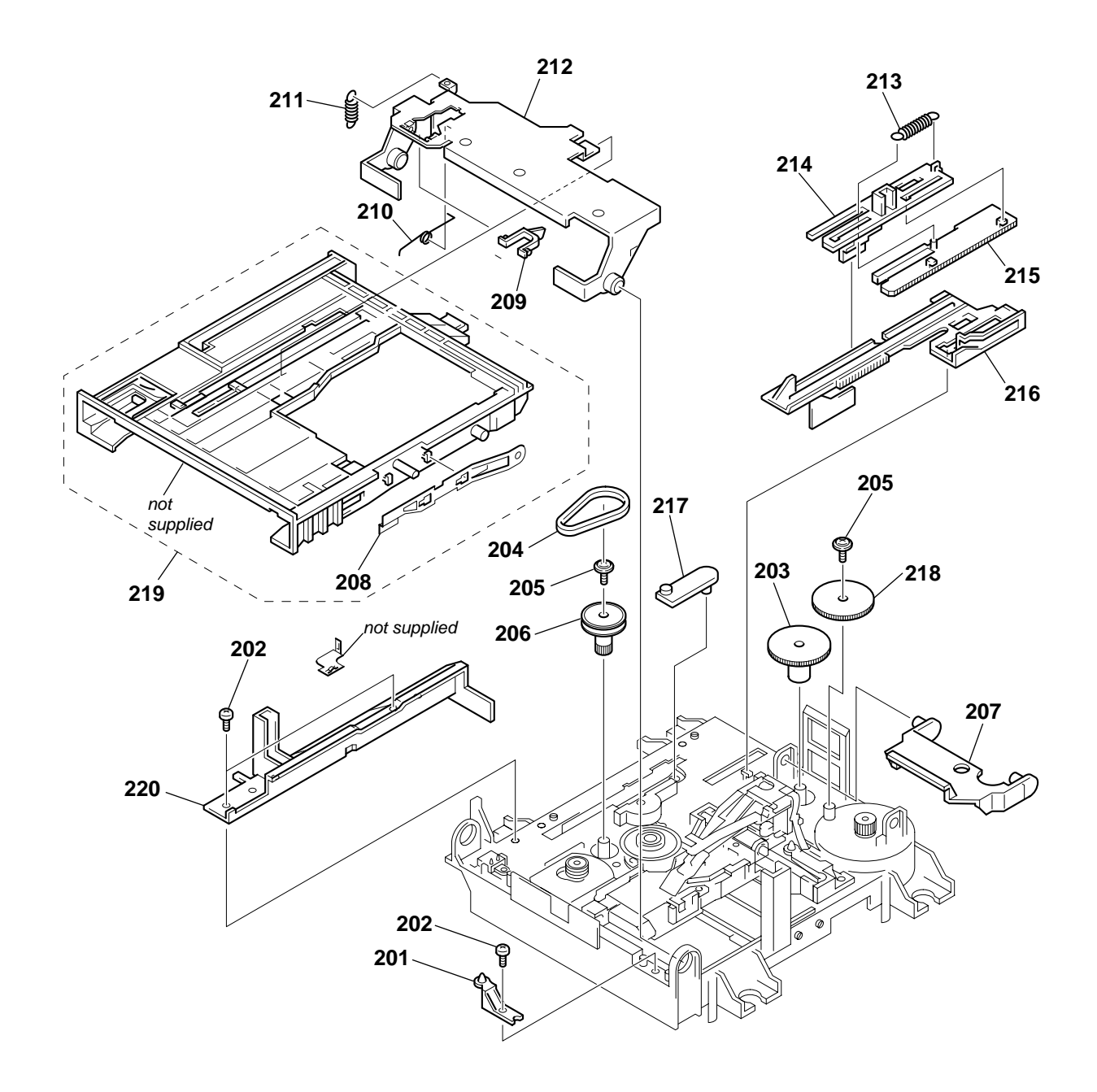

| <u>Ref. No.</u> | <u>Part No.</u> | Description               | <u>Remarks</u> | <u>Ref. No.</u> | <u>Part No.</u> | Description              | <u>Remarks</u> |
|-----------------|-----------------|---------------------------|----------------|-----------------|-----------------|--------------------------|----------------|
| * 201           | 4-996-267-01    | BASE (BU-D)               |                | 211             | 4-227-012-01    | SPRING (HOLDER), TENSION |                |
| 202             | 4-908-618-21    | SCREW (+BTP) (2X6)        |                | 212             | 4-227-019-01    | PLATE (HOLDER), RETAINER |                |
| 203             | 4-227-007-01    | GEAR (SB)                 |                | 213             | 4-227-013-01    | SPRING (EJ), TENSION     |                |
| 204             | 4-227-025-01    | BELT (LOADING)            |                | 214             | 4-226-995-01    | SLIDER (EJ)              |                |
| 205             | 3-372-761-01    | SCREW (M1.7), TAPPING     |                |                 |                 |                          |                |
|                 |                 |                           |                | 215             | 4-226-996-01    | LIMITTER (EJ)            |                |
| 206             | 4-227-002-01    | GEAR, PULLEY              |                | 216             | 4-226-997-01    | SLIDER                   |                |
| 207             | 4-226-999-01    | LEVER (HEAD)              |                | 217             | 4-226-998-01    | LEVER (CHG)              |                |
| 208             | X-4952-665-1    | SPRING (SHT) ASSY, LEAF   |                | 218             | 4-227-006-01    | GEAR (SA)                |                |
| 209             | 4-228-923-01    | LOCK (HOLDER)             |                | 219             | A-4672-973-D    | HOLDER ASSY              |                |
|                 |                 |                           |                |                 |                 |                          |                |
| 210             | 4-229-533-01    | SPRING (STOPPER), TORSION |                | 220             | 4-226-994-01    | GUIDE (L)                |                |

#### 7-4. MECHANISM SECTION-2 (MDM-7A)

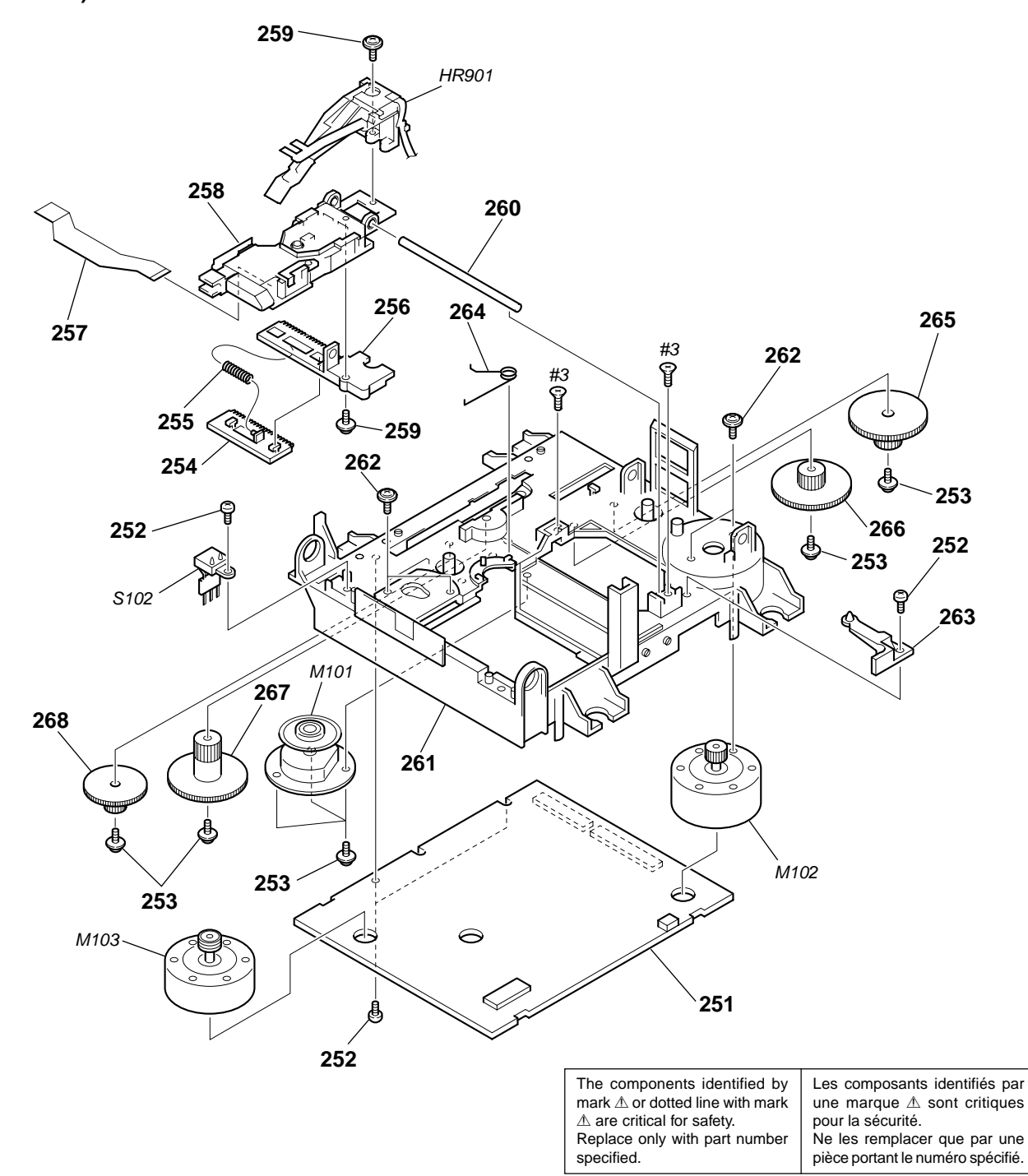

| <u>Ref. No.</u> | Part No.     | <u>Description</u>           | <u>Remarks</u> | <u>Ref. No.</u> | Part No.     | <u>Description</u>                | <u>Remarks</u> |
|-----------------|--------------|------------------------------|----------------|-----------------|--------------|-----------------------------------|----------------|
| 251             | A-4725-054-A | BD BOARD,COMPLETE            |                | 263             | 4-226-990-01 | BASE (BU-A)                       |                |
| 252             | 4-908-618-21 | SCREW (+BTP) (2X6)           |                | 264             | 4-227-023-01 | SPRING (SPINDLE), TORSION         |                |
| 253             | 3-372-761-01 | SCREW (M1.7), TAPPING        |                | 265             | 4-227-004-01 | GEAR (LC)                         |                |
| 254             | 4-226-993-01 | RACK                         |                |                 |              |                                   |                |
| 255             | 4-227-014-01 | SPRING (RACK), COMPRESSION   |                | 266             | 4-227-005-01 | GEAR (LD)                         |                |
|                 |              |                              |                | 267             | 4-227-009-01 | GEAR (SD)                         |                |
| 256             | 4-226-992-01 | BASE, SL                     |                | 268             | 4-227-008-01 | GEAR (SC)                         |                |
| 257             | 1-678-514-11 | FLEXIBLE BOARD               |                | HR901           | 1-500-670-11 | HEAD, OVER LIGHT                  |                |
| 1∆258           | A-4672-541-A | OPTICAL PICK-UP KMS-260B/J1N |                | M101            | A-4672-898-A | MOTOR ASSY, SPINDLE               |                |
| 259             | 4-988-560-01 | SCREW (+P 1.7X6)             |                |                 |              |                                   |                |
| 260             | 4-996-265-01 | SHAFT, MAIN                  |                | M102            | A-4672-900-A | MOTOR ASSY, SLED                  |                |
|                 |              |                              |                | M103            | A-4672-975-A | MOTOR ASSY, LOADING               |                |
| 261             | 4-226-989-01 | CHASSIS                      |                | S102            | 1-771-957-11 | SWITCH, PUSH (2 KEY) (REFLECT/PRC | TECT SW)       |
| 262             | 4-211-036-01 | SCREW (1.7X2.5), +PWH        |                |                 |              |                                   |                |

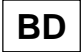

#### SECTION 8 ELECTRICAL PARTS LIST

#### NOTE:

- Due to standardization, replacements in the parts list may be different from the parts specified in the diagrams or the components used on the set.
- -XX, -X mean standardized parts, so they may have some difference from the original one.
- Items marked "\*" are not stocked since they are seldom required for routine service. Some delay should be anticipated when ordering these items.
  CAPACITORS:
- uF: μF
- ur: μr

   RESISTORS

   All resistors are in ohms.

   METAL: metal-film resistor

   METAL OXIDE: Metal Oxide-film resistor

   F: nonflammable

• COILS

•

- uH: µH
- SEMICONDUCTORS In each case, u: μ, for example: uA...: μA..., uPA..., μPA..., uPB..., μPB..., uPC..., μPC..., uPD..., μPD... Abbreviation

CND : Canadian model

- SP : Singapore model
- MY : Malaysia model

When indicating parts by reference number, please include the board name.

The components identified by mark  $\triangle$  or dotted line with mark  $\triangle$  are critical for safety. Replace only with part number specified.

Les composants identifiés par une marque

▲ sont critiques pour la sécurité.

Ne les remplacer que par une pièce portant le numéro spécifié.

| <u>Ref. No.</u> | <u>Part No.</u> | <b>Description</b> |                     |       | <u>Remarks</u> | Ref. No. | <u>Part No.</u> | <b>Description</b> |                |           | <u>Remarks</u> |
|-----------------|-----------------|--------------------|---------------------|-------|----------------|----------|-----------------|--------------------|----------------|-----------|----------------|
|                 | A-4725-054-A    | BD BOARD, COM      | PLETE               |       |                | C158     | 1-162-927-11    | CERAMIC CHIP       | 100PF          | 5%        | 50V            |
|                 |                 | ***********        | *****               |       |                | C159     | 1-162-927-11    | CERAMIC CHIP       | 100PF          | 5%        | 50V            |
|                 |                 |                    |                     |       |                | C160     | 1-162-927-11    | CERAMIC CHIP       | 100PF          | 5%        | 50V            |
|                 |                 | < CAPACITOR >      |                     |       |                | C161     | 1-162-970-11    | CERAMIC CHIP       | 0.01uF         | 10%       | 25V            |
|                 |                 |                    |                     |       |                | C162     | 1-162-970-11    | CERAMIC CHIP       | 0.01uF         | 10%       | 25V            |
| C101            | 1-135-259-11    | TANTAL. CHIP       | 10uF                | 20%   | 6.3V           |          |                 |                    |                |           |                |
| C102            | 1-135-259-11    | IANIAL. CHIP       | 10uF                | 20%   | 6.3V           | C163     | 1-125-891-11    | CERAMIC CHIP       | 0.4/uF         | 10%       | 10V            |
| C103            | 1-162-970-11    | CERAMIC CHIP       | 0.01uF              | 10%   | 25V            | C164     | 1-162-927-11    | CERAMIC CHIP       | 100PF          | 5%        | 50V            |
| C104            | 1-164-227-11    | CERAMIC CHIP       | 0.022uF             | 10%   | 25V            | C165     | 1-162-968-11    | CERAMIC CHIP       | 0.004/uF       | 10%       | 50V            |
| 6105            | 1-115-416-11    | CERAMIC CHIP       | 1000PF              | 5%    | 25V            | C166     | 1-125-891-11    | CERAMIC CHIP       | 0.4/uF         | 10%       | 10V            |
| C106            | 1 162 070 11    |                    | 0.01.15             | 100/  | 251/           | 6107     | 1-104-240-11    | CERAINIC CHIP      | 0.0150F        | 10%       | 201            |
| C100            | 1 162 070 11    |                    |                     | 10%   | 20V<br>25V     | C160     | 1 164 156 11    |                    | 0.1.1E         |           | 251/           |
| C107            | 1-162-970-11    |                    |                     | 10 /0 | 25V<br>25V     | C109     | 1-104-150-11    |                    | 0.1uF<br>0.1uE |           | 20V<br>25V     |
| C100            | 1-16/-677-11    |                    | 0.000001<br>0.033uE | 10%   | 20V<br>16V     | C172     | 1-104-156-11    |                    | 0.1uF          |           | 25V<br>25V     |
| C110            | 1-162-028-01    |                    | 0.0000              | 10 /0 | 251/           | C180     | 1-104-130-11    |                    | 10uE           |           | 101/           |
| 0110            | 1-103-030-91    | OLIVAINIO OLITE    | 0.101               |       | 230            | C181     | 1-126-206-11    |                    | 1000<br>1000E  | 20%       | 6.31/          |
| C111            | 1-117-720-11    | CERAMIC CHIP       | 4 7uF               |       | 101/           | 0101     | 1-120-200-11    |                    | TOOUT          | 2070      | 0.5 V          |
| C112            | 1-110-563-11    | CERAMIC CHIP       | 0.068uF             | 10%   | 16V            | C182     | 1-163-038-91    | CERAMIC CHIP       | 0 1uF          |           | 25\/           |
| C113            | 1-162-968-11    | CERAMIC CHIP       | 0.0047uF            | 10%   | 50V            | C183     | 1-164-156-11    | CERAMIC CHIP       | 0.1uF          |           | 25V            |
| C114            | 1-125-837-91    | CERAMIC CHIP       | 1uF                 | 10%   | 6.3V           | C184     | 1-117-970-11    | FI FCT CHIP        | 22µF           | 20%       | 10V            |
| C115            | 1-162-966-11    | CERAMIC CHIP       | 0.0022uF            | 10%   | 50V            | C185     | 1-131-872-91    | CERAMIC CHIP       | 1000PF         | 10%       | 630V           |
|                 |                 |                    |                     |       |                | C191     | 1-126-206-11    | ELECT CHIP         | 100uF          | 20%       | 6.3V           |
| C116            | 1-164-227-11    | CERAMIC CHIP       | 0.022uF             | 10%   | 25V            |          |                 |                    |                |           |                |
| C117            | 1-162-970-11    | CERAMIC CHIP       | 0.01uF              | 10%   | 25V            | C192     | 1-164-156-11    | CERAMIC CHIP       | 0.1uF          |           | 25V            |
| C118            | 1-165-176-11    | CERAMIC CHIP       | 0.047uF             | 10%   | 16V            | C193     | 1-126-206-11    | ELECT CHIP         | 100uF          | 20%       | 6.3V           |
| C119            | 1-165-176-11    | CERAMIC CHIP       | 0.047uF             | 10%   | 16V            | C194     | 1-164-156-11    | CERAMIC CHIP       | 0.1uF          |           | 25V            |
| C120            | 1-164-156-11    | CERAMIC CHIP       | 0.1uF               |       | 25V            | C195     | 1-164-156-11    | CERAMIC CHIP       | 0.1uF          |           | 25V            |
|                 |                 |                    |                     |       |                | C196     | 1-164-156-11    | CERAMIC CHIP       | 0.1uF          |           | 25V            |
| C121            | 1-164-156-11    | CERAMIC CHIP       | 0.1uF               |       | 25V            |          |                 |                    |                |           |                |
| C125            | 1-117-720-11    | CERAMIC CHIP       | 4.7uF               |       | 10V            | C1401    | 1-117-720-11    | CERAMIC CHIP       | 4.7uF          |           | 10V            |
| C128            | 1-164-156-11    | CERAMIC CHIP       | 0.1uF               |       | 25V            |          |                 |                    |                |           |                |
| C131            | 1-117-720-11    | CERAMIC CHIP       | 4.7uF               |       | 10V            |          |                 | < CONNECTOR >      |                |           |                |
| C132            | 1-164-156-11    | CERAMIC CHIP       | 0.1uF               |       | 25V            |          |                 |                    |                |           |                |
| 0.4.0.0         |                 |                    | o / <del>-</del>    |       | 051/           | CN101    | 1-766-833-21    | CONNECTOR, FFG     | C/FPC (ZIF)    | 21P       |                |
| 0133            | 1-164-156-11    | CERAMIC CHIP       | 0.10                | 000/  | 25V            | CN102    | 1-784-835-21    | CONNECTOR, FFG     | J (LIF(NON-    | ZIF)) 27F |                |
| C141            | 1-126-206-11    | ELECT CHIP         | 100uF               | 20%   | 6.3V           | CN103    | 1-784-834-21    | CONNECTOR, FR      | J (LIF(NON-    | ZIF)) 23F |                |
| C142            | 1-164-156-11    | CERAMIC CHIP       | 0.10                |       | 25V            | * CN104  | 1-580-055-21    | PIN, CONNECTOR     | R (SMD) 2P     |           |                |
| 0143            |                 |                    |                     | 100/  | 250            | CN105    | 1-784-859-21    | CONNECTOR, FFG     | J (LIF(NON-    | ZIF)) /P  |                |
| 6144            | 1-162-970-11    | CERAMIC CHIP       | 0.010F              | 10%   | 25V            |          |                 |                    |                |           |                |
| 0145            | 1 164 156 11    |                    | 0.1.1E              |       | 251/           |          |                 | < DIUDE >          |                |           |                |
| 0140            | 1 117 700 11    |                    | 0.1UF<br>1.7uE      |       | 101/           | D101     | 0 710 000 61    |                    | 17             |           |                |
| 0140            | 1 117 700 11    |                    | 4./UF<br>/ 7.1E     |       | 101            |          | 0-719-900-01    |                    | -17            |           |                |
| C151            | 1-117-20-11     |                    | 4./UF<br>10uE       |       | 101/           | D101     | 8-710-080-81    |                    |                |           |                |
| C152            | 1-16/-156-11    |                    | 0 1µE               |       | 25\/           | 0105     | 0-719-000-01    | DIODE 1 3 1 3 0    |                |           |                |
| 0152            | 1-104-130-11    |                    | 0.101               |       | 200            |          |                 |                    |                |           |                |
| C153            | 1-164-156-11    | CERAMIC CHIP       | 0.1uF               |       | 25V            |          |                 |                    |                |           |                |
| C154            | 1-126-206-11    | ELECT CHIP         | 100uF               | 20%   | 6.3V           | IC101    | 8-752-080-95    | IC CXA2523AB       |                |           |                |
| C155            | 1-164-156-11    | CERAMIC CHIP       | 0.1uF               | ,     | 25V            | IC102    | 8-759-473-51    | IC TLV2361CDBV     |                |           |                |
| C156            | 1-164-156-11    | CERAMIC CHIP       | 0.1uF               |       | 25V            | IC141    | 8-759-430-25    | IC BH6511FS        |                |           |                |
| C157            | 1-164-156-11    | CERAMIC CHIP       | 0.1uF               |       | 25V            | IC151    | 8-752-404-64    | IC CXD2662R        |                |           |                |
|                 |                 |                    |                     |       |                |          |                 |                    |                |           |                |
|                 |                 |                    |                     |       |                |          |                 |                    |                |           |                |

#### BD

| <u>Ref. No.</u> | <u>Part No.</u>           | <b>Description</b> |                 |              | <u>Remarks</u>   | <u>Ref. No.</u> | <u>Part No.</u>              | <b>Description</b> |              |               | <u>Remarks</u>     |
|-----------------|---------------------------|--------------------|-----------------|--------------|------------------|-----------------|------------------------------|--------------------|--------------|---------------|--------------------|
| IC153           | 8-759-671-27              | IC MSM51V4400      | E-70TS-K        |              |                  | R111            | 1-216-833-91                 | RES-CHIP           | 10K          | 5%            | 1/16W              |
| IC171           | 8-759-096-87              | IC TC7WU04FU(T     | E12R)           |              |                  | R112            | 1-216-829-11                 | METAL CHIP         | 4.7K         | 5%            | 1/16W              |
| IC181           | 8-759-481-17              | IC MC74ACT08D1     | rR2             |              |                  | R113            | 1-216-833-91                 | RES-CHIP           | 10K          | 5%            | 1/16W              |
| IC190           | 8-759-460-72              | IC BA033FP-E2      |                 |              |                  | R114            | 1-216-827-11                 | METAL CHIP         | 3.3K         | 5%            | 1/16W              |
| IC195           | 8-759-640-41              | IC BR24C08F-E2     |                 |              |                  | R115            | 1-216-833-91                 | RES-CHIP           | 10K          | 5%            | 1/16W              |
|                 |                           | < JUMPER RESIS     | TOR >           |              |                  | R116            | 1-216-839-11                 | METAL CHIP         | 33K          | 5%            | 1/16W              |
|                 |                           |                    |                 |              |                  | R117            | 1-216-837-11                 | METAL CHIP         | 22K          | 5%            | 1/16W              |
| JW201           | 1-216-295-91              | SHORT              | 0               |              |                  | R118            | 1-218-855-11                 | METAL CHIP         | 2.2K         | 0.5%          | 1/16W              |
| JW202           | 1-216-295-91              | SHORT              | 0               |              |                  | R119            | 1-218-863-11                 | METAL CHIP         | 4.7K         | 0.5%          | 1/16W              |
| JW203           | 1-216-295-91              | SHORT              | 0               |              |                  | R120            | 1-218-889-11                 | METAL CHIP         | 56K          | 0.5%          | 1/16W              |
| JW903           | 1-216-295-91              | SHORT              | 0               |              |                  |                 |                              |                    |              |               |                    |
| JW904           | 1-216-295-91              | SHORT              | 0               |              |                  | R121            | 1-218-863-11                 | METAL CHIP         | 4.7K         | 0.5%          | 1/16W              |
|                 |                           |                    |                 |              |                  | R122            | 1-218-855-11                 | METAL CHIP         | 2.2K         | 0.5%          | 1/16W              |
|                 |                           | < COIL >           |                 |              |                  | R123            | 1-216-819-11                 | METAL CHIP         | 680          | 5%            | 1/16W              |
|                 |                           |                    |                 |              |                  | R124            | 1-216-809-11                 | METAL CHIP         | 100          | 5%            | 1/16W              |
| L101            | 1-500-245-11              | INDUCTOR CHIP      | OuH             |              |                  | R125            | 1-216-815-11                 | METAL CHIP         | 330          | 5%            | 1/16W              |
| L102            | 1-500-245-11              | INDUCTOR CHIP      | OUH             |              |                  | D100            | 1 010 010 11                 |                    | <u></u>      | <b>F</b> 0/   | 4 /4 () 1/         |
| L103            | 1-500-245-11              |                    | OUH             |              |                  | R126            | 1-216-819-11                 |                    | 1001         | 5%            |                    |
| L105            | 1-414-235-22              |                    | 0uH             |              |                  | R12/            | 1-210-845-11                 |                    | 100K         | 5%<br>10/     | 1/16W              |
| LIUO            | 1-500-245-11              |                    | υuπ             |              |                  | D120            | 1 219-724-11                 |                    | 1            | 170<br>50/    | 1/400              |
| 1 1 0 1         | 1 500 245 11              |                    | 0⊔              |              |                  | D120            | 1 210-290-00                 |                    | 2.2<br>1.71/ | 5 /o<br>5 0/  | 1/10/              |
| L121            | 1-500-245-11              |                    | Оп⊓<br>ОпН      |              |                  | R130            | 1-210-029-11                 |                    | 4./K         | <b>J</b> %    | 1/1000             |
| 1122            | 1-500-245-11              |                    | ΟuΗ             |              |                  | R131            | 1-216-833-01                 | RES-CHIP           | 10K          | 5%            | 1/16W              |
| 1141            | 1-412-029-11              |                    | 10uH            |              |                  | R132            | 1-216-841-11                 | METAL CHIP         | 47K          | 5%            | 1/16W              |
| 1142            | 1-412-032-11              |                    | 100uH           |              |                  | B133            | 1-216-821-11                 | METAL CHIP         | 1K           | 5%            | 1/16W              |
|                 | 1 112 002 11              |                    | Toouri          |              |                  | R134            | 1-216-821-11                 | METAL CHIP         | 1K           | 5%            | 1/16W              |
| 1143            | 1-412-029-11              | INDUCTOR CHIP      | 10uH            |              |                  | R135            | 1-216-821-11                 | METAL CHIP         | 1K           | 5%            | 1/16W              |
| 1144            | 1-412-032-11              | INDUCTOR CHIP      | 100uH           |              |                  | moo             | 1210 021 11                  |                    |              | 0 /0          | 1/1011             |
| 1145            | 1-412-032-11              | INDUCTOR CHIP      | 100uH           |              |                  | B136            | 1-216-295-91                 | SHORT              | 0            |               |                    |
| 1146            | 1-469-855-21              | FFRRITE            | OuH             |              |                  | R138            | 1-216-833-91                 | RES-CHIP           | 10K          | 5%            | 1/16W              |
| 1147            | 1-469-855-21              | FERRITE            | OuH             |              |                  | R150            | 1-216-833-91                 | RES-CHIP           | 10K          | 5%            | 1/16W              |
|                 | 1 100 000 21              |                    | •               |              |                  | R151            | 1-216-833-91                 | RES-CHIP           | 10K          | 5%            | 1/16W              |
| L161            | 1-500-245-11              | INDUCTOR CHIP      | 0uH             |              |                  | R154            | 1-216-833-91                 | RES-CHIP           | 10K          | 5%            | 1/16W              |
| L171            | 1-500-245-11              | INDUCTOR CHIP      | OuH             |              |                  |                 |                              |                    |              |               |                    |
| L180            | 1-469-855-21              | FERRITE            | 0uH             |              |                  | R155            | 1-216-864-11                 | METAL CHIP         | 0            | 5%            | 1/16W              |
| L181            | 1-469-855-21              | FERRITE            | 0uH             |              |                  | R156            | 1-216-864-11                 | METAL CHIP         | 0            | 5%            | 1/16W              |
| L182            | 1-500-245-11              | INDUCTOR CHIP      | 0uH             |              |                  | R157            | 1-216-809-11                 | METAL CHIP         | 100          | 5%            | 1/16W              |
|                 |                           |                    |                 |              |                  | R158            | 1-216-809-11                 | METAL CHIP         | 100          | 5%            | 1/16W              |
| L183            | 1-216-296-91              | SHORT              | 0               |              |                  | R159            | 1-216-833-91                 | RES-CHIP           | 10K          | 5%            | 1/16W              |
| L184            | 1-216-296-91              | SHORT              | 0               |              |                  |                 |                              |                    |              |               |                    |
|                 |                           |                    |                 |              |                  | R160            | 1-216-833-91                 | RES-CHIP           | 10K          | 5%            | 1/16W              |
|                 |                           | < TRANSISTOR >     |                 |              |                  | R161            | 1-216-833-91                 | RES-CHIP           | 10K          | 5%            | 1/16W              |
|                 |                           |                    |                 |              |                  | R163            | 1-216-809-11                 | METAL CHIP         | 100          | 5%            | 1/16W              |
| Q101            | 8-729-403-35              | TRANSISTOR UN      | 5113-TX         |              |                  | R164            | 1-216-809-11                 | METAL CHIP         | 100          | 5%            | 1/16W              |
| Q121            | 8-729-403-35              | TRANSISTOR UN      | 5113-TX         |              |                  | R165            | 1-216-809-11                 | METAL CHIP         | 100          | 5%            | 1/16W              |
| Q122            | 8-729-101-07              | TRANSISTOR 2SE     | 3798-T1Dk       | (            |                  |                 |                              |                    |              |               |                    |
| Q131            | 8-729-026-53              | TRANSISTOR 254     | A1576A-T1       | 06-QR        |                  | R167            | 1-216-833-91                 | RES-CHIP           | 10K          | 5%            | 1/16W              |
| Q132            | 8-729-903-10              | TRANSISTOR FM      | W1-I-148        |              |                  | R168            | 1-216-845-11                 | METAL CHIP         | 100K         | 5%            | 1/16W              |
| 0.400           | 0 700 400 00              | TRANSISTOR         |                 |              |                  | R169            | 1-216-855-11                 | METAL CHIP         | 680K         | 5%            | 1/16W              |
| Q133            | 8-729-402-93              | TRANSISTOR UN      | 5214-1X         |              |                  | R170            | 1-216-827-11                 | METAL CHIP         | 3.3K         | 5%            | 1/16W              |
| Q134            | 8-729-402-93              | TRANSISTOR UN      | 5214-1X         |              |                  | R171            | 1-216-821-11                 | METAL CHIP         | 1K           | 5%            | 1/16W              |
| Q181            | 8-729-018-75              | TRANSISTUR 25.     | J2/8IVIYIK      |              |                  | D170            | 1 010 001 11                 |                    | 417          | <b>F</b> 0/   | 1/10/11            |
| Q182            | 8-729-017-65              | TRANSISTOR 25      | <1764KY11       | К            |                  | R173            | 1-216-821-11                 | METAL CHIP         | 1K           | 5%            | 1/16W              |
|                 |                           | DEGIOTOD           |                 |              |                  | R174            | 1-216-811-11                 | METAL CHIP         | 150          | 5%            | 1/16W              |
|                 |                           | < RESISTOR >       |                 |              |                  | R1/5            |                              |                    | 100          | 5%<br>50/     | 1/16W              |
| D101            | 1 010 000 11              |                    | 4 71/           | E0/          | 1/101            | R170            | 1-210-809-11                 |                    | 100          | 3%            | 1/1000             |
| RIUI<br>D100    | 1-210-029-11              |                    | 4./K            | 0%<br>50/    | 1/10VV           | R1/9            | 1-210-295-91                 | SHURI              | U            |               |                    |
| R102<br>D102    | 1-210-003-11              |                    | 4/UN<br>2 21M   | ジ%<br>5%     | 1/10VV<br>1/16M/ | D101            | 1-016-011 11                 |                    | 171          | 50/           | 1/16\//            |
| D103            | 1-210-000-11              |                    | 3.31VI<br>1701/ | 5 /0<br>50/  | 1/1000           | D100            | 1-210-041-11                 |                    | 47K<br>1712  | 5 /0<br>50/   | 1/10W              |
| D105            | 1-210-000-11              |                    | 4/UN<br>2/21/   | 5 /0<br>50/  | 1/1000           | D102            | 1-210-041-11                 |                    | 47K<br>1712  | 5 /0<br>50/   | 1/10W              |
| C110            | 1-210-020-11              |                    | 2.2 <b>N</b>    | J 70         | 1/10//           | n 103<br>D101   | 1-210-041-11<br>1-220-042 11 |                    | 4/N<br>22    | 070<br>10/    | 1/10VV<br>1//\//   |
| D106            | 1-016-005 11              |                    | o o⊮            | 5%           | 1/16\//          | D104            | 1-220-942-11<br>1-990-019 11 |                    | ა.ა<br>ვე    | 1 /0<br>1 0/- | 1/4VV<br>1//\\/    |
| D100            | 1-210-020-11              |                    | 2.2N<br>2.2₽    | 5 /0<br>50/- | 1/16\//          | C01 N           | 1-220-942-11                 |                    | 0.0          | I /0          | 1/ <del>4</del> VV |
| 1110/<br>R109   | 1-210-020-11              |                    | 2.2N<br>10K     | J /0<br>5%   | 1/16\//          | B102            | 1-216-822-01                 | RES-CHIP           | 10K          | 5%            | 1/16\//            |
| R100            | 1-210-030-91              | ΜΕΤΔΙ ΛΗΙΟ         | 1001            | 5%           | 1/16\//          | R106            | 1-210-000-91                 | RES-CHIP           | 101          | 5%            | 1/16\//            |
| R110            | 1-210-040-11              |                    | 1001            | 5%           | 1/16\//          | R107            | 1-210-000-91                 | RES-CHIP           | 101          | 5 /0<br>50/-  | 1/16\//            |
|                 | 1 210-0 <del>4</del> 0-11 |                    | TOOK            | <b>U</b> /0  | 1/1014           | R218            | 1-216-864-11                 | METAL CHIP         | 0            | 5%            | 1/16W/             |
|                 |                           |                    |                 |              |                  |                 | 1 210 004 11                 |                    | ~            | • /•          | 1, 10, 14          |

## BD DISPLAY HP

| <u>Ref. No.</u> | <u>Part No.</u> | <b>Description</b> |              |                   | <u>Remarks</u> | <u>Ref. No.</u> | <u>Part No.</u>   | <b>Description</b> |              |              | <u>Remar</u> | <u>rks</u> |
|-----------------|-----------------|--------------------|--------------|-------------------|----------------|-----------------|-------------------|--------------------|--------------|--------------|--------------|------------|
|                 |                 | < SWITCH >         |              |                   |                | R713            | 1-247-843-11      | CARBON             | 3.3K         | 5%           | 1/4W         |            |
|                 |                 |                    |              |                   |                | R714            | 1-249-425-11      | CARBON             | 4.7K         | 5%           | 1/4W         | F          |
| S101            | 1-762-596-21    | SWITCH, PUSH (     | 1 KEY) (LIN  | /IT SW)           |                | R715            | 1-249-429-11      | CARBON             | 10K          | 5%           | 1/4W         |            |
| S103            | 1-771-956-21    | SWITCH, PUSH (     | 1 KEY) (OU   | T SW)             |                | R716            | 1-249-435-11      | CARBON             | 33K          | 5%           | 1/4W         |            |
| S104            | 1-771-955-21    | SWITCH, PUSH (     | 1 KEY) (PL/  | AY SW)            |                | R722            | 1-249-421-11      | CARBON             | 2.2K         | 5%           | 1/4W         | F          |
| S105            | 1-771-955-21    | SWITCH, PUSH (     | 1 KEY) (RE   | C SW)             |                |                 |                   |                    |              |              |              |            |
| ******          | *****           | *****              | *****        | ******            | *****          | R723            | 1-247-843-11      | CARBON             | 3.3K         | 5%           | 1/4W         |            |
|                 |                 |                    |              |                   |                | R724            | 1-249-425-11      | CARBON             | 4.7K         | 5%           | 1/4W         | F          |
|                 | A-4725-412-A    | DISPLAY BOARD      | , COMPLET    | E (CND)           |                | R761            | 1-247-807-31      | CARBON             | 100          | 5%           | 1/4W         |            |
|                 |                 | *****              | ********     | **                |                | R762            | 1-247-807-31      | CARBON             | 100          | 5%           | 1/4W         |            |
|                 | 1 4705 440 4    |                    |              |                   |                | R/63            | 1-249-441-11      | CARBON             | 100K         | 5%           | 1/4W         |            |
|                 | A-4/25-418-A    | DISPLAY BUARD      | , COMPLET    | E (AEP,U          | K,CIS)         | D704            | 1 0 4 0 4 4 1 4 1 |                    | 1001/        | <b>F</b> 0/  | 4 / 4\ 4/    |            |
|                 |                 | ****               | *****        | **                |                | R/64            | 1-249-441-11      | CARBON             | TUUK         | 5%           | 1/4/         |            |
|                 | A 4705 404 A    |                    |              |                   | ')             | R/00            | 1-247-043-11      |                    | 3.3K         | 0%<br>50/    | 1/4/         |            |
|                 | A-4720-424-A    | DIGFLAT DUAND      | , GUIVIFLE I | E (OF,IVI I<br>** | )              | D769            | 1 9/7 907 91      |                    | 100          | 5 /0<br>5 0/ | 1/4 VV       |            |
|                 |                 |                    |              |                   |                | R760            | 1-247-007-31      | CARBON             | 100          | 5%           | 1/4/         |            |
| *               | 4-949-935-51    | CUSHION (FL)       |              |                   |                | 11703           | 1-247-007-01      | UNIDUN             | 100          | <b>J</b> /0  | 1/400        |            |
| *               | 4-996-686-11    |                    |              |                   |                | B770            | 1-247-807-31      | CARBON             | 100          | 5%           | 1/4W         |            |
|                 | 4 330 000 11    |                    |              |                   |                | B775            | 1-249-399-11      | CARBON             | 33           | 5%           | 1/4W         | F          |
|                 |                 | < CAPACITOR >      |              |                   |                |                 | 1 2 10 000 11     | 0,110,011          | 00           | 0,0          | .,           |            |
|                 |                 |                    |              |                   |                |                 |                   | < SWITCH >         |              |              |              |            |
| C700            | 1-126-153-11    | ELECT              | 22uF         | 20%               | 6.3V           |                 |                   |                    |              |              |              |            |
| C709            | 1-164-159-11    | CERAMIC            | 0.1uF        |                   | 50V            | S701            | 1-762-875-21      | SWITCH. KEY        | BOARD (REC   | •)           |              |            |
| C719            | 1-164-159-11    | CERAMIC            | 0.1uF        |                   | 50V            | S702            | 1-762-875-21      | SWITCH, KEY        | BOARD (      | - /          |              |            |
| C760            | 1-126-153-11    | ELECT              | 22uF         | 20%               | 6.3V           | S703            | 1-762-875-21      | SWITCH, KEY        |              |              |              |            |
| C761            | 1-162-294-31    | CERAMIC            | 0.001uF      | 10%               | 50V            | S704            | 1-762-875-21      | SWITCH, KEY        | BOARD (🔫)    |              |              |            |
|                 |                 |                    |              |                   |                | S705            | 1-762-875-21      | SWITCH, KEY        | BOARD (∎∎) ´ |              |              |            |
| C762            | 1-162-294-31    | CERAMIC            | 0.001uF      | 10%               | 50V            |                 |                   |                    | ( )          |              |              |            |
| C766            | 1-162-213-31    | CERAMIC            | 39PF         | 5%                | 50V            | S706            | 1-762-875-21      | SWITCH, KEY        | BOARD (>>)   |              |              |            |
| C767            | 1-162-306-11    | CERAMIC            | 0.01uF       | 30%               | 16V            | S711            | 1-762-875-21      | SWITCH, KEY        | BOARD (MEN   | U/NO)        |              |            |
| C768            | 1-162-294-31    | CERAMIC            | 0.001uF      | 10%               | 50V            | S712            | 1-762-875-21      | SWITCH, KEY        | BOARD (YES)  |              |              |            |
| C769            | 1-162-294-31    | CERAMIC            | 0.001uF      | 10%               | 50V            | S713            | 1-475-235-21      | ENCODER, RC        | )TARY (🖂 🎜   | AMS ⊳⊳       | 0)           |            |
|                 |                 |                    |              |                   |                | S714            | 1-762-875-21      | SWITCH, KEY        | BOARD (CLEA  | NR)          |              |            |
| C770            | 1-162-294-31    | CERAMIC            | 0.001uF      | 10%               | 50V            |                 |                   |                    |              |              |              |            |
| C771            | 1-162-306-11    | CERAMIC            | 0.01uF       | 30%               | 16V            | S715            | 1-762-875-21      | SWITCH, KEY        | BOARD (INPU  | IT)          |              |            |
| C780            | 1-124-261-00    | ELECT              | 10uF         | 20%               | 50V            | S716            | 1-762-875-21      | SWITCH, KEY        | BOARD (REC   | MODE)        |              |            |
| C783            | 1-124-261-00    | ELECT              | 10uF         | 20%               | 50V            | S721            | 1-762-875-21      | SWITCH, KEY        | BOARD (EJEC  | T 📥)         |              |            |
|                 |                 |                    |              |                   |                | S722            | 1-762-875-21      | SWITCH, KEY        | BOARD (PLAY  | MODE)        |              |            |
|                 |                 | < CONNECTOR >      |              |                   |                | \$723           | 1-/62-8/5-21      | SWITCH, KEY        | BOARD (REPE  | :AI)         |              |            |
| 01701           | 1 770 554 01    |                    |              |                   | <b>`</b>       | 0704            | 1 700 075 01      |                    |              |              |              | 、          |
|                 | 1 770 716 11    |                    |              | -215)) 175        | -              | 5/24            | 1-/02-0/J-21      | 3WIIGH, KET        | DUAND (LEVE  | L/DI3PL/     | 4ĭ/υπΑη      | )<br>:**   |
| 611/02          | 1-770-710-11    |                    | EUTUN BF     |                   |                |                 |                   |                    |              |              |              |            |
|                 |                 |                    |              |                   |                |                 | 1-677-821-11      | HP BOARD           |              |              |              |            |
|                 |                 |                    |              |                   |                |                 | 1 011 021 11      | ******             |              |              |              |            |
| D775            | 8-719-046-39    | LED SEL5821A-T     | P15 (MDLP    | <b>P</b> )        |                |                 |                   |                    |              |              |              |            |
|                 |                 |                    |              | /                 |                |                 |                   | < CAPACITOR        | >            |              |              |            |
|                 |                 | < FLUORESCENT      | INDICATOR    | R TUBE >          |                |                 |                   |                    |              |              |              |            |
|                 |                 |                    |              |                   |                | C791            | 1-162-282-31      | CERAMIC            | 100PF        | 10%          | 50V          |            |
| FL780           | 1-517-987-11    | INDICATOR TUBE     | E, FLUORES   | CENT              |                | C792            | 1-162-282-31      | CERAMIC            | 100PF        | 10%          | 50V          |            |
|                 |                 |                    |              |                   |                |                 |                   |                    |              |              |              |            |
|                 |                 | < IC >             |              |                   |                |                 |                   | < JACK >           |              |              |              |            |
|                 |                 |                    |              |                   |                |                 |                   |                    |              |              |              |            |
| IC760           | 8-759-680-17    | IC MSM9201-040     | GS-K         |                   |                | J791            | 1-770-306-11      | JACK (LARGE        | TYPE) (PHON  | IES)         |              |            |
|                 |                 |                    |              |                   |                |                 |                   |                    |              |              |              |            |
|                 |                 | < 1848515108 >     | •            |                   |                |                 |                   | < RESISTOR >       |              |              |              |            |
| 0761            | 8-729-620-05    | TRANSISTOR 25      | C2603TP-FI   | F                 |                | B791            | 1-249-393-11      | CARBON             | 10           | 5%           | 1/4W         | F          |
| 0762            | 8-729-620-05    | TRANSISTOR 25      | C2603TP-FI   | F                 |                | B792            | 1-249-393-11      | CARBON             | 10           | 5%           | 1/4W         | F          |
| 0775            | 8-729-900-80    | TRANSISTOR UN      | 4211-TA      |                   |                | 11102           | 1 2 10 000 11     | 0,110,011          | 10           | 0,0          | .,           |            |
| u               | 0.2000000       |                    |              |                   |                |                 |                   | < VARIABLE R       | ESISTOR >    |              |              |            |
|                 |                 | < RESISTOR >       |              |                   |                |                 |                   |                    |              |              |              |            |
|                 |                 |                    |              |                   |                | RV791           | 1-225-590-11      | RES, VAR, CA       | RBON 20K/20  | K (LEVEL     | .)           |            |
| R702            | 1-249-421-11    | CARBON             | 2.2K         | 5%                | 1/4W F         | ******          | *****             | *****              | *****        | ******       | ******       | **         |
| R703            | 1-247-843-11    | CARBON             | 3.3K         | 5%                | 1/4W           |                 |                   |                    |              |              |              |            |
| R704            | 1-249-425-11    | CARBON             | 4.7K         | 5%                | 1/4W F         |                 |                   |                    |              |              |              |            |
| R705            | 1-249-429-11    | CARBON             | 10K          | 5%                | 1/4W           |                 |                   |                    |              |              |              |            |
| R706            | 1-249-435-11    | CARBON             | 33K          | 5%                | 1/4W           |                 |                   |                    |              |              |              |            |
| 0174            | 1 040 404 44    |                    | 0.01/        | E0/               | 1/ANA F        |                 |                   |                    |              |              |              |            |
| к/12            | 1-249-421-11    | UARBUN             | 2.2K         | <b>J</b> %        | 1/4VV F        | 1               |                   |                    |              |              |              |            |

| KB KEY-SW MAI | Ν |
|---------------|---|
|---------------|---|

| <u>Ref. No.</u> | <u>Part No.</u> | <b>Description</b> |                 |            | <u>Remarks</u> | <u>Ref. No.</u> | <u>Part No.</u> | <b>Description</b> |                     |                | <u>Remar</u> | <u>rks</u> |
|-----------------|-----------------|--------------------|-----------------|------------|----------------|-----------------|-----------------|--------------------|---------------------|----------------|--------------|------------|
|                 | 1-677-822-11    | KB BOARD           |                 |            |                | R732            | 1-249-421-11    | CARBON             | 2.2K                | 5%             | 1/4W         | F          |
|                 |                 | ****               |                 |            |                | R733            | 1-247-843-11    | CARBON             | 3.3K                | 5%             | 1/4W         |            |
|                 |                 |                    |                 |            |                | R741            | 1-247-807-31    | CARBON             | 100                 | 5%             | 1/4W         | -          |
|                 |                 | < CAPACITUR >      |                 |            |                | R/42<br>R747    | 1-249-401-11    |                    | 47<br>10K           | 5%<br>5%       | 1/4W<br>1/4W | F          |
| C801            | 1-164-159-11    | CERAMIC            | 0.1uF           |            | 50V            | 11/4/           | 1-243-423-11    | OANDON             | TUR                 | <b>J</b> /0    | 1/4 11       |            |
| C820            | 1-164-159-11    | CERAMIC            | 0.1uF           |            | 50V            | R751            | 1-249-409-11    | CARBON             | 220                 | 5%             | 1/4W         | F          |
| C824            | 1-164-159-11    | CERAMIC            | 0.1uF           |            | 50V            | R752            | 1-249-409-11    | CARBON             | 220                 | 5%             | 1/4W         | F          |
| C834            | 1-164-159-11    | CERAMIC            | 0.1uF           |            | 50V            | R753            | 1-249-409-11    | CARBON             | 220                 | 5%             | 1/4W         | F          |
| C850            | 1-164-159-11    | CERAMIC            | 0.1uF           |            | 50V            |                 |                 |                    |                     |                |              |            |
| C853            | 1-164-159-11    | CERAMIC            | 0.1uF           |            | 50V            |                 |                 | < 300100 >         |                     |                |              |            |
| C854            | 1-164-159-11    | CERAMIC            | 0.1uF           |            | 50V            | S726            | 1-762-875-21    | SWITCH, KEYBO      | ARD (I/心)           |                |              |            |
|                 |                 |                    |                 |            |                | S731            | 1-762-875-21    | SWITCH, KEYBO      | ARD (TIME)          |                |              |            |
|                 |                 | < CONNECTOR >      |                 |            |                | S/32            | 1-/62-8/5-21    | SWITCH, KEYBO      | ARD (SF ED          | II)<br>LCONTRO | ור           |            |
| CN820           | 1-785-945-11    | CONNECTOR, DIM     | I (KEYBOAI      | RD IN)     |                | S735            | 1-786-027-11    | SWITCH, SLIDE (    | TIMFR)              | CUNTRU         | JL)          |            |
| 0.1020          |                 | oo                 | . (             | ,          |                | ******          | *****           | ****               | ****                | ******         | ******       | **         |
|                 |                 | < COIL >           |                 |            |                |                 |                 |                    |                     |                |              |            |
| 1.001           | 1 404 100 11    |                    |                 |            |                |                 | A-4725-416-A    | MAIN BOARD, CO     | OMPLETE (C          | (ND)           |              |            |
| L801            | 1-424-122-11    | FILTER, NOISE      |                 |            |                |                 |                 | ****               | • • • • • • • • • • |                |              |            |
| 1803            | 1-424-122-11    | FILTER, NOISE      |                 |            |                |                 | A-4725-422-A    | MAIN BOARD, CO     | )<br>MPI FTF (A     | FPUK C         | IS)          |            |
| L804            | 1-424-122-11    | FILTER, NOISE      |                 |            |                |                 |                 | *****              | *****               | ,,.            | ,            |            |
| L824            | 1-410-324-11    | INDUCTOR           | 4.7uH           |            |                |                 |                 |                    |                     |                |              |            |
|                 |                 | DEGIOTOD           |                 |            |                |                 | A-4725-429-A    | MAIN BOARD, CO     | OMPLETE (S          | SP,MY)         |              |            |
|                 |                 | < RESISTOR >       |                 |            |                |                 |                 | *****              | ****                |                |              |            |
| R821            | 1-249-425-11    | CARBON             | 4.7K            | 5%         | 1/4W F         |                 | 7-685-646-79    | SCREW +BVTP 3      | X8 TYPE2 T          | T(B)           |              |            |
| R824            | 1-249-417-11    | CARBON             | 1K              | 5%         | 1/4W F         |                 |                 |                    |                     | ( )            |              |            |
| R825            | 1-249-425-11    | CARBON             | 4.7K            | 5%         | 1/4W F         |                 |                 | < BATTERY >        |                     |                |              |            |
| R831            | 1-249-429-11    | CARBON             | 10K             | 5%         | 1/4W           | DT400           | 1 756 101 11    |                    |                     |                |              |            |
| ROJZ            | 1-249-441-11    | GARDUN             | TUUK            | <b>J</b> % | 1/400          | D1420           | 1-730-121-11    | DAITENT, LITHU     |                     | An î           |              |            |
| R835            | 1-249-429-11    | CARBON             | 10K             | 5%         | 1/4W           |                 |                 | < CAPACITOR >      |                     |                |              |            |
| *******         | *****           | *****              | ******          | ******     | ******         |                 |                 |                    |                     |                |              |            |
|                 | 4 077 040 44    |                    |                 |            |                | C1              | 1-126-960-11    | ELECT              | 1uF                 | 20%            | 50V          |            |
|                 | 1-6//-819-11    | KEY-SW BUARD       |                 |            |                | C10             | 1-164-156-11    |                    | 0.10F               |                | 25V<br>25V   |            |
|                 |                 |                    |                 |            |                | C26             | 1-162-964-11    | CERAMIC CHIP       | 0.001uF             | 10%            | 23V<br>50V   |            |
|                 |                 | < CAPACITOR >      |                 |            |                | C36             | 1-162-960-11    | CERAMIC CHIP       | 220PF               | 10%            | 50V          |            |
|                 |                 |                    |                 |            |                |                 |                 |                    |                     |                |              |            |
| C742            | 1-124-584-00    | ELECT              | 100uF           | 20%        | 10V            | C37             | 1-162-960-11    | CERAMIC CHIP       | 220PF               | 10%            | 50V          |            |
| 0743<br>0748    | 1-162-306-11    | CERAMIC            | 0.01uF<br>0.1uE | 20%        | 16V<br>50V     | C48             | 1-162-027-11    |                    |                     | 5%             | 25V<br>50V   |            |
| C749            | 1-164-159-11    | CERAMIC            | 0.1uF           |            | 50V<br>50V     | C151            | 1-136-356-11    | MYLAR              | 470PF               | 5%             | 50V          |            |
| 0.10            |                 | 02                 | orrai           |            |                | C152            | 1-128-551-11    | ELECT              | 22uF                | 20%            | 25V          |            |
|                 |                 | < CONNECTOR >      |                 |            |                |                 |                 |                    |                     |                |              |            |
| 011700          | 4 770 745 44    | CONNECTOR DO       |                 |            |                | C153            | 1-128-551-11    | ELECT              | 22uF                | 20%            | 25V          |            |
| CN/03           | 1-//8-/15-11    | CONNECTOR, BU      | ARD TO BU       | IARD 9P    |                | C165            | 1-13/-505-11    |                    | 220PF               | 5%<br>5%       | 50V          |            |
|                 |                 | < I FD >           |                 |            |                | C166            | 1-137-503-11    | MYLAR              | 0.0001uF            | 5%             | 50V          |            |
|                 |                 |                    |                 |            |                | C171            | 1-137-368-11    | MYLAR              | 0.0047uF            | 5%             | 50V          |            |
| D751            | 8-719-046-44    | LED SEL5221S-T     | P15 (STAN       | DBY)       |                |                 |                 |                    |                     |                |              |            |
| D752            | 8-719-046-39    | LED SEL5821A-T     | P15 (PITCH      | CONTRO     | DL)            | C172            | 1-130-471-00    | MYLAR              | 0.001uF             | 5%             | 50V          |            |
| D753            | 8-719-046-44    | LED SEL5221S-1     | P15 (SF ED      | 11)        |                | C1/6            | 1-128-551-11    |                    | 22uF                | 20%            | 25V          |            |
|                 |                 |                    |                 |            |                | C251            | 1-136-356-11    |                    | 470PF<br>470PF      | 5%             | 50V<br>50V   |            |
|                 |                 |                    |                 |            |                | C252            | 1-128-551-11    | ELECT              | 22uF                | 20%            | 25V          |            |
| IC740           | 8-749-013-92    | IC GP1UC7X (RE     | MOTE SENS       | SOR)       |                |                 |                 |                    |                     |                |              |            |
|                 |                 | TRANSISTOR         |                 |            |                | C253            | 1-128-551-11    | ELECT              | 22uF                | 20%            | 25V          |            |
|                 |                 | < TRANSISTUR >     |                 |            |                | 0261            | 1-13/-505-11    |                    | 220PF               | 5%<br>5%       | 50V          |            |
| 0751            | 8-729-900-80    | TRANSISTOR UN      | 4211-TA         |            |                | C200            | 1-137-503-11    |                    | 0.0001uF            | 5%             | 50V<br>50V   |            |
| Q752            | 8-729-900-80    | TRANSISTOR UN      | 4211-TA         |            |                | C271            | 1-137-368-11    | MYLAR              | 0.0047uF            | 5%             | 50V          |            |
| Q753            | 8-729-900-80    | TRANSISTOR UN      | 4211-TA         |            |                |                 |                 |                    |                     |                |              |            |
|                 |                 |                    |                 |            |                | C272            | 1-130-471-00    | MYLAR              | 0.001uF             | 5%             | 50V          |            |
|                 |                 | < RESISTOR >       |                 |            |                | C276            | 1-128-551-11    | ELECT              | 22uF                | 20%            | 25V          |            |
| D705            | 1-240 400 11    |                    | 104             | 50/        | 1////          | 0211            | 1-136-356-11    |                    | 4/0PF               | 5%             | 50V          |            |
| R726            | 1-249-435-11    | CARBON             | 33K             | 5%         | 1/4W           | C312            | 1-126-916-11    | ELECT              | 1000uF              | 20%            | 6.3V         |            |
|                 |                 |                    |                 |            | ·· · · •       |                 |                 |                    |                     | /-             |              |            |

### MAIN

| <u>Ref. No.</u> | <u>Part No.</u> | <b>Description</b> |                 |            | <u>Remarks</u> | Ref | f <u>. No.</u> | <u>Part No.</u> | <b>Description</b> |            |       | <u>Remarks</u> |
|-----------------|-----------------|--------------------|-----------------|------------|----------------|-----|----------------|-----------------|--------------------|------------|-------|----------------|
| C351            | 1-126-933-11    | ELECT              | 100uF           | 20%        | 16V            | (   | C623           | 1-162-970-11    | CERAMIC CHIP       | 0.01uF     | 10%   | 25V            |
| C356            | 1-126-933-11    | ELECT              | 100uF           | 20%        | 16V            |     |                |                 |                    |            | (CI   | ND,SP,MY)      |
| C357            | 1-164-156-11    | CERAMIC CHIP       | 0.1uF           |            | 25V            | (   | C631           | 1-164-156-11    | CERAMIC CHIP       | 0.1uF      |       | 25V            |
| C358            | 1-164-156-11    | CERAMIC CHIP       | 0.1uF           |            | 25V            |     |                |                 |                    |            | (Al   | EP,UK,CIS)     |
| C359            | 1-164-156-11    | CERAMIC CHIP       | 0.1uF           |            | 25V            | 0   | C661           | 1-164-156-11    | CERAMIC CHIP       | 0.1uF      |       | 25V            |
|                 |                 |                    |                 |            |                |     | C662           | 1-126-963-11    | ELECT              | 4.7uF      | 20%   | 50V            |
| C360            | 1-164-156-11    | CERAMIC CHIP       | 0.1uF           |            | 25V            |     | C827           | 1-164-156-11    | CERAMIC CHIP       | 0.1uF      |       | 25V            |
| C361            | 1-126-933-11    | ELECI              | 100uF           | 20%        | 16V            |     | 0000           | 4 404 450 44    |                    | 0.1        |       | 051            |
| 0366            | 1-126-933-11    | ELECI              | 100uF           | 20%        | 16V            |     | 6828           | 1-164-156-11    | CERAMIC CHIP       | 0.10       | 000/  | 25V            |
| 0391            | 1-126-933-11    | ELECI              | 100uF           | 20%        | 16V            |     | 6829           | 1-104-665-11    | ELECI              | 100uF      | 20%   | 10V            |
| 0396            | 1-126-933-11    | ELECT              | 100uF           | 20%        | 16V            |     | 0851           | 1-164-156-11    |                    | 0.10F      |       | 25V            |
| C400            | 1 100 000 11    |                    | 2200uE          | 200/       | 161/           |     | 0052           | 1-104-100-11    |                    | 0.10F      |       | 20V<br>25V     |
| 0400            | 1 106 062 11    |                    | 3300ur<br>4 7uE | 20%        |                |     | 6000           | 1-104-100-11    | CERAIVIIC CHIP     | 0.10       |       | 237            |
| C403            | 1-120-903-11    | ELECT              | 4.7 ur<br>220u⊑ | 20 /0      | 101/           |     | 0851           | 1-16/-156-11    |                    | 0 1uE      |       | 25\/           |
| C404            | 1-120-934-11    |                    | 1000uE          | 20%        | 631/           |     | 0004           | 1-164-156-11    |                    | 0.10       |       | 25V<br>25V     |
| C405            | 1-120-910-11    |                    | 0 1 uE          | 20 /0      | 25\/           |     | C000           | 1-16/-156-11    |                    | 0.1uF      |       | 25V<br>25V     |
| 0400            | 1-104-130-11    | OLINAIMIC OTHE     | 0.101           |            | 231            |     | C925           | 1-164-156-11    |                    | 0.1uF      |       | 25V<br>25V     |
| C407            | 1-164-156-11    | CERAMIC CHIP       | 0 1uE           |            | 25\/           |     | C955           | 1-164-156-11    | CERAMIC CHIP       | 0.1uF      |       | 25V<br>25V     |
| C408            | 1-104-665-11    | FLECT              | 100uF           | 20%        | 10V            |     | 0000           | 1 104 100 11    | OEHAWIO OHII       | 0.101      |       | 201            |
| C410            | 1-162-964-11    | CERAMIC CHIP       | 0.001uF         | 10%        | 50V            |     | 0956           | 1-164-156-11    | CERAMIC CHIP       | 0.1uF      |       | 25V            |
| C411            | 1-164-156-11    | CERAMIC CHIP       | 0.1uF           |            | 25V            |     |                |                 | 02.0.000           | 01101      |       |                |
| C412            | 1-126-963-11    | FLECT              | 4.7uF           | 20%        | 50V            |     |                |                 | < CONNECTOR >      |            |       |                |
| 0112            | 20 000          |                    |                 | 2070       |                |     |                |                 |                    |            |       |                |
| C413            | 1-162-964-11    | CERAMIC CHIP       | 0.001uF         | 10%        | 50V            |     | CN1            | 1-784-384-11    | CONNECTOR. FF      | C/FPC 27P  |       |                |
| C431            | 1-104-663-11    | ELECT              | 33uF            | 20%        | 25V            |     | CN390          | 1-506-468-11    | PIN. CONNECTOR     | R 3P       |       |                |
| C443            | 1-162-970-11    | CERAMIC CHIP       | 0.01uF          | 10%        | 25V            | (   | CN400          | 1-793-991-11    | CONNECTOR, FFG     | C/FPC 23P  |       |                |
| C447            | 1-126-933-11    | ELECT              | 100uF           | 20%        | 16V            | (   | CN420          | 1-568-683-11    | PIN, CONNECTOR     | R (PC BAOR | D) 2P |                |
| C461            | 1-126-939-11    | ELECT              | 10000uF         | 20%        | 16V            | (   | CN490          | 1-794-481-21    | CONNECTOR, FFG     | C 17P      | ,     |                |
|                 |                 |                    |                 |            |                |     |                |                 |                    |            |       |                |
| C471            | 1-126-935-11    | ELECT              | 470uF           | 20%        | 16V            | (   | CN820          | 1-506-469-11    | PIN, CONNECTOR     | R 4P       |       |                |
| C476            | 1-126-935-11    | ELECT              | 470uF           | 20%        | 16V            | * ( | CN902          | 1-764-333-11    | PLUG, CONNECT      | OR 10P     |       |                |
| C481            | 1-165-319-11    | CERAMIC CHIP       | 0.1uF           |            | 50V            |     |                |                 |                    |            |       |                |
| C482            | 1-165-319-11    | CERAMIC CHIP       | 0.1uF           |            | 50V            |     |                |                 | < DIODE >          |            |       |                |
| C483            | 1-128-576-11    | ELECT              | 100uF           | 20%        | 63V            |     |                |                 |                    |            |       |                |
|                 |                 |                    |                 |            |                | [   | D155           | 8-719-016-74    | DIODE 1SS352-T     | PH3        |       |                |
| C484            | 1-165-319-11    | CERAMIC CHIP       | 0.1uF           |            | 50V            | [   | D156           | 8-719-016-74    | DIODE 1SS352-T     | PH3        |       |                |
| C485            | 1-126-967-11    | ELECT              | 47uF            | 20%        | 50V            |     | D255           | 8-719-016-74    | DIODE 1SS352-T     | PH3        |       |                |
| C490            | 1-126-965-11    | ELECT              | 22uF            | 20%        | 50V            |     | D256           | 8-719-016-74    | DIODE 1SS352-T     | PH3        |       |                |
| C500            | 1-126-934-11    | ELECI              | 220uF           | 20%        | 10V            | L   | D401           | 8-/19-081-08    | DIODE EP05Q04-     | IE8L3      |       |                |
| C501            | 1-164-156-11    | CERAMIC CHIP       | 0.1uF           |            | 25V            | ,   | D 400          | 0 710 001 00    |                    |            |       |                |
| 0500            | 1 107 000 11    |                    | 0.0000E         | E0/        | 501/           |     | D402           | 8-719-081-08    |                    |            |       |                |
| 0502            | 1-137-300-11    |                    | 0.0022UF        | 0%<br>50/  | 501            |     | D403           | 8-719-081-08    |                    | TEOLO      |       |                |
| 0503            | 1-13/-300-11    |                    | 0.0022UF        | 5%<br>200/ |                |     | D404           | 0-/19-001-00    |                    | EOLJ       |       |                |
| C505            | 1-164-000-11    |                    |                 | 20 /0      | 25\/           |     | D412<br>D491   | 8-710-016-74    | DIODE 100101-1     | DH3        |       |                |
| C515            | 1-162-027-11    |                    | 100PF           | 5%         | 20V<br>50V     | "   | 0421           | 0-719-010-74    | DIODE 133332-1     | FIIJ       |       |                |
| 0313            | 1-102-927-11    | OLINAIMIC OTHE     | TUUFT           | J /0       | 300            | r   | D422           | 8-719-074-34    |                    | 146        |       |                |
| 0516            | 1-162-927-11    | CERAMIC CHIP       | 100PF           | 5%         | 50V            |     | D431           | 8-719-016-74    | DIODE 188352-T     | PH3        |       |                |
| C517            | 1-162-927-11    | CERAMIC CHIP       | 100PF           | 5%         | 50V            | .   | D432           | 8-719-016-74    | DIODE 188352-T     | PH3        |       |                |
| C519            | 1-162-964-11    | CERAMIC CHIP       | 0.001uF         | 10%        | 50V            |     | D461           | 8-719-200-82    | DIODE 11ES2-TB     | 5          |       |                |
| C520            | 1-126-934-11    | ELECT              | 220uF           | 20%        | 10V            | [   | D462           | 8-719-200-82    | DIODE 11ES2-TB     | 5          |       |                |
| C522            | 1-164-156-11    | CERAMIC CHIP       | 0.1uF           |            | 25V            |     |                |                 |                    |            |       |                |
|                 |                 |                    |                 |            |                | [   | D471           | 8-719-200-82    | DIODE 11ES2-TB     | 5          |       |                |
| C523            | 1-104-665-11    | ELECT              | 100uF           | 20%        | 10V            | [   | D472           | 8-719-200-82    | DIODE 11ES2-TB     | 5          |       |                |
| C524            | 1-164-156-11    | CERAMIC CHIP       | 0.1uF           |            | 25V            | [   | D476           | 8-719-200-82    | DIODE 11ES2-TB     | 5          |       |                |
| C550            | 1-104-665-11    | ELECT              | 100uF           | 20%        | 10V            | [   | D477           | 8-719-200-82    | DIODE 11ES2-TB     | 5          |       |                |
| C551            | 1-164-156-11    | CERAMIC CHIP       | 0.1uF           |            | 25V            | [   | D481           | 8-719-200-82    | DIODE 11ES2-TB     | 5          |       |                |
| C552            | 1-162-912-11    | CERAMIC CHIP       | 7PF             | 0.5PF      | 50V            |     |                |                 |                    |            |       |                |
|                 |                 |                    |                 |            |                | [   | D482           | 8-719-422-23    | DIODE MA8047-1     | ΓX         |       |                |
| C553            | 1-162-912-11    | CERAMIC CHIP       | 7PF             | 0.5PF      | 50V            | [   | D851           | 8-719-016-74    | DIODE 1SS352-T     | PH3        |       |                |
| C554            | 1-164-156-11    | CERAMIC CHIP       | 0.1uF           |            | 25V            |     |                |                 |                    |            |       |                |
| C601            | 1-164-156-11    | CERAMIC CHIP       | 0.1uF           |            | 25V            |     |                |                 | < IC >             |            |       |                |
| C611            | 1-164-156-11    | CERAMIC CHIP       | 0.1uF           | -          | 25V            |     |                |                 |                    |            |       |                |
| C612            | 1-126-963-11    | ELECT              | 4.7uF           | 20%        | 50V            |     | IC1            | 8-759-677-81    | IC M30805SGP       |            |       |                |
|                 |                 |                    |                 |            |                |     | IC2            | 8-759-685-93    | IC MT28F800B3V     | VG-10T-640 | )     |                |
| C613            | 1-162-970-11    | CERAMIC CHIP       | 0.01uF          | 10%        | 25V            |     | 102            | 8-759-688-24    | IC M128F800B3V     | vG-10T     |       |                |
| C621            | 1-164-156-11    | CERAMIC CHIP       | 0.1uF           |            | 25V            |     | IC160          | 8-759-636-55    | IC M5218AFP-T1     |            |       |                |
| 0000            | 1 100 000 11    |                    | 4 <b>7F</b>     | (C         | ND,SP,MY)      |     | 10260          | 8-759-636-55    | IC M5218AFP-T1     |            |       |                |
| 0622            | 1-126-963-11    | ELEUI              | 4./UF           | 20%        | 5UV            | .   | 0050           | 0 750 000 55    |                    |            |       |                |
|                 |                 |                    |                 | (C         | ND,SP,MY)      |     | 10350          | 8-759-636-55    | IC MI5218AFP-T1    |            |       |                |

#### MAIN

| <u>Ref. No.</u> | <u>Part No.</u> | <b>Description</b> |                      | <u>R</u>    | <u>emarks</u> | <u>Ref. No.</u> | <u>Part No.</u> | <b>Description</b> |              |           | <u>Remarks</u> |
|-----------------|-----------------|--------------------|----------------------|-------------|---------------|-----------------|-----------------|--------------------|--------------|-----------|----------------|
| IC390           | 8-759-636-55    | IC M5218AFP-T1     |                      |             |               | R42             | 1-216-864-11    | METAL CHIP         | 0            | 5%        | 1/16W          |
| IC400           | 8-759-678-77    | IC LA5643          |                      |             |               | R43             | 1-216-833-91    | RES-CHIP           | 10K          | 5%        | 1/16W          |
| IC440           | 8-759-822-09    | IC LB1641          |                      |             |               | R44             | 1-216-864-11    | METAL CHIP         | 0            | 5%        | 1/16W          |
| IC480           | 8-759-633-42    | IC M5293L          |                      |             |               | R45             | 1-216-833-91    | RES-CHIP           | 10K          | 5%        | 1/16W          |
| IC500           | 8-759-579-68    | IC AK4524-TP       |                      |             |               | R49             | 1-216-833-91    | RES-CHIP           | 10K          | 5%        | 1/16W          |
|                 |                 |                    |                      |             |               |                 |                 |                    |              |           |                |
| IC550           | 8-759-548-87    | IC SN74LVU04AN     | ISR                  |             |               | R50             | 1-216-864-11    | METAL CHIP         | 0            | 5%        | 1/16W          |
| IC600           | 8-759-548-87    | IC SN74LVU04AN     | ISR                  |             |               | R51             | 1-216-833-91    | RES-CHIP           | 10K          | 5%        | 1/16W          |
| IC611           | 8-749-012-70    | IC GP1F38R (DIG    | ITAL OPTIC           | CAL IN1)    |               | R52             | 1-216-833-91    | RES-CHIP           | 10K          | 5%        | 1/16W          |
| IC621           | 8-749-012-70    | IC GP1F38R (DIG    | ITAL OPTIC           | CAL IN2)    |               | R54             | 1-216-833-91    | RES-CHIP           | 10K          | 5%        | 1/16W          |
| 10001           | 0 740 010 00    |                    |                      | (CND,       | ,SP,MY)       | R67             | 1-216-833-91    | RES-CHIP           | 10K          | 5%        | 1/16W          |
| 10001           | 8-749-012-69    | IC GP IF381 (DIG   | HAL UPIIC            | AL UUT)     |               | D68             | 1-216-833-01    |                    | 101/         | 5%        | 1/16W/         |
|                 |                 |                    |                      |             |               | D60             | 1-210-033-91    |                    | 101          | 5%        | 1/10W          |
|                 |                 |                    |                      |             |               | R70             | 1-216-833-91    | RES-CHIP           | 10K          | 5%        | 1/16W          |
| .1150           | 1-784-429-11    | JACK PIN 4P (AN    | JALOG IN/0           | (THC        |               | R90             | 1-216-845-11    | METAL CHIP         | 100K         | 5%        | 1/16W          |
| J631            | 1-784-431-11    | JACK, PIN 1P (DI   | GITAL COA            | XIALIN)     |               | R114            | 1-216-845-11    | METAL CHIP         | 100K         | 5%        | 1/16W          |
|                 |                 | onong i ini in (Di | 0.1.1.2.007          | (AEP.U      | UK.CIS)       |                 |                 |                    |              | 0,0       | .,             |
| J851            | 1-779-655-21    | JACK (SMALL TY     | PE) (2 GAN           | IG) (CONTRÓ | L Á1II)       | R115            | 1-216-845-11    | METAL CHIP         | 100K         | 5%        | 1/16W          |
|                 |                 |                    |                      |             | ŕ             | R116            | 1-216-833-91    | RES-CHIP           | 10K          | 5%        | 1/16W          |
|                 |                 | < COIL >           |                      |             |               | R123            | 1-216-833-91    | RES-CHIP           | 10K          | 5%        | 1/16W          |
|                 |                 |                    |                      |             |               | R124            | 1-216-833-91    | RES-CHIP           | 10K          | 5%        | 1/16W          |
| L349            | 1-216-296-91    | SHORT              | 0                    |             |               | R129            | 1-216-833-91    | RES-CHIP           | 10K          | 5%        | 1/16W          |
| L390            | 1-216-296-91    | SHORT              | 0                    |             |               |                 |                 |                    |              |           |                |
| L490            | 1-216-296-91    | SHORT              | 0                    |             |               | R134            | 1-216-845-91    | METAL CHIP         | 100K         | 5%        | 1/16W          |
| L506            | 1-414-265-21    | INDUCTOR           | 4.7uH                |             |               |                 |                 |                    |              | (EXC      | EPT CND)       |
| L522            | 1-414-265-21    | INDUCTOR           | 4./uH                |             |               | R137            | 1-216-833-91    | RES-CHIP           | 10K          | 5%        | 1/16W          |
| 1 500           | 1 010 000 01    | QUODT              | •                    |             |               | R138            | 1-216-833-91    | RES-CHIP           | 10K          | 5%        | 1/16W          |
| L523            | 1-216-296-91    | SHURI              | 0                    |             |               | R139            | 1-216-833-91    | RES-CHIP           | 10K          | 5%        | 1/16W          |
| L524            | 1-216-296-91    | SHUKI              | U<br>4 7.11          |             |               | K141            | 1-216-833-91    | RES-CHIP           | IUK          | 5%        | 1/167          |
| LOOU            | 1-414-200-21    |                    | 4./u⊓<br>0           |             |               | D144            | 1 016 000 01    |                    | 101/         | E0/       | 1/16W/         |
| L001            | 1-210-290-91    |                    | 0<br>10uH            |             |               | R144<br>R151    | 1-210-033-91    |                    | 10K          | 5%        | 1/16W          |
| LUII            | 1-414-207-11    | INDUCTOR           | Touri                |             |               | R152            | 1-216-835-11    |                    | 15K          | 5%        | 1/16W          |
| 1 661           | 1-414-267-11    | INDUCTOR           | 10uH                 |             |               | R152            | 1-216-849-11    | METAL CHIP         | 220K         | 5%        | 1/16W          |
| 1828            | 1-414-267-11    | INDUCTOR           | 10uH                 |             |               | R155            | 1-216-805-11    | METAL CHIP         | 47           | 5%        | 1/16W          |
| 1829            | 1-414-267-11    | INDUCTOR           | 10uH                 |             |               | 11100           | 1 210 000 11    |                    |              | 0,0       | 1,1011         |
|                 |                 |                    |                      |             |               | R161            | 1-216-833-91    | RES-CHIP           | 10K          | 5%        | 1/16W          |
|                 |                 | < TRANSISTOR >     |                      |             |               | R162            | 1-216-833-91    | RES-CHIP           | 10K          | 5%        | 1/16W          |
|                 |                 |                    |                      |             |               | R163            | 1-216-833-91    | RES-CHIP           | 10K          | 5%        | 1/16W          |
| Q1              | 8-729-421-22    | TRANSISTOR UN      | 2211-TX              |             |               | R164            | 1-216-833-91    | RES-CHIP           | 10K          | 5%        | 1/16W          |
| Q2              | 8-729-120-28    | TRANSISTOR 2S      | C1623-T1L            | 5           |               | R165            | 1-216-837-11    | METAL CHIP         | 22K          | 5%        | 1/16W          |
| Q3              | 8-729-421-22    | TRANSISTOR UN      | 2211-TX              |             |               |                 |                 |                    |              |           |                |
| Q4              | 8-729-120-28    | TRANSISTOR 2S      | C1623-T1L            | 5           |               | R166            | 1-216-837-11    | METAL CHIP         | 22K          | 5%        | 1/16W          |
| Q5              | 8-729-421-22    | TRANSISTOR UN      | 2211-TX              |             |               | R171            | 1-216-823-11    | METAL CHIP         | 1.5K         | 5%        | 1/16W          |
|                 |                 |                    |                      |             |               | R172            | 1-216-823-11    | METAL CHIP         | 1.5K         | 5%        | 1/16W          |
| Q180            | 8-729-046-97    | TRANSISTOR 2S      | D1938(F)-T           | r(TX).SO    |               | R176            | 1-216-819-11    | METAL CHIP         | 680          | 5%        | 1/16W          |
| Q190            | 8-729-046-97    | TRANSISTOR 2S      | D1938(F)-T           | (TX).SO     |               | R177            | 1-216-845-11    | METAL CHIP         | 100K         | 5%        | 1/16W          |
| Q281            | 8-729-046-97    | TRANSISTOR 2S      | D1938(F)-I           | (TX).SU     |               | D470            |                 |                    | 000          | 50/       | 4 /4 0144      |
| Q290            | 8-729-046-97    | TRANSISTUR 2S      | D1938(F)-I           | (TX).SU     |               | R1/8            | 1-216-815-11    |                    | 330          | 5%        | 1/16W          |
| Q330            | 8-729-194-57    | TRANSISTUR 25      | 69451P-QF            |             |               | RI01<br>D100    | 1 016 000 01    |                    | 10K          | 0%<br>50/ | 1/10W          |
| 0200            | 0 700 404 00    |                    | 0111 TV              |             |               | R 190           | 1 016 005 11    |                    | 10K<br>47    | 0%<br>50/ | 1/10W          |
| 0440            | 8-720-424-00    |                    | 2111-1A<br>2011_TY   |             |               | D102            | 1-210-000-11    |                    | 47<br>17     | 5%        | 1/10W          |
| Q440<br>0444    | 8-729-421-22    |                    | 2211-1A<br>015760-T1 | 06-0B       |               | n 192           | 1-210-005-11    |                    | 47           | J /0      | 1/1000         |
| 0851            | 8-729-120-28    | TRANSISTOR 25      | C1623-T1             | 5           |               | R251            | 1-216-839-11    | METAL CHIP         | 33K          | 5%        | 1/16W          |
| 0910            | 8-729-119-78    | TRANSISTOR 2S      | C2785TP-F            | :           |               | R252            | 1-216-835-11    | METAL CHIP         | 15K          | 5%        | 1/16W          |
| QUIU            | 072511570       |                    | 0270011 L            |             |               | R253            | 1-216-849-11    | METAL CHIP         | 220K         | 5%        | 1/16W          |
|                 |                 | < RESISTOR >       |                      |             |               | R255            | 1-216-805-11    | METAL CHIP         | 47           | 5%        | 1/16W          |
|                 |                 |                    |                      |             |               | R261            | 1-216-833-91    | RES-CHIP           | 10K          | 5%        | 1/16W          |
| R1              | 1-216-833-91    | RES-CHIP           | 10K                  | 5% 1/       | /16W          |                 |                 |                    |              |           |                |
| R2              | 1-216-864-11    | METAL CHIP         | 0                    | 5% 1/       | /16W          | R262            | 1-216-833-91    | RES-CHIP           | 10K          | 5%        | 1/16W          |
| R3              | 1-216-809-11    | METAL CHIP         | 100                  | 5% 1/       | /16W          | R263            | 1-216-833-91    | RES-CHIP           | 10K          | 5%        | 1/16W          |
| R4              | 1-216-864-11    | METAL CHIP         | 0                    | 5% 1/       | /16W          | R264            | 1-216-833-91    | RES-CHIP           | 10K          | 5%        | 1/16W          |
| R10             | 1-216-864-11    | METAL CHIP         | 0                    | 5% 1/       | /16W          | R265            | 1-216-837-11    | METAL CHIP         | 22K          | 5%        | 1/16W          |
|                 |                 |                    |                      |             |               | R266            | 1-216-837-11    | METAL CHIP         | 22K          | 5%        | 1/16W          |
| R24             | 1-216-833-91    | RES-CHIP           | 10K                  | 5% 1,       | /16W          | <b>-</b>        |                 |                    |              |           |                |
| R28             | 1-216-833-91    | RES-CHIP           | 10K                  | 5% 1/       | /16W          | R271            | 1-216-823-11    | METAL CHIP         | 1.5K         | 5%        | 1/16W          |
| K30             | 1-216-833-91    | RES-CHIP           | 10K                  | 5% 1,       | /16W          | K272            | 1-216-823-11    | METAL CHIP         | 1.5K         | 5%        | 1/16W          |
| K33             | 1-216-864-11    |                    | U                    | 5% 1,       | /16W          | K2/6            | 1-216-819-11    |                    | 680<br>1001/ | 5%        | 1/16W          |
| K38             | 1-216-864-11    | WETAL UHIP         | U                    | ט% 1/       | /10//         | K2//            | 1-216-845-11    | WE TAL CHIP        | TUUK         | 5%        | 1/16W          |

| MAIN | PT |  |
|------|----|--|

| <u>Ref. No.</u> | <u>Part No.</u> | <b>Description</b> |                         |             | <u>Remarks</u>          | Ref. No.  | <u>Part No.</u>              | <b>Description</b>            |               |             | <u>Remarks</u> |
|-----------------|-----------------|--------------------|-------------------------|-------------|-------------------------|-----------|------------------------------|-------------------------------|---------------|-------------|----------------|
| R278            | 1-216-815-11    | METAL CHIP         | 330                     | 5%          | 1/16W                   | R1034     | 1-216-833-91                 | RES-CHIP                      | 10K           | 5%          | 1/16W          |
| R280            | 1-216-833-91    | RES-CHIP           | 10K                     | 5%          | 1/16W                   |           |                              |                               |               |             | (CND)          |
| R290            | 1-216-833-91    | RES-CHIP           | 10K                     | 5%          | 1/16W                   | R1035     | 1-216-833-91                 | RES-CHIP                      | 10K           | 5%          | 1/16W          |
| R291            | 1-216-805-11    | METAL CHIP         | 47                      | 5%          | 1/16W                   | R1036     | 1-216-833-91                 | RES-CHIP                      | 10K           | 5%          | 1/16W          |
| R292            | 1-216-805-11    | METAL CHIP         | 47                      | 5%          | 1/16W                   |           |                              |                               |               |             |                |
|                 |                 |                    |                         | = 0 (       |                         |           |                              | < COMPOSITION CIRCUIT BLOCK > |               |             |                |
| A R301          | 1-219-786-11    | FUSIBLE            | 22                      | 5%          | 1/4W                    |           | 1 000 000 11                 |                               |               |             |                |
| A R306          | 1-219-786-11    |                    | 22                      | 5%          | 1/4VV                   | RB102     | 1-236-908-11                 | NETWORK RE                    |               | ) 10K       |                |
| R300<br>D257    |                 |                    | 330                     | 0%<br>50/   | 1/1000                  |           | 1 226 200 11                 |                               |               | ) 10K       |                |
| R307            | 1-210-822-11    |                    | 1.2%                    | 5%<br>50/   | 1/10/                   |           | 1-230-908-11                 |                               |               | ) 10K       |                |
| R380            | 1-210-040-11    | METAL CHIP         | TUUK                    | 5%          | 1/1000                  | RB119     | 1-230-908-11                 | NETWORK RE                    | SISTOR (CHIP  | ) 10K       |                |
| B381            | 1-216-847-11    | MFTAL CHIP         | 150K                    | 5%          | 1/16W                   |           |                              | < VIBRATOR >                  |               |             |                |
| R410            | 1-216-833-91    | RES-CHIP           | 10K                     | 5%          | 1/16W                   |           |                              |                               |               |             |                |
| R413            | 1-216-833-91    | RES-CHIP           | 10K                     | 5%          | 1/16W                   | X22       | 1-781-174-21                 | VIBRATOR, CE                  | RAMIC (10MH   | lz)         |                |
| R421            | 1-216-813-11    | METAL CHIP         | 220                     | 5%          | 1/16W                   | X550      | 1-781-998-11                 | VIBRATOR, CF                  | YSTAL (45.15  | ,<br>84MHz) |                |
| R431            | 1-216-809-11    | METAL CHIP         | 100                     | 5%          | 1/16W                   | ******    | *****                        | ****                          | ****          | ******      | *****          |
|                 |                 |                    |                         |             |                         |           |                              |                               |               |             |                |
| R432            | 1-216-817-11    | METAL CHIP         | 470                     | 5%          | 1/16W                   |           | 1-677-820-11                 | PT BOARD                      |               |             |                |
| R433            | 1-216-816-11    | METAL CHIP         | 390                     | 5%          | 1/16W                   |           |                              | *****                         |               |             |                |
| R441            | 1-216-837-11    | METAL CHIP         | 22K                     | 5%          | 1/16W                   |           |                              |                               |               |             |                |
| R442            | 1-216-833-91    | RES-CHIP           | 10K                     | 5%          | 1/16W                   |           |                              | < CAPACITOR                   | >             |             |                |
| R443            | 1-216-837-11    | METAL CHIP         | 22K                     | 5%          | 1/16W                   |           |                              | 0554440                       | 0 0000 F      | 000/        | 0501/          |
|                 |                 |                    | _                       |             |                         | ▲ €900    | 1-113-920-11                 | CERAMIC                       | 0.0022uF      | 20%         | 250V           |
| R481            | 1-216-864-11    | METAL CHIP         | 0                       | 5%          | 1/16W                   | ▲ €901    | 1-113-920-11                 | CERAMIC                       | 0.0022uF      | 20%         | 250V           |
| R483            | 1-216-813-11    | METAL CHIP         | 220                     | 5%          | 1/16W                   | ▲C910     | 1-113-920-11                 | CERAMIC                       | 0.0022uF      | 20%         | 250V           |
| R484            | 1-216-813-11    | METAL CHIP         | 220                     | 5%          | 1/16W                   | C920      | 1-164-159-11                 | CERAMIC                       | 0.1uF         |             | 50V            |
| R485            | 1-216-845-11    | METAL CHIP         | 100K                    | 5%          | 1/16W                   | C921      | 1-164-159-11                 | CERAMIC                       | 0.1uF         |             | 50V            |
| R486            | 1-216-837-11    | METAL CHIP         | 22K                     | 5%          | 1/16W                   | 0000      | 1 104 150 11                 |                               | 0.1.5         |             | 501/           |
| DEOO            | 1 010 045 11    |                    | 1001/                   | <b>E</b> 0/ |                         | 0922      | 1-164-159-11                 | CERAIVIIC                     | 0.1uF         |             | 500            |
| K508            | 1-216-845-11    |                    | 100K                    | 5%          | 1/16W                   | 0923      | 1-164-159-11                 | CERAIVIIC                     | 0.1uF         |             | 500            |
| K511            |                 |                    | 47                      | 5%<br>50/   | 1/16W                   | 0924      | 1-164-159-11                 | CERAIVIIC                     | 0.1uF         |             | 50V            |
| ROIZ<br>DE10    |                 |                    | 47                      | 5%<br>50/   | 1/10/                   | 0950      | 1-104-109-11                 | CERAIVIIC                     | 0.1uF         |             | 501            |
| R013            |                 |                    | 47                      | 5%<br>50/   | 1/10/                   | 6951      | 1-104-109-11                 | GERAIVIIG                     | U.TUF         |             | 500            |
| K914            | 1-210-803-11    | METAL CHIP         | 47                      | 5%          | 1/1000                  | C052      | 1_16/_150_11                 | CERAMIC                       | 0 1uE         |             | 501/           |
| R515            | 1-216-800-11    | METAL CHIP         | 100                     | 5%          | 1/16W/                  | 0952      | 1-104-159-11                 | GENAIVIIG                     | 0.10          |             | 500            |
| R516            | 1-216-800-11    |                    | 100                     | 5%          | 1/16W/                  |           |                              |                               | 2 ~           |             |                |
| R517            | 1-216-809-11    | METAL CHIP         | 100                     | 5%          | 1/16W                   |           |                              |                               |               |             |                |
| R551            | 1-216-828-11    | METAL CHIP         | 3 9K                    | 5%          | 1/16W                   | * CN900   | 1-580-230-11                 | PIN CONNECT                   |               | 2P (D       |                |
| R552            | 1-216-817-11    | METAL CHIP         | 470                     | 5%          | 1/16W                   | 011000    | 1 000 200 11                 |                               |               | 10) 21      |                |
| HOOL            |                 |                    |                         | 0 /0        | 1,1011                  |           |                              | < DIODE >                     |               |             |                |
| R553            | 1-216-815-11    | METAL CHIP         | 330                     | 5%          | 1/16W                   |           |                              |                               |               |             |                |
| R613            | 1-216-853-11    | METAL CHIP         | 470K                    | 5%          | 1/16W                   | D910      | 8-719-911-19                 | DIODE 1SS13                   | 33T-72        |             |                |
| R614            | 1-216-841-11    | METAL CHIP         | 47K                     | 5%          | 1/16W                   |           |                              |                               |               |             |                |
| R623            | 1-216-853-11    | METAL CHIP         | 470K                    | 5%          | 1/16W                   |           |                              | < LINE FILTER                 | >             |             |                |
| R624            | 1-216-841-11    | METAL CHIP         | 47K                     | 5%          | 1/16W                   |           |                              |                               |               |             |                |
| <b>D</b> 000    |                 |                    |                         | = 0 (       | 4 (4 0) 4               | ▲LF900    | 1-424-485-11                 | FILTER, LINE                  |               |             |                |
| R626            | 1-216-864-11    | METAL CHIP         | 0                       | 5%          | 1/16W                   |           |                              |                               |               |             |                |
| R031            | 1-218-285-11    | RES-CHIP           | /5                      | 5%          |                         |           |                              | < RELAY >                     |               |             |                |
| B632            | 1-216-821-11    | METAL CHIP         | 1K                      | 5%          | (ALF, UK, UI3)<br>1/16W | A BY910   | 1-755-356-11                 | RELAY                         |               |             |                |
| 11002           | 1210 021 11     |                    | IX                      | 0 /0        | (AFP.UK.CIS)            |           | 1700 000 11                  |                               |               |             |                |
| R821            | 1-216-833-91    | RES-CHIP           | 10K                     | 5%          | 1/16W                   |           |                              | < POWER TRA                   | NSFORMER >    |             |                |
| R822            | 1-216-833-91    | RES-CHIP           | 10K                     | 5%          | 1/16W                   |           |                              | _                             |               |             |                |
|                 |                 |                    |                         |             |                         | /∆ TR900  | 1-435-540-11                 | TRANSFORME                    | R, POWER (C   | ND)         |                |
| R823            | 1-216-821-11    | METAL CHIP         | 1K                      | 5%          | 1/16W                   | ▲ TR900   | 1-435-541-11                 | TRANSFORME                    | R, POWER (A   | EP,UK,CIS   | S)             |
| R824            | 1-216-821-11    | METAL CHIP         | 1K                      | 5%          | 1/16W                   | /∆TR900   | 1-435-542-11                 | TRANSFORME                    | R, POWER (S   | P,MY)       |                |
| R825            | 1-216-829-11    | METAL CHIP         | 4.7K                    | 5%          | 1/16W                   | / ▲ TR950 | 1-435-547-11                 | TRANSFORME                    | R, POWER (C   | ND)         |                |
| R826            | 1-216-829-11    | METAL CHIP         | 4.7K                    | 5%          | 1/16W                   | / ▲ TR950 | 1-435-548-11                 | TRANSFORME                    | R, POWER (A   | ep,UK,CIS   | S)             |
| R851            | 1-216-830-11    | METAL CHIP         | 5.6K                    | 5%          | 1/16W                   |           |                              |                               |               |             |                |
| Doco            | 4 040 000 1     |                    | 4 714                   |             | 4 / 0                   | ▲ TR950   | 1-435-549-11                 | TRANSFORME                    | R, POWER (S   | P,MY)       |                |
| K852            | 1-216-829-11    | METAL CHIP         | 4./K                    | 5%          | 1/16W                   | ******    | *******                      | ******                        | *****         | *****       | *****          |
| K853            | 1-216-833-91    | RES-UHIP           | 10K                     | 5%          | 1/16W                   |           |                              |                               |               |             |                |
| K854            | 1-216-/97-11    | METAL CHIP         | 10                      | 5%          | 1/16W                   |           |                              |                               |               |             |                |
| K855            | 1-216-864-11    | METAL CHIP         | U                       | 5%          | 1/16W                   |           |                              |                               |               |             |                |
| KØDD            | 1-216-864-11    | WE TAL CHIP        | U                       | 5%          | 1/16W                   | I         |                              | e identified by               |               | ante ider   | tifiés por     |
| D011            | 1-016-000 11    |                    | 171                     | E0/         | 1/16\//                 |           | mark $\triangle$ or dotted   | l line with mark              | une marque    | A sont      | critiques      |
| RQ12            | 1-216-8/11-11   |                    | <del>л</del> ./К<br>47К | 5 /0<br>5%  | 1/16\//                 |           | $\triangle$ are critical for | safety.                       | pour la sécu  | rité.       | 1              |
| R1016           | 1-216-833-11    | RES-CHIP           | 10K                     | 5%          | 1/16\//                 |           | Replace only wit             | h part number                 | Ne les remp   | lacer que   | par une        |
|                 | 1 210 000 11    |                    | 1.51                    | 0 /0        | 1/10//                  | '         | specified.                   |                               | piece portant | ie numėr    | o specifié.    |

#### **VOL-SEL**

| <u>Ref. No.</u> | <u>Part No.</u> | Description                                              | <u>Remarks</u>     | <u>Ref. No.</u> | <u>Part No.</u> | Description                                  | <u>Remarks</u>    |
|-----------------|-----------------|----------------------------------------------------------|--------------------|-----------------|-----------------|----------------------------------------------|-------------------|
|                 | 1-677-823-11    | VOL-SEL BOARD (SP,MY)                                    |                    |                 |                 | ACCESSORIES & PACKING MA                     | TERIALS           |
|                 |                 | *****                                                    |                    |                 |                 | ******                                       | *****             |
|                 |                 | < CONNECTOR >                                            |                    |                 | 1-476-057-11    | REMOTE COMMANDER (RM-D                       | ι47M)             |
|                 | 4 570 505 44    |                                                          |                    |                 | 1-574-264-11    | CORD, OPTICAL PLUG (AUDIO                    | 60cm)             |
| * CN951         | 1-5/3-565-11    | PIN, CONNECTOR 5P (SP,MY)                                |                    |                 | 1-776-263-51    | CORD, CONNECTION (AUDIO 1                    |                   |
|                 |                 | < SWITCH >                                               |                    |                 | 4-229-412-11    | MANUAL. INSTRUCTION (SPA)                    | NISH) (AEP)       |
|                 |                 |                                                          |                    |                 |                 | - , (-                                       | - / ( /           |
| <b>▲ \$951</b>  | 1-771-474-11    | SWITCH, POWER (VOLTAGE SELECTO                           | DR)                |                 | 4-229-412-21    | MANUAL, INSTRUCTION                          |                   |
| ******          | ****            | *****                                                    | (SP,IVIY)<br>***** |                 | 4-229-412-31    | (SWEDISH, DANISI<br>MANUAL INSTRUCTION (ITAL | A,FINNISH) (AEP)  |
|                 |                 |                                                          |                    |                 | 4-229-412-41    | MANUAL, INSTRUCTION (POR                     | TUGUESE) (AEP)    |
|                 |                 | MISCELLANEOUS                                            |                    |                 | 4-229-586-11    | MANUAL, INSTRUCTION (ENG                     | LISH)             |
|                 |                 | ****                                                     |                    |                 |                 | (CN                                          | ID,UK,CIS,SP,MY)  |
| 0               | 1 700 010 11    |                                                          |                    |                 | 4-229-586-21    | MANUAL, INSTRUCTION                          |                   |
| ð<br>Q          | 1-792-812-11    | WIRE (FLAT TYPE) (27 CORE)<br>WIRE (FLAT TYPE) (23 CORE) |                    |                 |                 | (FRENGH,GERMAN,DUIGH)                        | (UND,AEP,SP,IVIY) |
| <b>∆</b> 13     | 1-777-071-61    | CORD, POWER (AEP,UK,CIS,SP,MY)                           |                    |                 | 4-229-586-31    | MANUAL, INSTRUCTION (CHIN                    | VESE) (SP,MY)     |
| 13⊥∆            | 1-783-531-31    | CORD, POWER (CND)                                        |                    |                 | 4-229-586-41    | MANUAL, INSTRUCTION (SPA                     | NISH) (SP,MY)     |
| 16              | 1-569-972-21    | SOCKET, SHORT 2P                                         |                    |                 | 4-229-586-51    | MANUAL, INSTRUCTION (POL                     | ISH,RUSSIAN)      |
| * 10            | 1 500 000 01    |                                                          |                    |                 | 4 000 704 01    |                                              | (CIS)             |
| /∆ 19<br>/∖ 19  | 1-369-008-21    | ADAPTOR, CONVERSION 2P (SP,WY)                           | IK)                |                 | 4-229-724-01    | COVER BATTERY (FOR BM-D/                     | 1)<br>17M)        |
| 63              | 1-792-814-11    | WIRE (FLAT TYPE) (17 CORE)                               | (K)                | ******          | *****           | ***************************************      | ****              |
| 257             | 1-678-514-11    | FLEXIBLE BOARD                                           |                    |                 |                 |                                              |                   |
| 1∆258           | A-4672-541-A    | OPTICAL PICK-UP KMS-260B/J1N                             |                    |                 |                 | *****                                        |                   |
|                 |                 |                                                          |                    |                 |                 | HARDWARE LIST                                |                   |
| FL780           | 1-517-987-11    | INDICATOR TUBE, FLUORESCENT                              |                    |                 |                 | *****                                        |                   |
| HR901           | 1-500-6/0-11    | HEAD, OVER LIGHT                                         |                    |                 |                 |                                              |                   |
| M101            | A-46/2-898-A    | MOTOR ASSY, SPINDLE                                      |                    | #1              | 7-685-646-79    | SCREW +BVTP 3X8 TYPE2 11(                    | В)                |
| M102            | A-46/2-900-A    | MUTUR ASSY, SLED                                         |                    | #2              | 7-685-850-04    | SCREW +BV11 2X3 (S)                          |                   |
| M103            | A-46/2-9/5-A    | MUTUK ASSY, LUADING                                      |                    | #3              | 7-685-204-19    | SUREW +KIP 2X6 IYPE2 NON                     | -911              |
| S102            | 1-771-957-11    | SWITCH, PUSH (2 KEY)                                     |                    |                 |                 |                                              |                   |
|                 |                 |                                                          | TEOT OWN           | 1               |                 |                                              |                   |

(REFLECT/PROTECT SW)

 The components identified by mark ∆ or dotted line with mark ∆ are critical for safety.
 Les composants identifiés par une marque ∆ sont critiques pour la sécurité.

 Replace only with part number specified.
 Ne les remplacer que par une pièce portant le numéro spécifié.

MDS-JE640

Free Manuals Download Website <u>http://myh66.com</u> <u>http://usermanuals.us</u> <u>http://www.somanuals.com</u> <u>http://www.4manuals.cc</u> <u>http://www.4manuals.cc</u> <u>http://www.4manuals.cc</u> <u>http://www.4manuals.com</u> <u>http://www.404manual.com</u> <u>http://www.luxmanual.com</u> <u>http://aubethermostatmanual.com</u> Golf course search by state

http://golfingnear.com Email search by domain

http://emailbydomain.com Auto manuals search

http://auto.somanuals.com TV manuals search

http://tv.somanuals.com